# **Rmenu Raspberry PI 3B+**

Rmenu 環境構築 Raspberry PI3B+

Rmenu development term

2019/07/06

| 第1章<br>第2章<br>1. | はじめに<br>構築作業、SD イメージ作成<br>Raspbian Buster Lite を ダウンロード     |          |
|------------------|-------------------------------------------------------------|----------|
| 2.               | SD メモリカードフォーマッターを取得しインストール                                  | 6        |
| 3.               | SD カードをフォーマットします                                            | 8        |
| 4.               | img ファイルの書き込みプログラムのインストール                                   | 9        |
| 5.               | imgファイルの書き込み                                                | 9        |
| 6.               | ssh ファイルの書き込み                                               | 10       |
| 7.               | SD カードを取り付け、電源を入れる                                          | 11       |
| 第3章<br>1.        | 最初のログイン<br>ルータが付与した IP アドレスヘログイン                            | 12<br>12 |
| 第4章<br>1.        | Linux raspberrypi 初期設定<br>ログイン                              | 13<br>13 |
| 2.               | パスワードの変更                                                    | 14       |
| 3.               | その他の変更                                                      | 17       |
| 第5章<br>1.        | Linux 初期設定<br>OS バージョン、ディスク容量を確認                            |          |
| 2.               | システムの更新                                                     | 19       |
| 1.               | vim を追加                                                     | 20       |
| 1.               | SWAP ファイルを 1024KB に設定                                       | 21       |
| 2.               | 一般ユーザーrmenu_user を作成する、                                     | 22       |
| 第6章<br>1.        | apt-get パッケージ管理<br>readline-devel flex bison zlib-devel を追加 | 2424     |
| 2.               | 日本語処理に必要な nkf コマンドをインストールする                                 | 27       |
| 3.               | tcsh をインストールする                                              | 27       |
| 4.               | Rmenu フォルダを RaspberryPI の rmenu_user ディレクトリに置く              |          |
| 第7章<br>1.        | Apache2 の起動<br>次の URL をブラウザで開く http://ww.xx.yy.zz/          | 30<br>30 |
| 2.               | apache2のインストール                                              |          |
| 3.               | http:// ww.xx.yy.zz / を開く                                   | 31       |
| 4.               | アクセス権に www-data グループを追加                                     |          |
| 第8章<br>1.        | PostgreSQLインストール<br>postgresqlインストール                        | 33<br>33 |
| 2.               | postgres ユーザーにパスワードを設定                                      | 34       |
| 3.               | TCP 接続の設定                                                   |          |
| 4.               | db をリストアする                                                  | 35       |
| 第9章<br>1.        | RVM および Ruby のインストール<br>RVM のインストール、(マルチユーザ)root でインストール    | 37<br>37 |

| 2.                                                                                                    | GPG signature を取得する                                                                                                    | 37                                                                                                    |
|----------------------------------------------------------------------------------------------------|----------------------------------------------------------------------------------------------------|----------------------------------------------------------------------------------------------------|
| 3.                                                                                                    | GPG signature を取得後、再実行                                                                                                    |                                                                                                    |
| 4.                                                                                                    | pi ユーザで動作確認                                                                                                    |                                                                                                    |
| 5.                                                                                                    | rvm の読込と rvm を最新バージョンに更新                                                                                                    |                                                                                                    |
| 6.                                                                                                    | OS を再起動                                                                                                    |                                                                                                    |
| 7.                                                                                                    | rvm を sudo を付けて (マルチユーザーとして) インストールする                                                                                                    | 40                                                                                                    |
| 8.                                                                                                    | インストールに当たっての必要要件を確認する。                                                                                                    |                                                                                                    |
| 9.                                                                                                    | 続いて該当バージョン(2.6.3)をインストール                                                                                                    |                                                                                                    |
| 10.                                                                                                    | 最後にパスを通して、また通常使用するバージョンを指定する                                                                                                    | 43                                                                                                    |
| 11.                                                                                                    | システム起動時の ruby デフォルトを 2.6.3 とする                                                                                                    | 43                                                                                                    |
| 12.                                                                                                    | install されている ruby の確認                                                                                                    |                                                                                                    |
| 13.                                                                                                    | 関連モジュールのインストール手順                                                                                                    | 45                                                                                                    |
| 第10章<br>1.                                                                                               | Passenger のインストール<br>passenger のインストール手順                                                                                                    | 50<br>50                                                                                                    |
| 2.                                                                                                    | 設定の確認                                                                                                    | 53                                                                                                    |
| 3.                                                                                                    | passenger を起動                                                                                                    | 53                                                                                                    |
| 4.                                                                                                    | SD カード保護のため swap メモリを 0 にする                                                                                                    | 53                                                                                                    |
|                                                                                                    |                                                                                                    |                                                                                                    |
| 第11章<br>1.                                                                                               | サーバ電源投入時・Rmenu 起動スクリプトの自動化<br>起動スクリプト                                                                                                    | 55<br>55                                                                                                    |
| 第11章<br>1.<br>2.                                                                                         | サーバ電源投入時・Rmenu 起動スクリプトの自動化<br>起動スクリプト<br>起動設定                                                                                                    | 55<br>55<br>55                                                                                                    |
| 第11章<br>1.<br>2.<br>3.                                                                                   | サーバ電源投入時・Rmenu 起動スクリプトの自動化<br>起動スクリプト<br>起動設定<br>コンフィグ画面起動                                                                                                    | 55<br>55<br>55                                                                                                    |
| 第11章<br>1.<br>2.<br>3.<br>4.                                                                             | <ul> <li>サーバ電源投入時・Rmenu 起動スクリプトの自動化</li> <li>起動スクリプト</li> <li>起動設定</li> <li>コンフィグ画面起動</li></ul>                                                                                                    |                                                                                                    |
| 第11章<br>1.<br>2.<br>3.<br>4.<br>5.                                                                       | サーバ電源投入時・Rmenu 起動スクリプトの自動化<br>起動スクリプト<br>起動設定<br>コンフィグ画面起動<br>「Boot Options」を選択します。<br>「B2 Wait for Network at boot」を選択します。                                                                                                    |                                                                                                    |
| 第11章<br>1.<br>2.<br>3.<br>4.<br>5.<br>6.                                                                 | <ul> <li>サーバ電源投入時・Rmenu 起動スクリプトの自動化</li> <li>起動スクリプト</li> <li>起動設定</li> <li>コンフィグ画面起動</li> <li>「Boot Options」を選択します。</li> <li>「B2 Wait for Network at boot」を選択します。</li> <li>&lt;はい&gt;を選択します。</li> </ul>                                                |                                                                                                    |
| 第11章<br>1.<br>2.<br>3.<br>4.<br>5.<br>6.<br>7.                                                           | <ul> <li>サーバ電源投入時・Rmenu 起動スクリプトの自動化</li> <li>起動スクリプト</li> <li>起動設定</li> <li>コンフィグ画面起動</li> <li>「Boot Options」を選択します。</li></ul>                                                                                                    |                                                                                                    |
| 第11章<br>1.<br>2.<br>3.<br>4.<br>5.<br>6.<br>7.<br>8.                                                     | <ul> <li>サーバ電源投入時・Rmenu 起動スクリプトの自動化</li></ul>                                                                                                    | 55<br>55<br>55<br>55<br>                                                                                                    |
| 第11章<br>1.<br>2.<br>3.<br>4.<br>5.<br>6.<br>7.<br>8.<br>第12章<br>1.                                       | <ul> <li>サーバ電源投入時・Rmenu 起動スクリプトの自動化</li> <li>起動スクリプト</li> <li>起動設定</li> <li>コンフィグ画面起動</li> <li>「Boot Options」を選択します。</li> <li>「B2 Wait for Network at boot」を選択します。</li> <li>&lt;はい&gt;を選択します。</li> <li>&lt;了解&gt;を選択します。</li> <li>リブートしてください。</li></ul> | 55<br>55<br>55<br>55<br>                                                                                                    |
| <pre>第11章 1. 2. 3. 4. 5. 6. 7. 8. \$ 1.2章 1. \$ \$ \$ \$ \$ \$ \$ \$ \$ \$ \$ \$ \$ \$ \$ \$ \$ \$</pre> | <ul> <li>サーバ電源投入時・Rmenu 起動スクリプトの自動化</li></ul>                                                                                                    | 55<br>55<br>56<br>56<br>56<br>56<br>56<br>56<br>56<br>56<br>56<br>56<br>56<br>56<br>56<br>56<br>56<br>56<br>56<br>56<br>56<br>59<br>61<br>61 |

Rmenu は Web アプリケーションを構築するためのフレームワークです。 業務アプリケーションを効率的に作成することを目的としています。 一般的な Linux サーバ、VPS サーバーや AWS EC2、オンプレミスの CentOS で動作させることが できます。 また、Raspberry PI 3B 等のボード PC でもクワッドコアを搭載した基板で Raspbian OS でも動 作します。 Rmenu は IOT の端末部のフレームワークとしても便利に利用することができます。 今回の勉強会の資料として MicroSD カードに書き込むだけで、すぐに動作確認できるように、 Rmenu デモシステムの実行イメージファイルを用意しました。 元にした RaspbianOS は

Raspbian Buster Lite Version: June 2019 Release date: 2019-06-20

この手順書は Raspberry PI MODEL 3B+ に RaspbianOS のインストール後、Rmenu システムが動作するまでの構築手順を記述しています。

rmenu.net Web サイトより 20190706-lite-rmenu-3bplus.zip をダウンロードして頂き、解 凍後 20190706-lite-rmenu-3bplus.img ファイルをマイクロ SD カードに書き込み Raspberry PI 本 体に装着して頂ければ、電源起動にて動作するように用意しました。

ご自身で、構築し直したり、別な環境でRmenuを利用したい場合の参考資料となります。

20190706-lite-rmenu-3bplus.zip ダウンローURL https://rmenu.net/20190706-lite-rmenu-3bplus.zip

解凍後の img ファイル

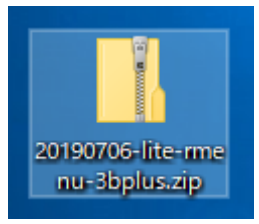

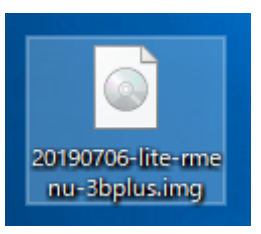

このイメージファイルは ssh 接続が可能になっています。 ネットワークに接続後、dhcp で取得した IP をモニタ接続、ルータ等の情報により確認してくだ さい。 ssh 接続アカウントは次の通りです、セキュリティ確保のため、変更をしてください。 ID : pi PW:raspberry

Rmenu アプリケーションの動作確認は、第13章へ

# 第2章 構築作業、SDイメージ作成

#### Raspbian Buster Lite を ダウンロード 1. X P- 🔐 🕸 🙂 (=) https://www.raspberrypi.org/downloads/raspbian/ ▼ 睂 ぴ 検索... 🍯 Download Raspbian for Ras... × 📑 ^ Raspbian Raspbian is the Foundation's official supported operating system. You can install it with NOOBS or download the image below and follow our installation guide. Raspbian comes pre-installed with plenty of software for education, programming and general use. It has Python, Scratch, Sonic Pi, Java and more. The Raspbian with Desktop image contained in the ZIP archive is over 4GB in size, which means that these archives use features which are not supported by older unzip tools on some platforms. If you find that the download appears to be corrupt or the file is not unzipping correctly, please try using $\underline{\text{7Zip}}$ (Windows) or $\underline{\text{The}}$ Unarchiver (Macintosh). Both are free of charge and have been tested to unzip the image correctly. Raspbian Buster with desktop and Raspbian Buster with desktop Image with desktop based on Debian Buste recommended software Image with desktop and recommended software Version: June 2019 0 0 based on Debian Buster Release date: 2019-06-20 Kernel version: Version: June 2019 4.19 2019-06-20 Size: 1149 MB Release date: Kernel version: Release notes 4.19 1945 MB Size: 🚯 Download Torrent 🔋 Download ZIP Release notes SHA-256: 49a6b840ec2cb3e220f9a02bbceed91d21d20a7eeaac32f103923fd Download Torrent Download ZIP bdc9490a9 SHA-256: 7c0dec54e9ad694d6f306f495f793d1a5021020e7c46a6df02b6c84 478473e17 Raspbian Buster Lite Minimal image based on Debian Buster 0 Version: June 2019 Release date: 2019-06-20 Kernel version: 4.19 Size: 426 MB Release notes 🔋 Download Torre t 🔋 Download ZIF

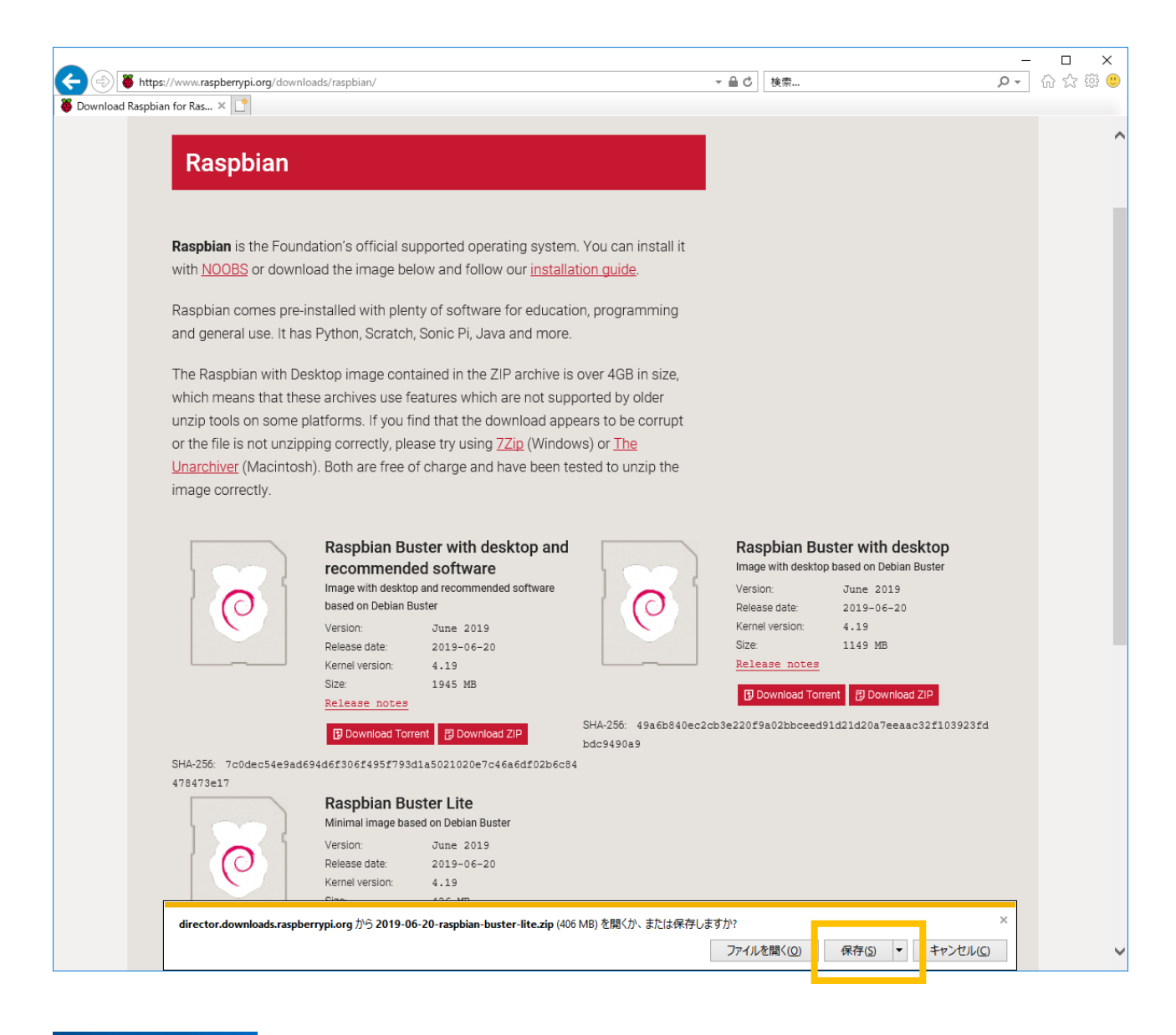

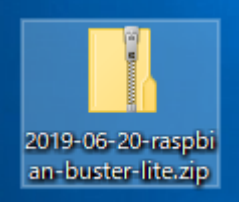

# 解凍後の img ファイル

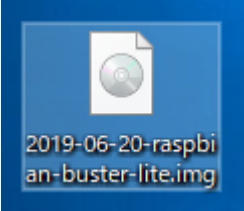

2. SDメモリカードフォーマッターを取得しインストール SD Card Formatter ダウンロードページ https://www.sdcard.org/jp/downloads/formatter\_4/eula\_windows/index.html

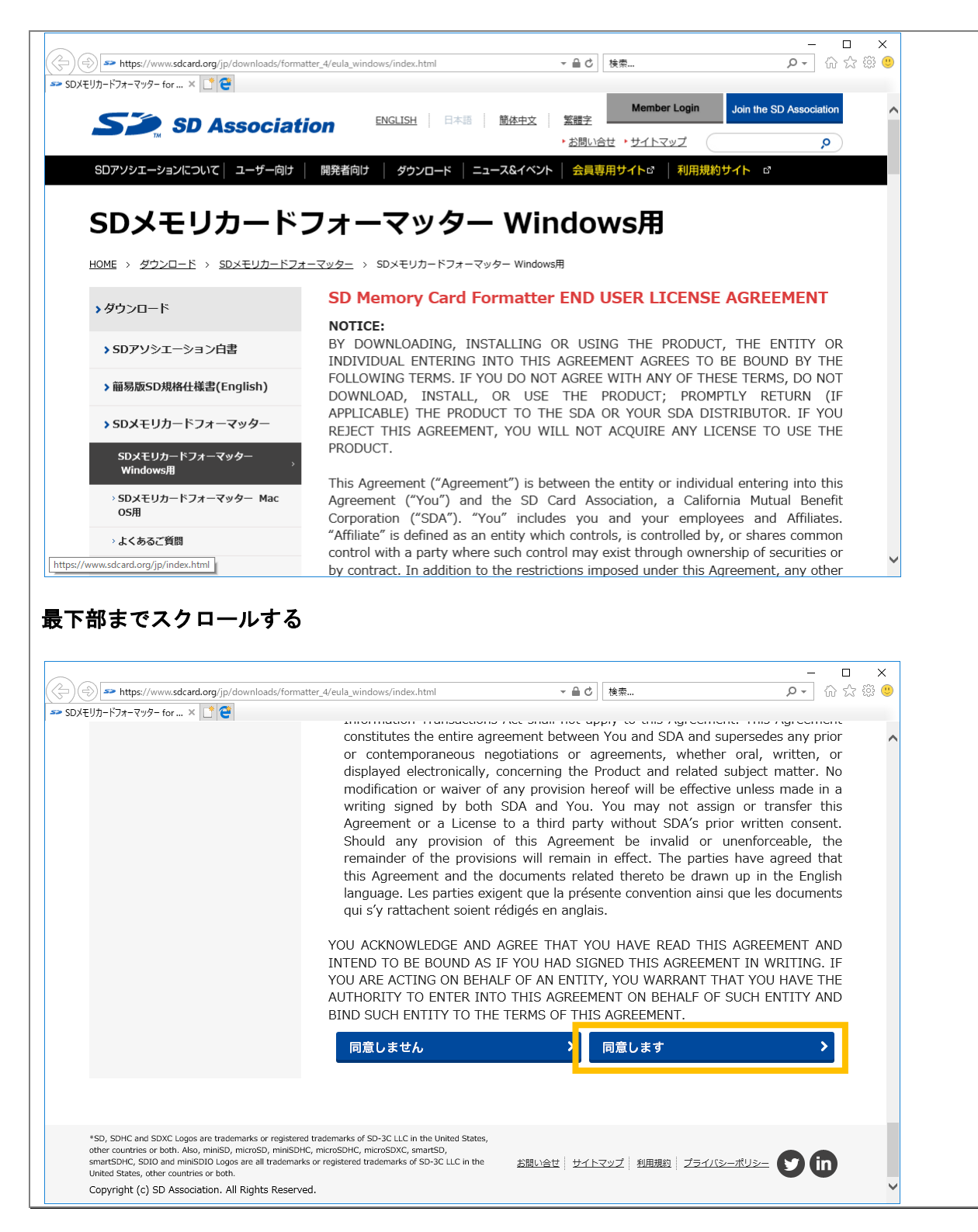

Rmenu aspherryPI3

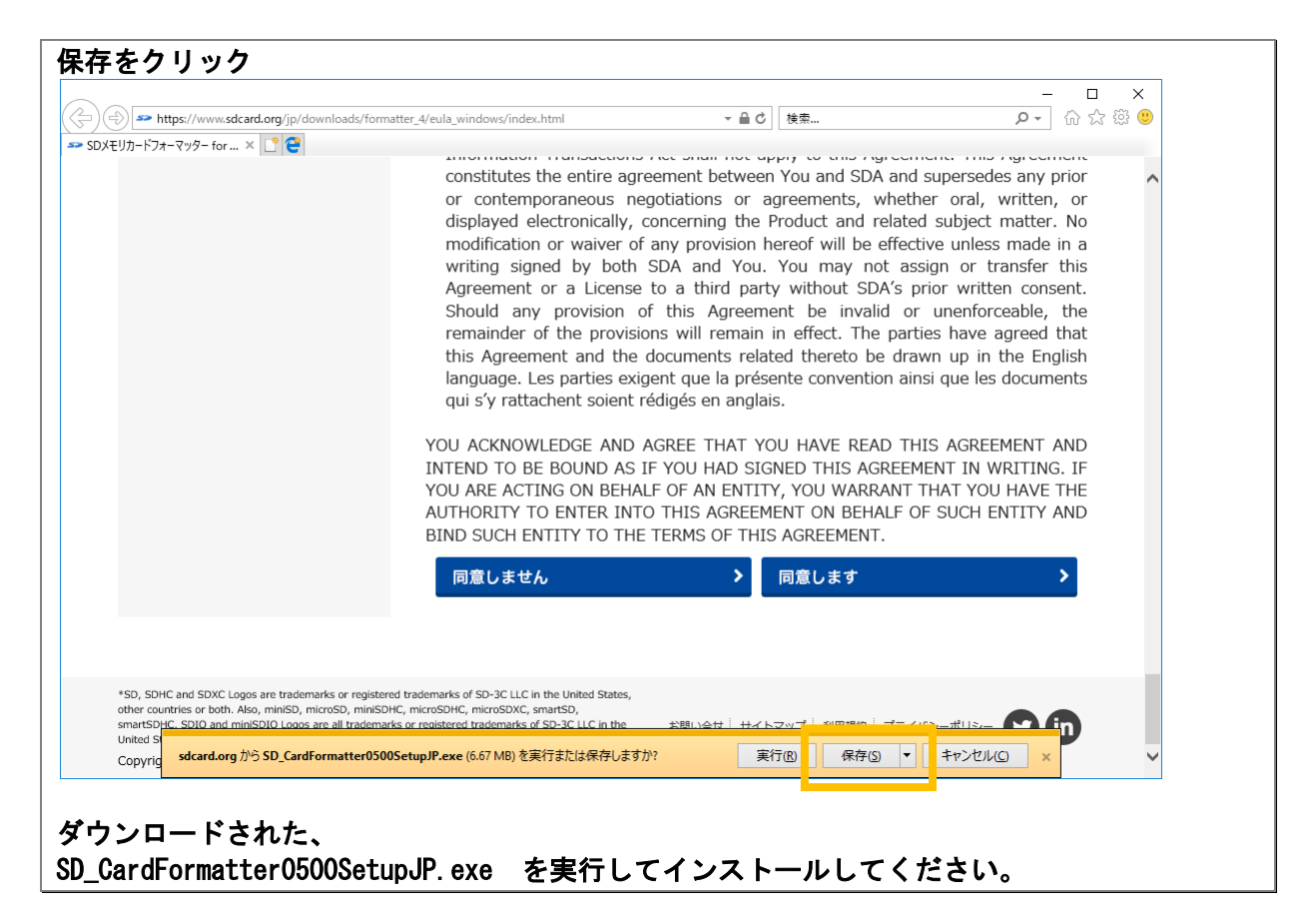

# SD カードをフォーマットします 3. SD カードをクイックフォーマットしてください。 SD Card Formatter SD Card Formatter × ファイル ヘルプ カードの選択 F:¥ $\sim$ 更新 カード情報 種類 SDXC SZ 容量 60.37 GB フォーマットオブション ◉ クイックフォーマット ○ 上書きフォーマット ボリュームラベル

SDDゴ、SDHCDゴ、およびSDXCDゴはSD-3C,LLCの商標です。

フォーマット

aspberrvP

Rmenu

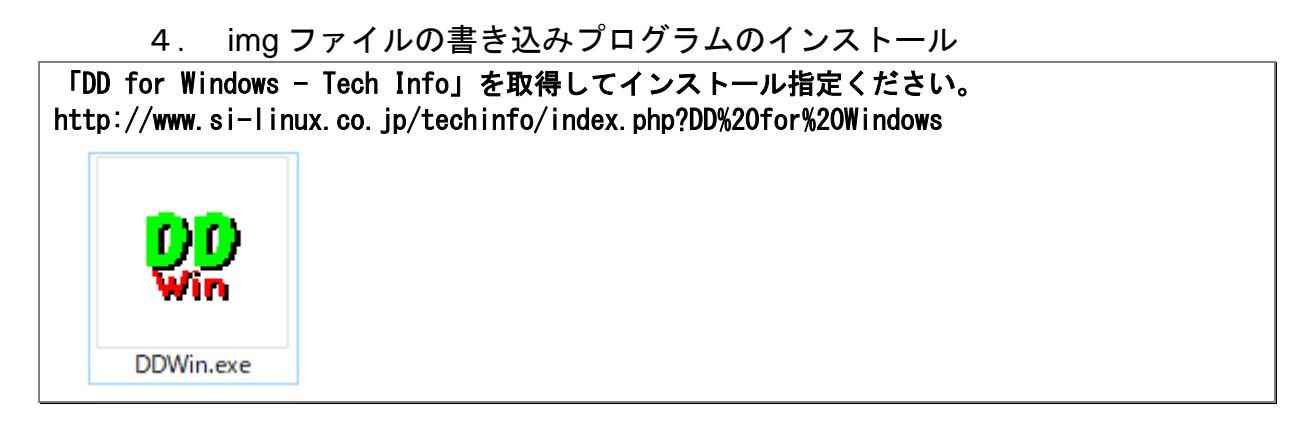

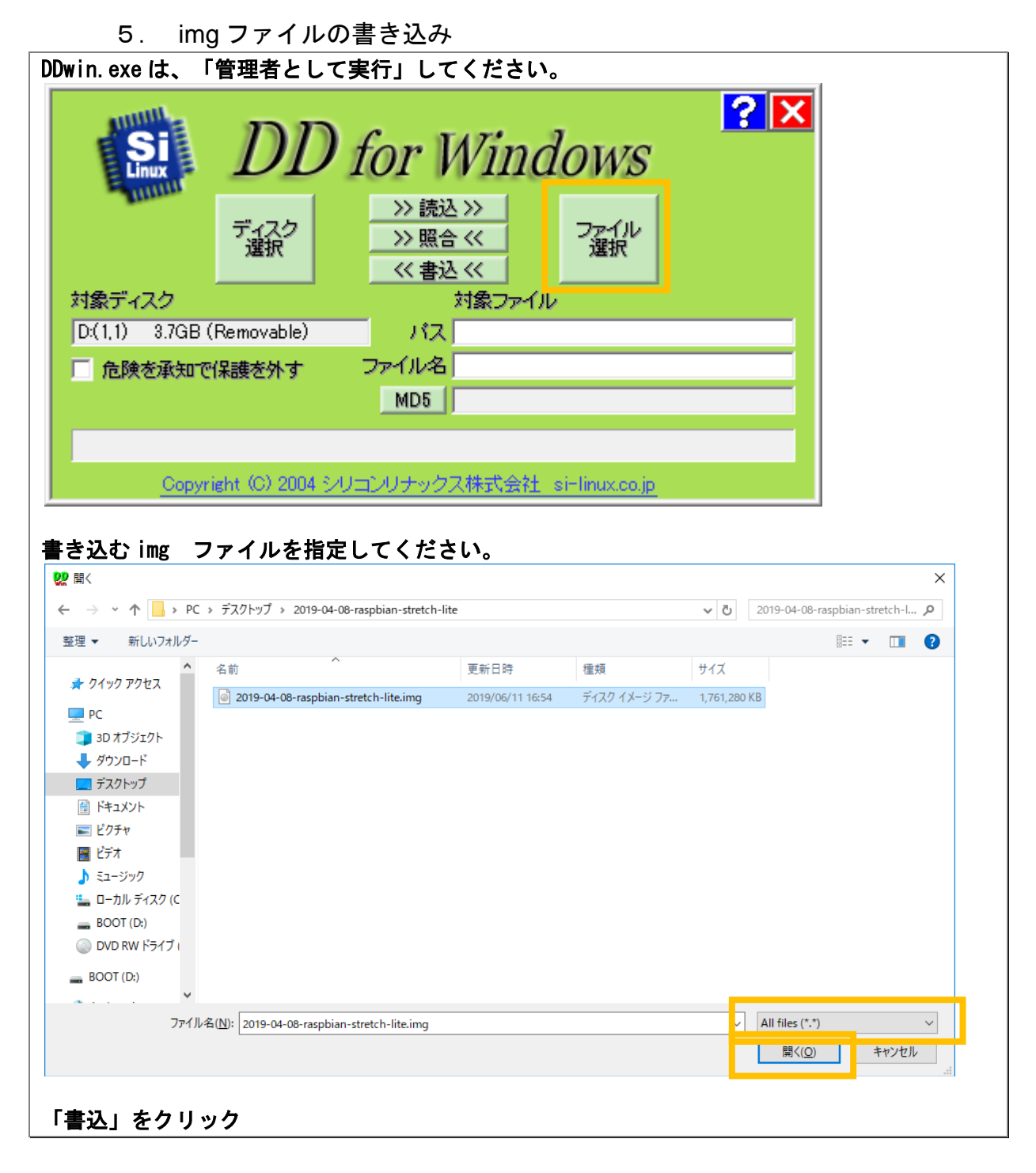

9

| DDWin                                               | ×                                                    |                 |
|-----------------------------------------------------|------------------------------------------------------|-----------------|
| 対象ディスクサイズより小さな・<br>よろしいですか?<br>ディスク3812.0MByte ← ファ | イメージファイルが指定されていますが、<br>イル1720.0MByte                 |                 |
|                                                     | [                                                    |                 |
| DDWin                                               | ×                                                    |                 |
| 指定したディスクヘイメージをき<br>よろしいですか?                         | きき込みます。                                              |                 |
|                                                     | いいえ( <u>N</u> )                                      |                 |
| <b>SI</b> DD                                        | for Windows                                          | ?×              |
| ディスク<br>選択                                          | >> 読込 >>     ファイル       >> 照合 <     選択       << 書込 < |                 |
| 対象ディスク                                              | 対象ファイル                                               | ¥0010 04 00     |
| (I,I) 3./GB (Removable)                             |                                                      | #2019-04-08-ras |
| 危険を承知では装き外す                                         | MDS 2019-04-06-raspbian-s                            |                 |
|                                                     | MD0                                                  |                 |
| 書込中(4                                               | 45.2MB/1720.0MB) ESC:Cancel                          |                 |
| Copyright (C) 2004 5년                               | リコンリナックス株式会社 si-linux.co.jj                          | 2               |
| 6. ssh ファイルの                                        | )書き込み                                                |                 |

作成した SD カードのルートディレクトリにファイル名「ssh」の空のテキストファイルを新規 作成してください。 拡張子は削除してください。「ssh. txt」の場合無視され ssh で接続できません。

| ■   🛃 🚽 〒   boot (D:)<br>ァイル ホーム 共有 表示                                                                                                    |                            |                  |               | - 0      | ~ |
|----------------------------------------------------------------------------------------------------|----------------------------|------------------|---------------|----------|---|
| - → × ↑ 🛋 > boot (D:) >                                                                                                    |                            | ٽ ~              | boot (D:)の検索  |          | م |
| 1 0/                                                                                                    | 名前                         | 更新日時             | 種類            | サイズ      |   |
| A 0199 アクセス                                                                                                    | overlays                   | 2019/04/08 9:48  | ファイル フォルダー    |          |   |
| 💻 PC                                                                                                    | bcm2708-rpi-0-w.dtb        | 2018/09/19 18:06 | DTB ファイル      | 23 KB    |   |
| ) 🧊 3D オブジェクト                                                                                                    | bcm2708-rpi-b.dtb          | 2018/09/19 18:06 | DTB ファイル      | 23 KB    |   |
| ➡ ダウンロード                                                                                                    | bcm2708-rpi-b-plus.dtb     | 2018/09/19 18:06 | DTB ファイル      | 23 KB    |   |
|                                                                                                    | bcm2708-rpi-cm.dtb         | 2018/09/19 18:06 | DTB ファイル      | 23 KB    |   |
| A Ktown                                                                                                    | bcm2709-rpi-2-b.dtb        | 2018/09/19 18:06 | DTB ファイル      | 24 KB    |   |
|                                                                                                    | bcm2710-rpi-3-b.dtb        | 2018/09/19 18:06 | DTB ファイル      | 25 KB    |   |
|                                                                                                    | 📄 bcm2710-rpi-3-b-plus.dtb | 2019/02/18 10:10 | DTB ファイル      | 26 KB    |   |
| 📑 ビデオ                                                                                                    | bcm2710-rpi-cm3.dtb        | 2018/09/19 18:06 | DTB ファイル      | 24 KB    |   |
| 🎝 ミュージック                                                                                                    | 📄 bootcode.bin             | 2019/02/18 10:10 | BIN ファイル      | 52 KB    |   |
| 🏪 ローカル ディスク (C:)                                                                                                    | cmdline.txt                | 2019/04/08 10:25 | テキスト ドキュメント   | 1 KB     |   |
| 🕳 boot (D:)                                                                                                    | 📄 config.txt               | 2019/04/08 9:56  | テキスト ドキュメント   | 2 KB     |   |
| USB ドライブ (E:)                                                                                                    | COPYING.linux              | 2018/03/09 18:28 | LINUX ファイル    | 19 KB    |   |
|                                                                                                    | 📄 fixup.dat                | 2019/04/01 14:03 | DAT ファイル      | 7 KB     |   |
| Storen (in the interacting interacting interacting interacting interaction in the interaction of the interaction of the interac | 📄 fixup_cd.dat             | 2019/04/01 14:03 | DAT ファイル      | 3 KB     |   |
| 👝 boot (D:)                                                                                                    | 🗋 fixup_db.dat             | 2019/04/01 14:03 | DAT ファイル      | 10 KB    |   |
| overlays                                                                                                    | 🗋 fixup_x.dat              | 2019/04/01 14:03 | DAT ファイル      | 10 KB    |   |
|                                                                                                    | issue.txt                  | 2019/04/08 10:25 | テキスト ドキュメント   | 1 KB     |   |
| USB F91 7 (E:)                                                                                                    | 📄 kernel.img               | 2019/02/18 10:10 | ディスク イメージ ファ  | 4,588 KB |   |
| 🧈 ネットワーク                                                                                                    | kernel7.img                | 2019/02/18 10:10 | ディスク イメージ ファ  | 4,830 KB |   |
|                                                                                                    | LICENCE.broadcom           | 2018/03/09 18:28 | BROADCOM ファイル | 2 KB     |   |
|                                                                                                    | LICENSE.oracle             | 2019/04/08 10:25 | ORACLE ファイル   | 19 KB    |   |
|                                                                                                    | start.elf                  | 2019/04/01 14:03 | ELF ファイル      | 2,807 KB |   |
|                                                                                                    | start_cd.elf               | 2019/04/01 14:03 | ELF ファイル      | 668 KB   |   |
|                                                                                                    | start_db.elf               | 2019/04/01 14:03 | ELF ファイル      | 4,718 KB |   |
|                                                                                                    | start_x.elf                | 2019/04/01 14:03 | ELF ファイル      | 3,687 KB |   |
|                                                                                                    | ssh                        | 2019/05/31 13:51 | ファイル          | 0 KB     |   |

7. SDカードを取り付け、電源を入れる

Raspberry PI に取り付けて電源を入れてください。 LAN ケーブルに接続してください。 ネットワーク内に DHCP サーバーが存在する必要があります。

# 第3章 最初のログイン

初期状態のログインパスワードは ID:pi、PW:raspberry

| w.xx.yy.zz ヘログインする                                                  | 5                                                             |       |
|---------------------------------------------------------------------|---------------------------------------------------------------|-------|
| 🔆 Poderosa                                                          |                                                               |       |
| ファイル(F) 編集(E) コンソール(C) ツール(T) ウ                                     | ィンドウ(W) ブラグイン(P) ヘルプ(H)                                       |       |
| SFTP_SCP 改行 - Iンコーディング                                              |                                                               |       |
|                                                                     |                                                               |       |
|                                                                     |                                                               |       |
|                                                                     | SSH ログイン X                                                    |       |
|                                                                     | +7 1 100 100 01 00                                            |       |
|                                                                     | 192.100.31.39<br>  接続 SSH2                                    |       |
|                                                                     | アカウント pi                                                      |       |
|                                                                     | 認証方法 Password<br>エンコーディング utf-8 (cik)                         |       |
|                                                                     |                                                               |       |
|                                                                     | パスフレーズ(P) **********                                          |       |
|                                                                     | 秘密鏈(K)                                                        |       |
|                                                                     | ログの種別(L) なし ~                                                 |       |
|                                                                     | ログの保存先(F)                                                     |       |
|                                                                     |                                                               |       |
|                                                                     | OK キャンセル                                                      |       |
|                                                                     |                                                               |       |
|                                                                     |                                                               |       |
|                                                                     |                                                               |       |
|                                                                     |                                                               |       |
|                                                                     |                                                               |       |
|                                                                     |                                                               |       |
|                                                                     |                                                               |       |
|                                                                     |                                                               |       |
| Poderosa                                                            | ×                                                             |       |
|                                                                     |                                                               |       |
| ssh hostkey fingerprint                                             |                                                               |       |
| 08xe3:3d:b6:7b:9f:3d:d3:9f:72:05:ad:c8:92:f4:ff                     |                                                               |       |
| SSHサーバの公開鍵はssh_known_hostsに登録。<br>オー再新して特行しますか?                     | れているものと異なりま                                                   |       |
| 9 6 52 MILD CH213 D & 9 /1 -                                        |                                                               |       |
|                                                                     |                                                               |       |
| 1401                                                                |                                                               |       |
|                                                                     |                                                               |       |
| コガイン空マ                                                              |                                                               |       |
| ワイン元」                                                               |                                                               |       |
| 🎋 192.168.31.39 - Poderosa                                          | -                                                             | - 🗆 × |
| ファイル( <u>E</u> ) 編集( <u>E</u> ) コンソール( <u>C</u> ) ツール( <u>T</u> ) ヴ | ィンドウ( <u>W</u> ) プラグイン( <u>P</u> ) ヘルプ( <u>H</u> )            |       |
| strp step : 改行 LF ・ エンコーディング utf-&                                  | (cjk) 🔹 🔁 🗓 generic 🔹 🔹 😥 🚮 💽 💽                               |       |
| 2 1 192.168.31.39                                                   |                                                               |       |
|                                                                     | SMP Thu Jun 20 16:11:44 BST 2019 armv71                       |       |
|                                                                     |                                                               |       |
| he programs included with the Debi                                  | an GNU/Linux system are free software;                        |       |
| ndividual files in /usr/share/doc/                                  | */copyright.                                                  |       |
|                                                                     |                                                               |       |
| ebian GNU/Linux comes with ABSOLUT<br>ermitted by applicable law.   | ZLY NO WARRANTY, to the extent                                |       |
| cimitted by applicable law.                                         |                                                               |       |
| SH is enabled and the default pass                                  | word for the 'pi' user has not been changed.                  |       |
| nis is a security risk - piease io                                  | jin as the 'pi' user and type 'passwd' to set a new password. |       |
| i@raspberrypi:~ \$                                                  |                                                               |       |
|                                                                     |                                                               |       |
|                                                                     |                                                               |       |
|                                                                     |                                                               |       |
|                                                                     |                                                               |       |
|                                                                     |                                                               |       |
|                                                                     |                                                               |       |
|                                                                     |                                                               |       |
|                                                                     |                                                               |       |
|                                                                     |                                                               |       |
|                                                                     |                                                               |       |

# 第4章 Linux raspberrypi 初期設定

|   | 1. ログ                                                              | イン      |        |         |                                                     |  |  |  |  |
|---|--------------------------------------------------------------------|---------|--------|---------|-----------------------------------------------------|--|--|--|--|
| 衫 | 刃期状態のログイン                                                          | パスワ     | ワード    | よ       |                                                     |  |  |  |  |
| Ι | D:pi、PW:raspber                                                    | ry      |        |         |                                                     |  |  |  |  |
|   | Linux raspberry                                                    | pi 4.1  | 9.50-\ | /7+ #8  | 96 SMP Thu Jun 20 16:11:44 BST 2019 armv71          |  |  |  |  |
|   |                                                                    |         |        |         |                                                     |  |  |  |  |
|   | The programs in                                                    | cluded  | with   | the De  | ebian GNU/Linux system are free software;           |  |  |  |  |
|   | the exact distribution terms for each program are described in the |         |        |         |                                                     |  |  |  |  |
|   | individual file                                                    | s in /  | usr/sł | nare/de | oc/*/copyright.                                     |  |  |  |  |
|   |                                                                    |         |        |         |                                                     |  |  |  |  |
|   | Deblan GNU/Linu                                                    | x come  | S WIT  | i arzoi | LUIELY NU WARKANIY, TO THE EXTENT                   |  |  |  |  |
|   | permitted by ap                                                    | pricap  | le la  | ۷.      |                                                     |  |  |  |  |
|   | SSH is applied                                                     | and th  | o dof  | ult p   | account for the 'ni' upor has not been obenred      |  |  |  |  |
|   | This is a soour                                                    | ity ri  |        |         | Login as the 'ni' user and type 'necessid' to set a |  |  |  |  |
|   | new password                                                       | ILY II  | 5n - 1 | JIEase  | Togin as the pi user and type passwu to set a       |  |  |  |  |
|   | new passworu.                                                      |         |        |         |                                                     |  |  |  |  |
|   | pi@raspberrvpi:                                                    | ~ \$ df | -h     |         |                                                     |  |  |  |  |
|   | Filesystem                                                         | Size    | Used   | Avail   | Use% Mounted on                                     |  |  |  |  |
|   | /dev/root                                                          | 3.4G    | 1. 2G  | 2. 1G   | 36% /                                               |  |  |  |  |
|   | devtmpfs                                                           | 459M    | 0      | 459M    | 0% /dev                                             |  |  |  |  |
|   | tmpfs                                                              | 464M    | 0      | 464M    | 0% /dev/shm                                         |  |  |  |  |
|   | tmpfs                                                              | 464M    | 12M    | 452M    | 3% /run                                             |  |  |  |  |
|   | tmpfs                                                              | 5.OM    | 4. OK  | 5. OM   | 1% /run/lock                                        |  |  |  |  |
|   | tmpfs                                                              | 464M    | 0      | 464M    | 0% /sys/fs/cgroup                                   |  |  |  |  |
|   | /dev/mmcblk0p1                                                     | 253M    | 40M    | 213M    | 16% /boot                                           |  |  |  |  |
|   | tmpfs                                                              | 93M     | 0      | 93M     | 0% /run/user/1000                                   |  |  |  |  |
|   | pi@raspberrypi:                                                    | ~ \$    |        |         |                                                     |  |  |  |  |

13

Rmenu RaspberrvPI3

# 2. パスワードの変更

#### 設定画面起動

## pi@raspberrypi:~ \$ sudo raspi-config

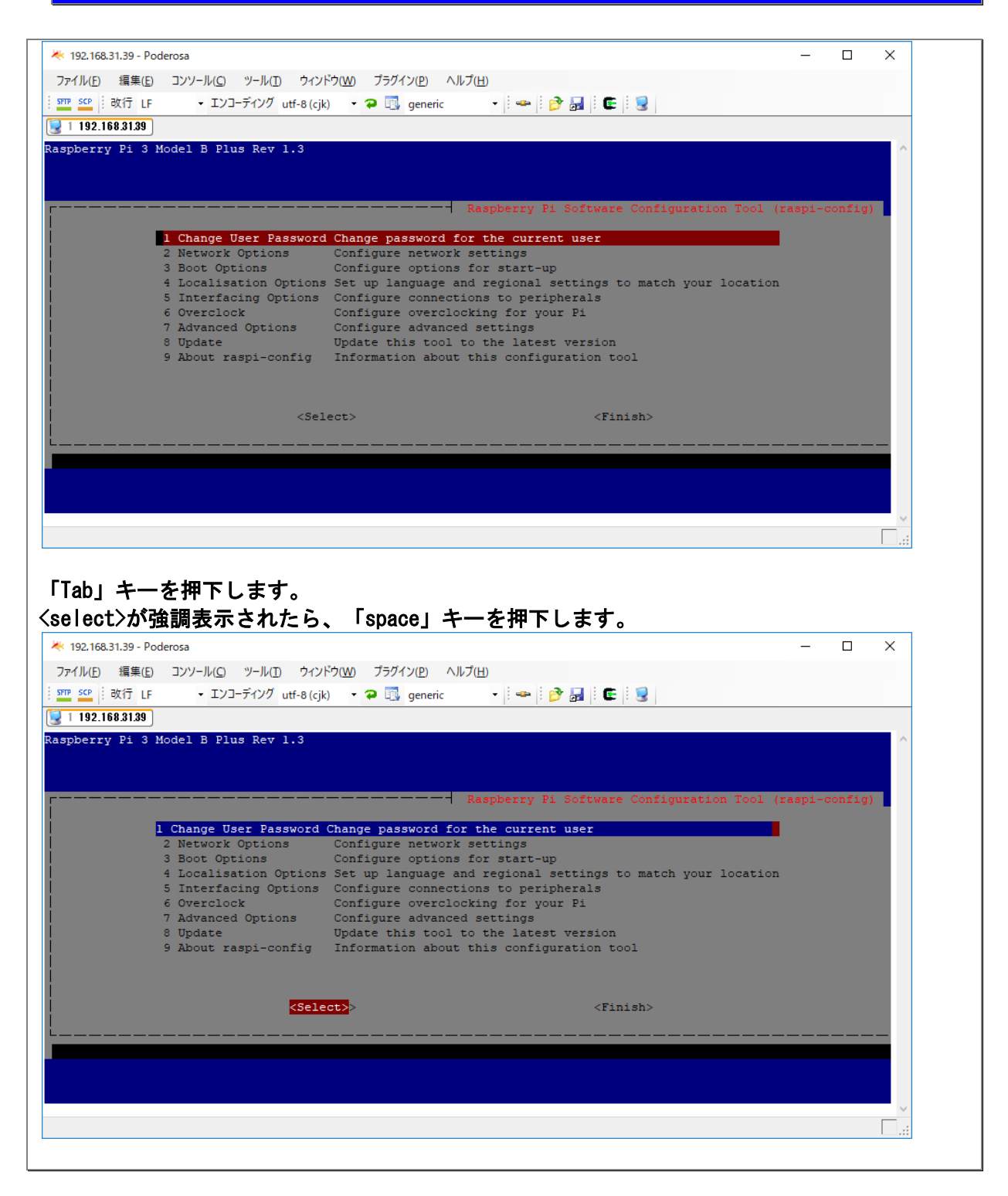

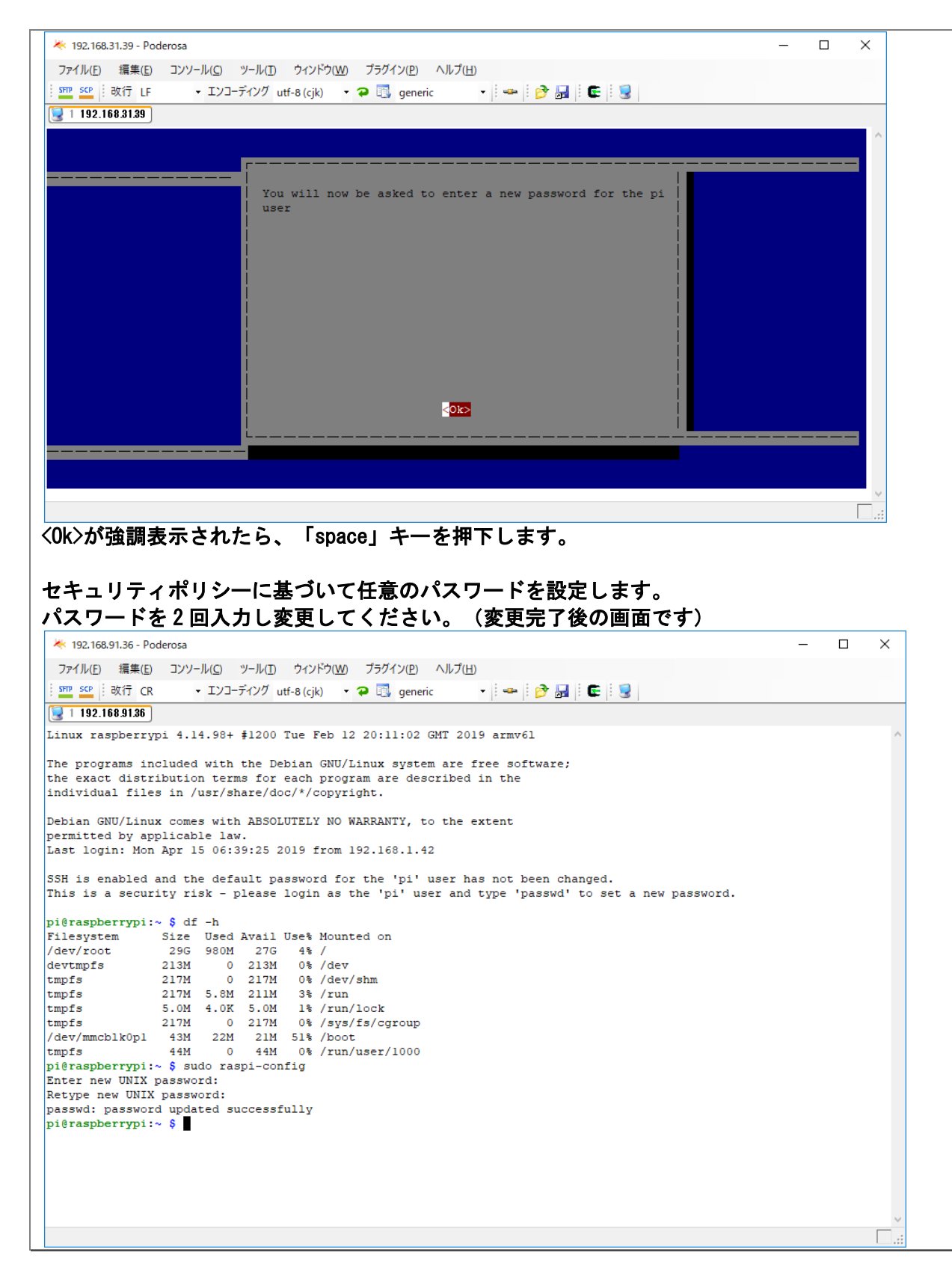

| 史元」回回                                                                                                    | 1                                                                                                    |                                                                                                    |                                                                                                    |                                                            |                     |
|----------------------------------------------------------------------------------------------------|----------------------------------------------------------------------------------------------------|----------------------------------------------------------------------------------------------------|----------------------------------------------------------------------------------------------------|------------------------------------------------------------|---------------------|
| 192.168.91.36 - Pode                                                                                                    | rosa                                                                                                    |                                                                                                    |                                                                                                    |                                                            | – 🗆 X               |
| ファイル( <u>E)</u> 編集( <u>E</u> )                                                                                                    | コンソール( <u>C</u> ) ツール( <u>T</u> ) ウィンド                                                                                                    | ウ( <u>W)</u> プラグイン( <u>P)</u> ヘルプ( <u>H</u> )                                                                                                    | )                                                                                                    |                                                            |                     |
| m scp 改行 CR                                                                                                    | ・ エンコーディング utf-8 (cjk)                                                                                                    | 🝷 🔁 📑 generic                                                                                                    | - 🗠 🔗 🛃 🖻                                                                                                    | . 🧟                                                        |                     |
| 1 192.168.91.36                                                                                                    |                                                                                                    |                                                                                                    |                                                                                                    |                                                            |                     |
|                                                                                                    |                                                                                                    |                                                                                                    |                                                                                                    |                                                            | ^                   |
|                                                                                                    |                                                                                                    |                                                                                                    |                                                                                                    |                                                            |                     |
|                                                                                                    |                                                                                                    |                                                                                                    |                                                                                                    |                                                            |                     |
|                                                                                                    |                                                                                                    |                                                                                                    |                                                                                                    |                                                            |                     |
|                                                                                                    |                                                                                                    |                                                                                                    |                                                                                                    |                                                            |                     |
|                                                                                                    | Password                                                                                                    | changed successfully                                                                                                    | 7                                                                                                    |                                                            |                     |
|                                                                                                    | l l l l l l l l l l l l l l l l l l l                                                                                                    |                                                                                                    |                                                                                                    |                                                            |                     |
|                                                                                                    |                                                                                                    |                                                                                                    |                                                                                                    |                                                            |                     |
|                                                                                                    |                                                                                                    |                                                                                                    |                                                                                                    |                                                            |                     |
|                                                                                                    |                                                                                                    |                                                                                                    |                                                                                                    |                                                            |                     |
|                                                                                                    |                                                                                                    |                                                                                                    |                                                                                                    |                                                            |                     |
|                                                                                                    |                                                                                                    |                                                                                                    |                                                                                                    |                                                            |                     |
|                                                                                                    |                                                                                                    |                                                                                                    |                                                                                                    |                                                            |                     |
|                                                                                                    |                                                                                                    |                                                                                                    |                                                                                                    |                                                            |                     |
|                                                                                                    |                                                                                                    | < <mark>olo</mark>                                                                                                    | 2                                                                                                    |                                                            |                     |
|                                                                                                    | L                                                                                                    |                                                                                                    |                                                                                                    |                                                            |                     |
|                                                                                                    |                                                                                                    |                                                                                                    |                                                                                                    |                                                            |                     |
|                                                                                                    |                                                                                                    |                                                                                                    |                                                                                                    |                                                            |                     |
|                                                                                                    |                                                                                                    |                                                                                                    |                                                                                                    |                                                            |                     |
|                                                                                                    |                                                                                                    |                                                                                                    |                                                                                                    |                                                            |                     |
|                                                                                                    |                                                                                                    |                                                                                                    |                                                                                                    |                                                            |                     |
|                                                                                                    |                                                                                                    |                                                                                                    |                                                                                                    |                                                            | ×                   |
| ◇が強調表                                                                                                    | 示されていりるの                                                                                                    | Dで、「space」                                                                                                    | キーを押下し                                                                                                    | ます。                                                        | ~<br>               |
| ‹〉が強調表<br>ップ画面に                                                                                                    | 示されていりるの<br>戻ります。                                                                                                    | Dで、「space」                                                                                                    | キーを押下し                                                                                                    | ます。                                                        |                     |
| <<br><<br>か<br>強調表<br>ッ<br>プ<br>画<br>面<br>に<br><sup>192.168.91.36 - Pode</sup>                                                                                                    | 示されていりるの<br>戻ります。<br><sup>rosa</sup>                                                                                                    | Dで、「space」                                                                                                    | キーを押下し                                                                                                    | ます。                                                        | ×                   |
| な<br>か<br>か<br>か<br>か<br>か<br>か<br>つ<br>面<br>面<br>に<br>192.168.91.36 - Pode<br>rイル(E) 編集(E)<br>ま<br>の<br>の<br>の<br>の<br>に<br>、<br>の<br>の<br>の<br>の<br>の<br>の<br>の<br>の<br>の<br>の<br>の<br>の<br>の                                                                                                    | 示されていりるの<br>戻ります。<br><sup>rosa</sup><br>コンソール(ロークィンド)                                                                                                    | <b>Dで、「space」</b>                                                                                                    | キーを押下し                                                                                                    | ます。                                                        | ×                   |
| <<br>く<br>か<br>な<br>か<br>つ<br>の<br>の<br>の<br>の<br>の<br>の<br>の<br>の<br>の<br>の<br>の<br>の<br>の                                                                                                    | 示されていりるの<br>戻ります。<br>rosa<br>コンソール(① ッール(① ウィント¹<br>・エンコーティンウ utf-8(cjk)                                                                                                    | <b>)で、「space」</b><br>ない ブラグイン(P) ヘルプ(H)<br>・ ? 記 generic                                                                                                    | キーを押下し;<br>・  ー   🕑 🛃   E                                                                                                    | ます。<br>                                                    | X                   |
| なうが強調表<br>ップ画面に<br>192.168.91.36 - Pode<br>アイルE 編集(E)<br>2 552 : 改行 CR<br>1 192.168.91.36<br>1 192.168.91.36<br>Poderuni E1 2 4                                                                                                    | 示されていりるの<br>戻ります。<br>rosa<br>コンソール(ロッソール(ロックィンド・<br>・ エンコーディング utf-8 (cjk)                                                                                                    | <b>)で、「space」</b><br>かい ブラグイン(P) ヘルプ(出<br>、 <b>?</b> 🕄 generic                                                                                                    | キーを押下し;<br>-   <del>-   ②</del> 晶   E                                                                                                    | ます。<br>                                                    | ×                   |
| ()が強調表<br>ップ画面に<br>192.168.91.36 - Pode<br>PT/LE 編集(E)<br>2 SE 前 成行 CR<br>1 192.168.91.36<br>pberry Pi Zere                                                                                                    | 示されていりるの<br>戻ります。<br>rosa<br>コンソール(ロッーール(ロッウィンド・<br>・ エンコーディング utf-8 (cjk)                                                                                                    | つで、「space」<br>かい ブラグイン(P) ヘルプ(H)<br>マ つ (G) generic                                                                                                    | キーを押下し;<br>・   <del>・</del>    � 』  E                                                                                                    | ます。<br>                                                    | X                   |
| ★     ★     ★     ★     ★     ★     ★     ★     ★     ★     ★     ★     ★     ★     ★     ★     ★     ★     ★     ★     ★     ★     ★     ★     ★     ★     ★     ★     ★     ★     ★     ★     ★     ★     ★     ★     ★     ★     ★     ★     ★     ★     ★     ★     ★     ★     ★     ★     ★     ★     ★     ★     ★                                                                                                        | 示されていりるの<br>戻ります。<br>rosa<br>コンソール(① ッール(① ウィンド<br>・ エンコーディング utf-8 (cjk)<br>w Rev 1.1                                                                                                    | <b>)で、「space」</b><br>かで、「space」<br>かい、<br>プラグイン(P) ヘルプ(H)<br>・<br>マ つ (G) generic                                                                                                    | キーを押下し<br>、<br>  〜   〜   ♪ 🛃   E                                                                                                    | ます。<br>                                                    | ×                   |
| な<br>か<br>な<br>か<br>か<br>つ<br>の<br>の<br>の<br>の<br>の<br>の<br>の<br>の<br>の<br>の<br>の<br>の<br>の                                                                                                    | 示されていりるの<br>戻ります。<br>*rosa<br>コンソール(ローウィンド<br>・エンコーディング utf-8 (cjk)                                                                                                    | <b>りで、「space」</b><br>かい ブラグイン(P) ヘルプ(H)<br>・ P 🕄 generic                                                                                                    | キーを押下し;<br>・  <del>。</del>   き 晶    e                                                                                                    | ます。<br>::: 😨                                               | ×                   |
| な<br>か<br>な<br>か<br>か<br>つ<br>の<br>の<br>の<br>の<br>の<br>の<br>の<br>の<br>の<br>の<br>の<br>の<br>の                                                                                                    | <ul> <li>示されていりるの</li> <li>戻ります。</li> <li>rrosa</li> <li>コンソール(ロック・ル(ロックィンド・<br/>・エンコーディング utf-8 (cjk)</li> <li>W Rev 1.1</li> </ul>                                                                                                    | <b>Dで、「space」</b><br>かい ブラグイン(P) ヘルプ(H)<br>・ <b>2</b> 🕄 generic                                                                                                    | キーを押下し;<br>-    ー    <i>e</i>    e                                                                                                    | ます。<br>                                                    | ×                   |
| な<br>か<br>32.168.91.36 - Pode<br>P(J)/(E) 編集(E)<br>2 52 前 改行 CR<br>1 192.168.91.36<br>pberry Pi 2 ere                                                                                                    | :示されていりるの<br>.戻ります。<br>.rosa<br>コンソール(ロッソール(ロッウィンド:<br>・エンコーディング utf-8 (cjk)                                                                                                    | <b>Dで、「space」</b><br>かい ブラグイン(P) ヘルプ(H)<br>マ                                                                                                    | キーを押下し<br>・<br>・<br>・<br>・<br>・<br>・<br>・<br>・<br>・<br>・<br>・<br>・<br>・<br>・<br>・<br>・<br>・<br>・<br>こ<br>・<br>・<br>・<br>・<br>・<br>・<br>・<br>・<br>・<br>・<br>・<br>・<br>・<br>・<br>・<br>・<br>・<br>・<br>・<br>・                                | ます。<br><sup>III</sup> 3<br>Ware Configuration              | - C X               |
| な<br>か<br>う<br>か<br>う<br>の<br>つ<br>の<br>つ<br>一<br>面<br>面<br>に<br>192.168.91.36 - Pode<br>マ<br>イルビ<br>編集(E)<br>2 <u>559</u><br>: 政行<br>CR<br>1 192.168.91.36<br>)<br>pberry Pi Zerd<br>()<br>()<br>()<br>()<br>()<br>()<br>()<br>()<br>()<br>()                                                                                                    | <ul> <li>示されていりるの</li> <li>戻ります。</li> <li>rosa</li> <li>コンソール(ロ ウィンド・<br/>・ エンヨーディング utf-8 (cjk)</li> <li>W Rev 1.1</li> <li>Chapter User Reservord</li> </ul>                                                                                                    | Dで、「space」                                                                                                    | キーを押下しま<br>・ ーを押下しま                                                                                                    | ます。                                                        | - C X               |
| (>が強調表     ·· プ画面に     192.168.91.36 - Pode     PT///E 編集(E)     E <u>SC</u> :: 改行 CR     1 192.168.91.36     pberry Pi Zer     //     //     //     //     //     //     //     //     //     //     //     //     //     //     //     //     //     //     //     //     //     //     //     //     //     //     //     //     //     //     //     //     //     //     //     //     //     //     //     //     //     //     //     //     //     //     //     //     //     //     //     //     //     //     //     //     //     //     //     //     //     //     //     //     //     //     //     //     //     //     //     //     //     //     //     //     //     //     //     //     //     //     //     //     //     //     //     //     //     //     //     //     //     //     //     //     //     //     //     //     //     //     //     //     //     //     //     //     //     //     //     //     //     //     //     //     //     //     //     //     //     //     //     //     //     //     //     //     //     //     //     //     //     //     //     //     //     //     //     //     //     //     //     //     //     //     //     //     //     //     //     //     //     //     //     //     //     //     //     //     //     //     //     //     //     //     //     //     //     //     //     //     //     //     //     //     //     //     //     //     //     //     //     //     //     //     //     //     //     //     //     //     //     //     //     //     //     //     //     //     //     //     //     //     //     //     //     //     //     //     //     //     //     //     //     //     //     //     //     //     //     //     //     //     //     //     //     //     //     //     //     //     //     //     //     //     //     //     //     //     //     //     //     //     //     //     //     //     //     //     //     //     //     //     //     //     //     //     //     //     //     //     //     //     //     //     //     //     //     //     //     //     //     / | 示されていりるの<br>戻ります。<br>rosa<br>コンソール(① ツール(① ウィンド・<br>・ エンコーディング utf-8 (cjk)<br>W Rev 1.1<br>1 Change User Password<br>2 Network Options                                                                                                    | Dで、「space」<br>ウ(Ψ) ブラグイン(P) ヘルレブ(H)<br>マ ⊋ ⊡ generic<br>Change password for<br>Configure network s                                                                                                    | キーを押下しま<br>・ ー を 押下しま<br>Raspberry Pi Soft<br>the current user<br>settings                                                                                                    | ます。                                                        | Tool (raspi-config) |
| (>が強調表     ·/ プ画面に     192.168.91.36 - Pode     Pr/ルE 編集(E)     E ≤ : 改行 CR     1 192.168.91.36     pberry Pi Zerd     192.168.91.38                                                                                                    | <ul> <li>示されていりるの</li> <li>戻ります。</li> <li>ア05a</li> <li>コンソール(① サール(① ウィンド・<br/>・ エンコーディング utf-8 (cjk)</li> <li>W Rev 1.1</li> <li>1 Change User Password</li> <li>2 Network Options</li> <li>3 Boot Options</li> <li>4 Localization Options</li> </ul>                                                                            | Dで、「space」<br>かで、「space」<br>かい、ブラグイン(P) ヘルブ(H)<br>・ 。 こ generic<br>Configure network a<br>Configure network a<br>Configure network a<br>Configure network a<br>Configure network a                                                                                                    | キーを押下しま<br>・ ーを押下しま<br>Raspberry Pi Soft<br>the current user<br>settings<br>for start-up<br>i regional settings                                                                                                    | ます。                                                        | Tool (raspi-config) |
| (>が強調表     " () () () () () () () () () () () () ()                                                                                                    | 示されていりるの<br>戻ります。<br>rosa<br>コンソール(① ツール(① ウインド<br>・ エンコーデイング utf-8 (cjk)<br>W Rev 1.1                                                                                                    | Dで、「space」<br>ない ブラガイン(P) ヘルプ(H)<br>・ つ 回 generic<br>Change password for<br>Configure network s<br>Configure options f<br>is Set up language and<br>Configure connection                                                                                                    | キーを押下しま<br>・ ー を 押下しま<br>・ ー を 押下しま<br>・ ー を 押下しま<br>・ ー を 押下しま<br>・ ー を 押下しま                                                                                                    | ます。<br>ware Configuration<br>to match your loc.            | - C X               |
| (>が強調表     "    "    "    "    "    "    "    "    "    "    "    "    "    "    "    "    "    "    "    "    "    "    "    "    "    "    "    "    "    "    "    "    "    "                                                                                                    | 示されていりるの<br>戻ります。<br>rosa<br>コンソール(① ツール(① ウインド<br>・ エンコーデイング utf-8 (cjk)<br>・ W Rev 1.1                                                                                                    | Dで、「space」<br>かい ブラブイン(D) ヘルブ(H)<br>・ 。 こ generic<br>Change password for<br>Configure network s<br>Configure options f<br>is Set up language and<br>Configure connectio<br>Configure overclock                                                                                                    | キーを押下しま<br>・ ーを押下しま<br>・ ーを押下しま<br>Constant-up<br>i regional settings<br>ing for your Pi<br>settings                                                                                                    | ます。<br>ware Configuration<br>to match your loc.            | - C X               |
| <<br>か<br>な<br>か<br>か<br>つ<br>の<br>の<br>の<br>の<br>の<br>の<br>の<br>の<br>の<br>の<br>の<br>の<br>の                                                                                                    | 示されていりるの<br>戻ります。<br>rosa<br>コンソール(ロッール(ロッウィンド<br>・エンコーディング utf-8 (cjk)<br>W Rev 1.1                                                                                                    | Dで、「space」<br>かい、「space」<br>かい、ブラグイン(E) ヘルプ(H)<br>・ 。 こ generic<br>Change password for<br>Configure network s<br>Configure options f<br>is Set up language and<br>Configure connectio<br>Configure overclock<br>Configure advanced<br>Update this tool to                                                                                                    | キーを押下しま<br>Raspberry Pi Soft<br>the current user<br>settings<br>for start-up<br>i regional settings<br>ins to peripherals<br>sing for your Pi<br>settings<br>b the latest version                                                        | ます。<br>ware Configuration<br>to match your loc.            | - C ×               |
| <                                                                                                    | 示されていりるの<br>戻ります。<br>rosa<br>コンソール(① ツール(① ウインド<br>・エンコーデイング utf-8(cjk)<br>W Rev 1.1<br>1 Change User Password<br>2 Network Options<br>4 Localisation Options<br>5 Interfacing Options<br>6 Overclock<br>7 Advanced Options<br>8 Update<br>9 About raspi-config                                                                    | Dで、「space」<br>かい、ブラグイン(P) ヘルプ(H)<br>・ 。 この「「」」、「」、」、」、<br>Configure options f<br>Configure options f<br>Configure options f<br>Set up language and<br>Configure connectio<br>Configure connectio<br>Configure advanced<br>Update this tool too<br>Information about t                                                                                                    | キーを押下しま<br>Raspberry Pi Soft<br>the construction of the settings<br>for start-up<br>i regional settings<br>for start-up<br>i regional settings<br>the latest version<br>this configuration                                               | ます。<br>ware Configuration<br>to match your loc.            | Tool (raspi-config) |
| <                                                                                                    | <ul> <li>示されていりるの</li> <li>戻ります。</li> <li>rosa</li> <li>コンソール(ロ ツール(ロ ウインド・<br/>・エンコーデイング utf-8(cjk)</li> <li>W Rev 1.1</li> <li>Network Options</li> <li>Boot Options</li> <li>Localisation Options</li> <li>Interfacing Options</li> <li>Optate</li> <li>Advanced Options</li> <li>Update</li> <li>About raspi-config</li> </ul> | Dで、「space」<br>かい、ブラグイン(P) ヘルプ(H)<br>・ ・ こ。 generic<br>Change password for<br>Configure network s<br>Configure connection<br>Configure connection<br>Configure connection<br>Configure overcloch<br>Configure advanced<br>Update this tool tool<br>Information about t                                                                                                    | キーを押下しま<br>Raspberry Pi Soft<br>the Current user<br>Settings<br>for start-up<br>i regional settings<br>for start-up<br>i regional settings<br>to peripherals<br>settings<br>to the latest version<br>this configuration                  | ます。<br>ware Configuration<br>to match your loc.            | - C X               |
| <                                                                                                    | 示されていりるの<br>戻ります。<br>rosa<br>コンソール(① ソール(① ウインド・<br>・エンコーデイング utf-8(cjk)<br>か W Rev 1.1                                                                                                    | Dで、「space」<br>かい ブラグイン(P ヘルプ(H<br>・                                                                                                    | キーを押下しま<br>・ ーを押下しま<br>・ ーを押下しま<br>・ ーを ー ・ ・ ・ ・ ・ ・ ・ ・ ・ ・ ・ ・ ・ ・ ・ ・ ・                                                                                                    | ます。<br>ware Configuration<br>to match your loc:            | - C X               |
| ★>が強調表<br>ップ画面に<br>192.168.91.36 - Pode<br>アイル(E) 編集(E)<br>2 SCP : 改行 CR<br>192.168.91.36<br>192.178.91.36<br>192.178.91.36                                                                                                    | 示されていりるの<br>戻ります。<br>rosa<br>コンソール(① ソール(① ウインド<br>・エンコーデイング utf-8(cjk)<br>か W Rev 1.1                                                                                                    | Dで、「space」<br>かい ブラグイン(P ヘルプ(H<br>・ 。 こ generic<br>Configure network s<br>Configure options for<br>Configure options for<br>Configure options for<br>Configure overclock<br>Configure overclock                                                                                                    | キーを押下しま<br>Raspberry Pi Soft<br>the current user<br>settings<br>for start-up<br>i regional settings<br>ting for your Pi<br>settings<br>ons to peripherals<br>ting for your Pi<br>settings<br>to the latest versice<br>this configuration | ます。<br>ware Configuration<br>to match your loc.            | Tool (raspi-config) |
| ★>が強調表<br>ップ画面に<br>192.168.91.36 - Pode<br>アイル(E) 編集(E)<br>25 (E) 設行 CR<br>1 192.168.91.36<br>ppberry Pi Zer                                                                                                    | 示されていりるの<br>戻ります。<br>rosa<br>コンソール(① ソール(① ウインド・<br>・ エンコーデイング utf-8(cjk)<br>か W Rev 1.1                                                                                                    | Dで、「space」<br>Dで、「space」<br>Dで、「space」<br>Dで、「space」<br>Dで、「space」<br>Dで、「space」<br>Dで、「space」<br>Definition of the space of the space                                                                                                    | キーを押下しま<br>Raspberry Pi Soft<br>the current user<br>settings<br>for start-up<br>i regional settings<br>ing for your Pi<br>settings<br>o the latest versic<br>chis configuration                                                          | ます。<br>ware Configuration<br>to match your loc:<br>inish>> | Tool (raspi-config) |
| k>が強調表<br>ップ画面に<br>192.168.91.36 - Pode<br>アル(E) 編集(E)<br>192.168.91.36<br>ppberry Pi Zere                                                                                                    | 示されていりるの<br>戻ります。<br>rosa<br>コンソール(Q) ツール(D) ウィンド<br>・エンコーディング uff-8(cjk)<br>か W Rev 1.1                                                                                                    | Dで、「space」<br>つで、「space」<br>つで、「space」<br>ついて、「space」<br>ついて、「space」<br>ついて、「space」<br>ついて、「space」<br>ついて、「space」<br>ついて、「space」<br>このfigure ontwork s<br>Configure options for<br>Configure options for<br>Configure options for<br>Configure options for<br>Configure overclock<br>Configure overclock<br>Configure ove | キーを押下しま<br>Raspberry Pi Soft<br>the current user<br>settings<br>for start-up<br>i regional settings<br>ons to peripherals<br>ring for your Pi<br>settings<br>o the latest version<br>chis configuration                                  | ます。<br>ware Configuration to match your loc. n tool nish>> | - C X               |
| ★>が強調表<br>ップ画面に<br>192.168.91.36 - Pode<br>アイル(E) 編集(E)<br>2 SC i: 改行 CR<br>1 192.168.91.36<br>ppberry Pi Zerd                                                                                                    | 示されていりるの<br>戻ります。<br>rosa<br>コンソール(① ツール(① ウインド<br>・ エンコーデイング utf-8 (cjk)<br>か W Rev 1.1                                                                                                    | Dで、「space」<br>かい、「space」<br>かい、「ラヴイン(P) ヘルプ(H)<br>マ つ (G) generic<br>Configure options for<br>Configure options for<br>Configure options for<br>Configure options for<br>Configure options for<br>Configure options for<br>Configure overclock<br>Configure overclock       | キーを押下しま<br>Raspberry Pi Soft<br>the current user<br>settings<br>for start-up<br>i regional settings<br>ons to peripherals<br>ting for your Pi<br>settings<br>o the latest version<br>chis configuration                                  | ます。<br>ware Configuration<br>to match your loc.            | - C X               |
| (>が強調表     "     "     "     "     "     "     "     "     "     "     "     "     "     "     "     "     "     "     "     "     "     "     "     "     "     "     "     "     "     "     "     "     "     "     "     "     "     "     "     "     "     "     "     "     "     "     "     "     "     "     "     "     "     "     "     "     "     "     "     "     "     "     "     "     "     "     "     "     "     "     "     "     "     "     "     "     "     "     "     "     "     "     "     "     "     "     "     "     "     "     "     "     "     "     "     "     "     "     "     "     "     "     "     "     "     "     "     "     "     "     "     "     "     "     "     "     "     "     "     "     "     "     "     "     "     "     "     "     "     "     "     "     "     "     "     "     "     "     "     "     "     "     "     "     "     "     "     "     "     "     "     "     "     "     "     "     "     "     "     "     "     "     "     "     "     "     "     "     "     "     "     "     "     "     "     "     "     "     "     "     "     "     "     "     "     "     "     "     "     "     "     "     "     "     "     "     "     "     "     "     "     "     "     "     "     "     "     "     "     "     "     "     "     "     "     "     "     "     "     "     "     "     "     "     "     "     "     "     "     "     "     "     "     "     "     "     "     "     "     "     "     "     "     "     "     "     "     "     "     "     "     "     "     "     "     "     "     "     "     "     "     "     "     "     "     "     "     "     "     "     "     "     "     "     "     "     "     "     "     "     "     "     "     "     "     "     "     "     "     "     "     "     "     "     "     "     "     "     "     "     "     "     "     "     "     "     "     "     "     "     "     "     "     "     "     "     "     "     "     "     "     "     "     "     "     "     "     "     "     "     "     "     "     "     "     "     "     "       | 示されていりるの<br>戻ります。<br>mosa<br>コンソール(① ツール(① ウインド<br>・エンコーデイング utf-8(cjk)<br>か W Rev 1.1                                                                                                    | Dで、「space」<br>かい、「5741ン(E) ヘルプ(H)<br>・ 。 こ generic<br>Configure network a<br>Configure options f<br>is Set up language and<br>Configure connectio<br>Configure overclock<br>Configure overclock<br>Configure averclock<br>Configure averclock<br>Configure averclock<br>Configure overclock<br>Configure overclock<br>Configure overclock<br>Configure averclock<br>Configure averclock<br>Configure averclock<br>Configure averclock<br>Configure overclock<br>Configure averclock<br>Configure averclock        | キーを押下しま<br>Raspberry Pi Soft<br>the current user<br>settings<br>for start-up<br>a regional settings<br>ons to peripherals<br>ting for your Pi<br>settings<br>the latest version<br>chis configuration                                    | ます。<br>ware Configuration<br>to match your loc.            | - C X               |
| (>が強調表     ·· プ画面に     192.168.91.36 - Pode     アイル(E) 編集(E)     2 ≤ ○ ○ ○ ○ ○ ○ ○ ○ ○ ○ ○ ○ ○ ○ ○ ○                                                                                                    | 示されていりるの<br>戻ります。<br>Prosa<br>コンソール(① ツール(① ウインド<br>・ エンコーデイング utf-8(cjk)<br>W Rev 1.1                                                                                                    | Dで、「space」<br>かい ブラブイン(D) ヘルブ(H)<br>・ 。 「」 generic<br>Configure network a<br>Configure options f<br>is Set up language and<br>Configure connectio<br>Configure overclocol<br>Configure advanced<br>Update this tool to<br>Information about t                                                                                                    | キーを押下しま<br>Raspberry Pi Soft<br>the current user<br>settings<br>for start-up<br>i regional settings<br>o the latest version<br>chis configuration<br><                                                                                   | ます。<br>ware Configuration<br>to match your loc.            | - C X               |

| З. | そ( | の他 | の変更 |
|----|----|----|-----|
|----|----|----|-----|

設定画面を操作し次の通り設定してください。

pi@raspberrypi:~ \$ sudo raspi-config ·Localisation Options->Change Locale: ここは日本なので「ja\_JP.UTF-8」にしている。 ・Localisation Options->Change Locale: 「en\_GB.UTF-8」を外す。 その次の画面で選べと言われるのはデフォルトのロケール、これも「ja\_JP. UTF-8」で OK ・Localisation Options->Change Timezone: ここは日本、なので「Asia」を選んでから 「Tokyo」 ·Localisation Options->Change Wi-fi Country: Wi-Fi を使う場合は JP にしておく方が良いか と思う ・Advanced Options->Memory Split: GPUメモリの割り当て、ヘッドレスで運用しているのでア プリケーションが使える分を最大にすべく16にしている。 SD Expand しておく。 再起動してください。 🦊 10.10.223.1 - Poderosa  $\times$ ファイル(E) 編集(E) コンソール(C) ツール(T) ウィンドウ(W) プラグイン(P) ヘルプ(H) SFTP SCP 改行 CR ・ エンコーディング utf-8 (cjk) 🔹 🗭 📑 generic - 🛥 🔗 🚮 💽 🧕 🥃 1 10.10.223.1 Would you like to reboot now? <Yes> <No>

# 第5章 Linux 初期設定

| 1. OS パージョン、ディスク容量を確認                                                               |  |  |  |  |  |  |  |  |
|-------------------------------------------------------------------------------------|--|--|--|--|--|--|--|--|
| 刃期状態のログインパスワードは                                                                     |  |  |  |  |  |  |  |  |
| D:pi、PW:「第4章で設定した任意のパスワード」                                                          |  |  |  |  |  |  |  |  |
| Linux raspberrypi 4,19,50-v7+ #896 SMP Thu Jun 20,16:11:44 BST 2019 armv71          |  |  |  |  |  |  |  |  |
|                                                                                     |  |  |  |  |  |  |  |  |
| The programs included with the Debian GNU/Linux system are free software;           |  |  |  |  |  |  |  |  |
| the exact distribution terms for each program are described in the                  |  |  |  |  |  |  |  |  |
| individual files in /usr/share/doc/*/copyright.                                     |  |  |  |  |  |  |  |  |
|                                                                                     |  |  |  |  |  |  |  |  |
| Debian GNU/Linux comes with ABSOLUTELY NO WARRANTY, to the extent                   |  |  |  |  |  |  |  |  |
| permitted by applicable law.                                                        |  |  |  |  |  |  |  |  |
| Last login: Wed Jul 3 15:17:19 2019 from 192.168.1.42                               |  |  |  |  |  |  |  |  |
|                                                                                     |  |  |  |  |  |  |  |  |
| SSH is enabled and the default password for the 'pi' user has not been changed.     |  |  |  |  |  |  |  |  |
| This is a security risk - please login as the 'pi' user and type 'passwd' to set a  |  |  |  |  |  |  |  |  |
| new password.                                                                       |  |  |  |  |  |  |  |  |
|                                                                                     |  |  |  |  |  |  |  |  |
| pl@raspberrypl. る at -n<br>コーノルシス サイブ 佐田 球目 佐田( マムシート佐澤                             |  |  |  |  |  |  |  |  |
| ノアイルシス リイス 12日 残り 12日% マリノト1200<br>/dov/reat 2.40 1.20 2.10 261 /                   |  |  |  |  |  |  |  |  |
| / 4 = 0.001 3.44 1.24 2.14 30% /                                                    |  |  |  |  |  |  |  |  |
| $\frac{1}{1000}$                                                                    |  |  |  |  |  |  |  |  |
| tmprs 488M 13M 476M 3% /run                                                         |  |  |  |  |  |  |  |  |
| tmpfs $5.0M 4.0K 5.0M 1\% /run/lock$                                                |  |  |  |  |  |  |  |  |
| tmpfs 488M 0 488M 0% /svs/fs/cgroup                                                 |  |  |  |  |  |  |  |  |
| /dev/mmcblk0p1 253M 40M 213M 16% /boot                                              |  |  |  |  |  |  |  |  |
| tmpfs 98M 0 98M 0% /run/user/1000                                                   |  |  |  |  |  |  |  |  |
| pi@raspberrypi:~ \$                                                                 |  |  |  |  |  |  |  |  |
|                                                                                     |  |  |  |  |  |  |  |  |
| pi@raspberrypi:~ \$ cat /etc/apt/sources.list                                       |  |  |  |  |  |  |  |  |
| deb http://raspbian.raspberrypi.org/raspbian/ buster main contrib non-free rpi      |  |  |  |  |  |  |  |  |
| # Uncomment line below then 'apt-get update' to enable 'apt-get source'             |  |  |  |  |  |  |  |  |
| #deb-src http://raspbian.raspberrypi.org/raspbian/ buster main contrib non-free rpi |  |  |  |  |  |  |  |  |
| pi@raspberrypi:~ \$                                                                 |  |  |  |  |  |  |  |  |

コンソール画面スナップショット

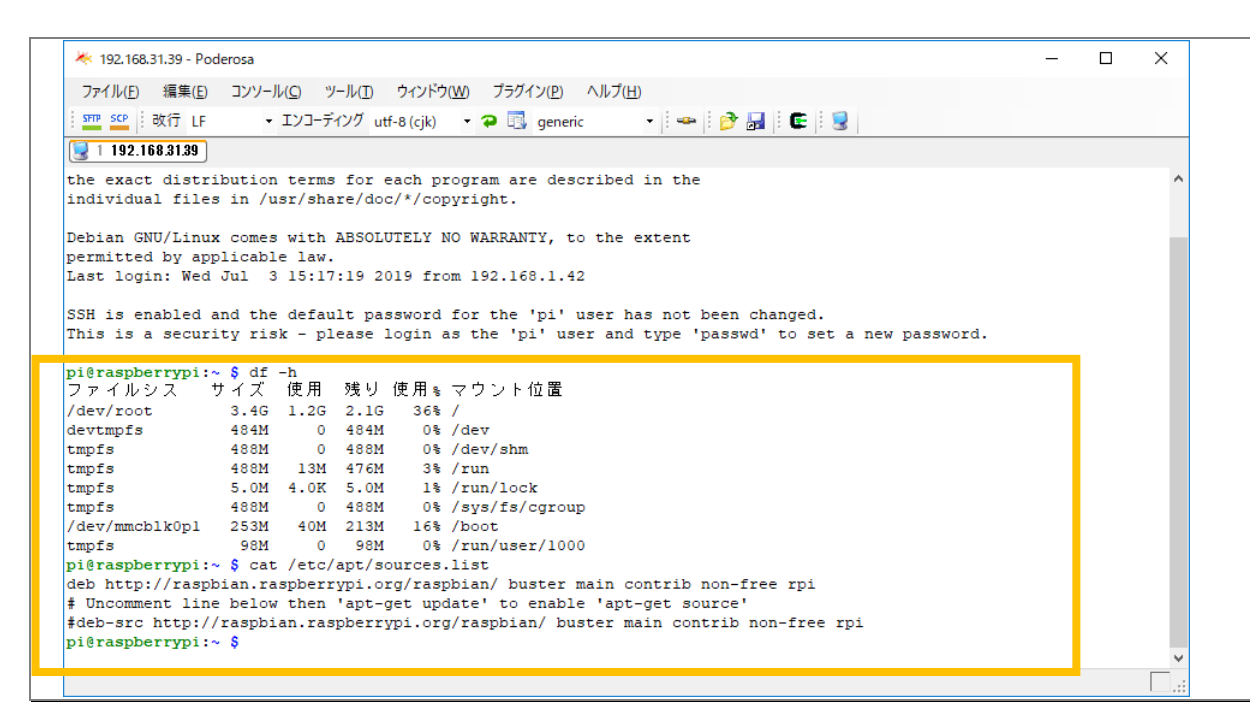

```
Rmenu
aspberrvPl3
```

# 2. システムの更新

## apt-get update

pi@raspberrypi:~ \$ sudo apt-get update 取得:1 http://raspbian.raspberrypi.org/raspbian buster InRelease [15.0 kB] 取得:2 http://raspbian.raspberrypi.org/raspbian buster/main armhf Packages [13.0 MB] 取得:3 http://archive.raspberrypi.org/debian buster InRelease [25.1 kB] 取得:4 http://archive.raspberrypi.org/debian buster/main armhf Packages [204 kB] 取得:5 http://raspbian.raspberrypi.org/raspbian buster/contrib armhf Packages [58.7 kB] 13.3 MB を 1分 16 秒 で取得しました (174 kB/s) パッケージリストを読み込んでいます... 完了 pi@raspberrypi.~ \$

#### apt-get upgrade

```
pi@raspberrypi:~ $ sudo apt-get upgrade
パッケージリストを読み込んでいます... 完了
依存関係ツリーを作成しています
状態情報を読み取っています... 完了
アップグレードパッケージを検出しています... 完了
以下のパッケージはアップグレードされます:
 bind9-host bzip2 cron dmsetup libbind9-161 libbz2-1.0 libdevmapper1.02.1 libdns-
export1104 libdns1104
 libexpat1 libgssapi-krb5-2 libisc-export1100 libisc1100 libisccc161 libisccfg163
libk5crypto3 libkrb5-3
 libkrb5support0 liblwres161 libraspberrypi-bin libraspberrypi-dev libraspberrypi-
doc libraspberrypi0
 libwbclient0 nano raspberrypi-bootloader raspberrypi-kernel raspi-config
アップグレード: 28 個、新規インストール: 0 個、削除: 0 個、保留: 0 個。
97.9 MB のアーカイブを取得する必要があります。
<u>この操作後に追加で 4,096 B のディスク容量が消費されます。</u>
続行しますか? [Y/n] y
取得:1 http://archive.raspberrypi.org/debian buster/main armhf libraspberrypi-doc
```

armhf 1.20190620+1-1 [31.4 MB] 取得:2 http://ftp.jaist.ac.jp/pub/Linux/raspbian-archive/raspbian buster/main armhf cron armhf 3.0pl1-134 [93.8 kB]

途中省略

libdevmapper1.02.1:armhf (2:1.02.155-3) を設定しています ... dmsetup (2:1.02.155-3) を設定しています ... install-info (6.5.0.dfsg.1-4+b1) のトリガを処理しています ... libc-bin (2.28-10+rpi1) のトリガを処理しています ... systemd (241-5+rpi1) のトリガを処理しています ... man-db (2.8.5-2) のトリガを処理しています ... pi@raspberrypi:~ \$

# 1. vim を追加

pi@raspberrypi:~ \$ sudo apt-get -y install vim パッケージリストを読み込んでいます... 完了 依存関係ツリーを作成しています 状態情報を読み取っています... 完了 以下の追加パッケージがインストールされます vim-runtime 提案パッケージン ctags vim-doc vim-scripts 以下のパッケージが新たにインストールされます vim vim-runtime アップグレード:0個、新規インストール:2個、削除:0個、保留:0個。 6,780 kB のアーカイブを取得する必要があります。 この操作後に追加で 32.6 MB のディスク容量が消費されます。 取得:1 http://ftp.jaist.ac.jp/pub/Linux/raspbian-archive/raspbian\_buster/main\_armhf vim-runtime all 2:8.1.0875-5 [5,775 kB] <u>取得:2 http://ftp.jaist.ac.jp/pub/Linux/raspbian-archive/raspbian buster/main armhf</u> vim armhf 2:8.1.0875-5 [1.005 kB] 6,780 kB を 13 秒 で取得しました (517 kB/s) 以前に未選択のパッケージ vim-runtime を選択しています。 (データベースを読み込んでいます ... 現在 37607 個のファイルとディレクトリがインスト ールされています。) .../vim-runtime\_2%3a8.1.0875-5\_all.deb を展開する準備をしています ... 'vim-runtime による /usr/share/vim/vim81/doc/help.txt から /usr/share/vim/vim81/doc/help.txt.vim-tiny への退避 (divert)' を追加しています 'vim-runtime による /usr/share/vim/vim81/doc/tags から /usr/share/vim/vim81/doc/tags.vim-tiny への退避 (divert)' を追加しています vim-runtime (2:8.1.0875-5) を展開しています... 以前に未選択のパッケージ vim を選択しています。 .../vim 2%3a8.1.0875-5 armhf.deb を展開する準備をしています ... vim (2:8.1.0875-5) を展開しています... vim-runtime (2:8.1.0875-5) を設定しています ... vim (2:8.1.0875-5) を設定しています ... update-alternatives: /usr/bin/vim (vim) を提供するために自動モードで /usr/bin/vim.basic を使います update-alternatives: /usr/bin/vimdiff (vimdiff) を提供するために自動モードで /usr/bin/vim.basic を使います update-alternatives: /usr/bin/rvim (rvim) を提供するために自動モードで /usr/bin/vim.basic を使います <u>update-alternatives: /usr/bin/rview (rview) を提供するために自動モードで</u>

/usr/bin/vim.basic を使います
update-alternatives: /usr/bin/vi (vi) を提供するために自動モードで
/usr/bin/vim.basic を使います
update-alternatives: /usr/bin/view (view) を提供するために自動モードで
/usr/bin/vim.basic を使います
update-alternatives: /usr/bin/ex (ex) を提供するために自動モードで
/usr/bin/vim.basic を使います
man-db (2.8.5-2) のトリガを処理しています ...
pi@raspberrypi:~ \$

# 1. SWAP ファイルを 1024KB に設定

後に passenger をインストールするため swap を拡張する

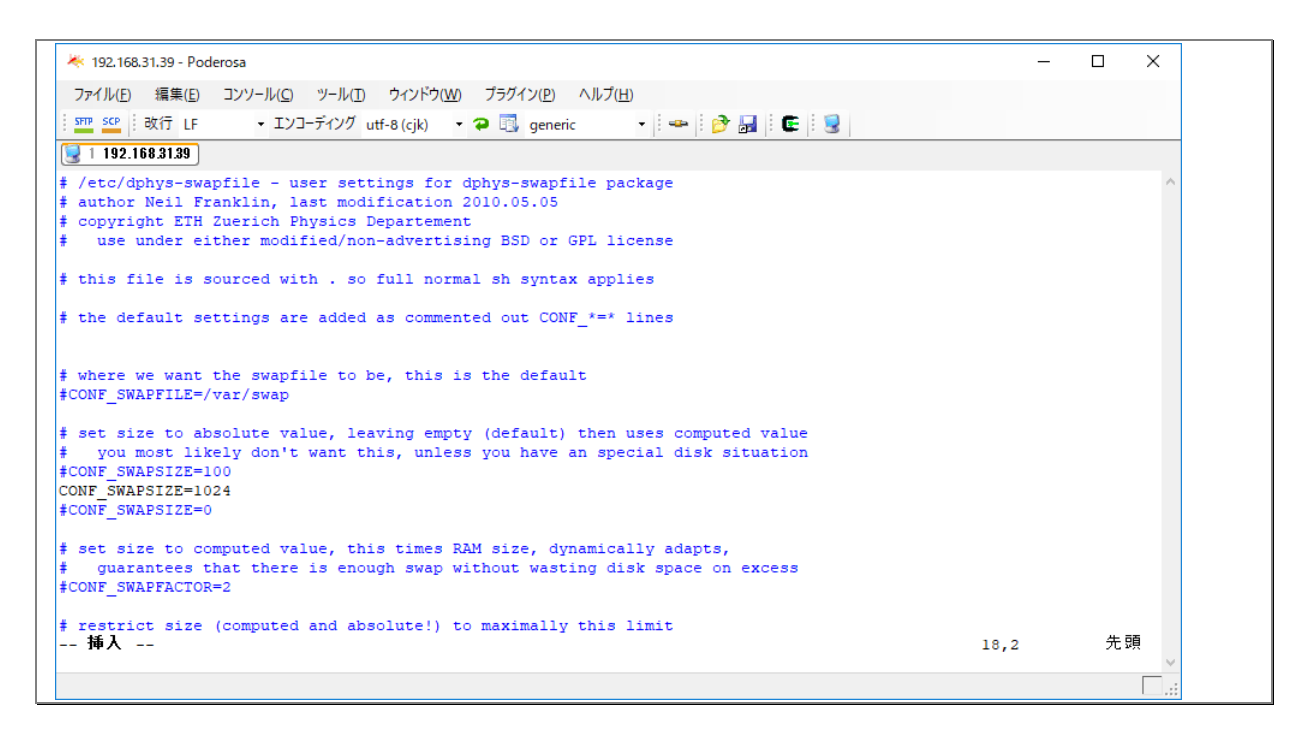

#### /etc/dphys-swapfile を修正する。

pi@raspberrypi:~ \$ sudo vi /etc/dphys-swapfile
#CONF\_SWAPSIZE=100
CONF\_SWAPSIZE=1024
#CONF\_SWAPSIZE=0

pi@raspberrypi:~ \$ sudo dphys-swapfile install want /var/swap=1024MByte, checking existing: deleting wrong size file (104857600), generating swapfile ... of 1024MBytes pi@raspberrypi: \$ sudo dphys-swapfile swapon pi@raspberrypi:~ \$ free total used free shared buff/cache available 999036 54736 228840 12868 715460 865988 Mem: Swap: 1048572 0 1048572 pi@raspberrypi:~ \$

| * 192.168.3         | 1.39 - Poder      | rosa             |                 |                              |                     |                |                             |                               | _          |       | ×   |
|---------------------|-------------------|------------------|-----------------|------------------------------|---------------------|----------------|-----------------------------|-------------------------------|------------|-------|-----|
| ファイル( <u>F</u> )    | 編集( <u>E</u> )    | コンソール( <u>C</u>  | ツール( <u>T</u> ) | ウィンドウ( <u>W</u> ) フ          | プラグイン( <u>P</u> ) へ | ルプ( <u>H</u> ) |                             |                               |            |       |     |
| SFTP SCP            | 改行 LF             | - I)             | コーディング ut       | tf-8 (cjk) 🔹 🗭               | 🗊 generic           | •   ••         | 🦻 🖥 🗄 🛃                     |                               |            |       |     |
| 🧕 1 192.16          | 8.31.39           |                  |                 |                              |                     |                |                             |                               |            |       |     |
| を追加して               | います               |                  |                 |                              |                     |                |                             |                               |            |       | ~   |
| vim-runti:<br>以前に未選 | me (2:8.<br>【択のパッ | 1.0875-5<br>ッケージ | 5)を展開<br>vimを選  | しています<br>択しています              | •                   |                |                             |                               |            |       |     |
| /vim_2              | %3a8.1.0          | 875-5 a          | rmhf.deb        | を展開する準                       | 備をしてい               | ます             |                             |                               |            |       |     |
| vim (2:8.           | 1.0875-5          | )を展開             | していま            | ਭ<br>. ਨਾ। + +               |                     |                |                             |                               |            |       |     |
| vim-runti           | me (2:8.          | 1.0875-          | 5) を設定          | しています .<br>オ                 | ••                  |                |                             |                               |            |       |     |
| vim (2:8.           | 1.0875-5          | )で設定             | . し し い ま       | 9<br>(mim) な坦(fl             | オスために               | 白動エードで         | /war/bin/mi-                | hannin を使いま                   | ਰ          |       |     |
| update-al           | ternativ          | es: /us:         | r/bin/vim       | (vim) 'Cleff<br>diff (vimdif | 、 っつために             | 「白」のモードし       | /usr/bin/vim.<br>モードで /ward | .Dasic で反いる<br>/hin/wim hasic | ッ<br>を使います |       |     |
| undate-al           | ternativ          | es. /us.         | r/bin/rvi       | urrim) を掲                    | はするため               | 이に自動モード        | C /usr/hin/vi               | im basic を使い                  | ます         |       |     |
| undate-al           | ternativ          | es: /us          | r/bin/rvi       | ew (rview) 芬                 | 提供するた               | めに自動モー         | ドで /usr/bin/                | /vim.basic を使                 | ਹਿੰਵੇਰ     |       |     |
| update-al           | ternativ          | es: /us          | r/bin/vi        | (vi) を提供す                    | るために自               | 動モードで /        | usr/bin/vim.ba              | asic を使います                    |            |       |     |
| update-al           | ternativ          | es: /us          | r/bin/vie       | w (view) を携                  | 供するため               | に自動モード         | C /usr/bin/vi               | im.basic を使い                  | ます         |       |     |
| update-al           | ternativ          | es: /us          | r/bin/ex        | (ex) を提供す                    | るために自               | 動モードで /        | usr/bin/vim.ba              | asic を使います                    |            |       |     |
| man-db (2           | .8.5-2)           | のトリガ             | を処理し            | ています                         |                     |                |                             |                               |            |       |     |
| pi@raspbe           | rrypi:~           | \$ sudo          | vi /etc/d       | phys-swapfil                 | e                   |                |                             |                               |            |       |     |
| pi@raspbe           | rrypi:~           | \$ sudo (        | dphys-swa       | pfile instal                 | 1                   |                |                             |                               |            |       |     |
| want /var           | /swap=10          | 24MByte          | , checkin       | g existing:                  | deleting wi         | rong size fil  | e (104857600),              | , generating sw               | apfile     | of 10 | )24 |
| MBytes              |                   |                  |                 |                              |                     |                |                             |                               |            |       |     |
| pi@raspbe           | rrypi:~           | \$ sudo (        | dphys-swa       | pfile swapon                 |                     |                |                             |                               |            |       |     |
| pi@raspbe           | rrypi:~           | \$ free          |                 | -                            |                     |                |                             |                               |            |       |     |
|                     | tot               | ai               | used            | free                         | shared              | puff/cache     | available                   |                               |            |       |     |
| Mem:                | 9990              | 30               | 54736           | 228840                       | 12868               | 715460         | 865988                      |                               |            |       |     |
| swap:               | 10485             | c -              | U               | 10405/2                      |                     |                |                             |                               |            |       |     |
| prerasphe           | rryp1:~           | • I              |                 |                              |                     |                |                             |                               |            |       | ~   |
|                     |                   |                  |                 |                              |                     |                |                             |                               |            |       | · · |
|                     |                   |                  |                 |                              |                     |                |                             |                               |            |       | ::  |

2. 一般ユーザーrmenu\_user を作成する、

adduser を使うこと 「useradd」を使うとはまる、環境変数が引き継がれないので、諸設定 が必要になるうえエディタも使いにくい

rmenu\_user

セキュリティポリシーに基づいて任意のパスワードを設定します。

pi@raspberrypi: \$ sudo adduser rmenu\_user ユーザ `rmenu\_user' を追加しています... 新しいグループ `rmenu\_user' (1001) を追加しています... 新しいユーザ `rmenu\_user' (1001) をグループ `rmenu\_user' として追加しています... ホームディレクトリ `/home/rmenu\_user' を作成しています... `/etc/skel' からファイルをコピーしています... 新しいパスワード: 新しいパスワードを再入力してください passwd: パスワードは正しく更新されました rmenu\_user のユーザ情報を変更中 新しい値を入力してください。標準設定値を使うならリターンを押してください フルネーム []: 部屋番号 []: 職場電話番号 []: 自宅電話番号 []: その他[]: 以上で正しいですか? [Y/n] y pi@raspberrypi:~ \$

```
🤻 192.168.31.39 - Poderosa
                                                                                                           _
                                                                                                                 \times
  ファイル(E) 編集(E) コンソール(C) ツール(D ウィンドウ(<u>W</u>) プラグイン(<u>P</u>) ヘルプ(<u>H</u>)
 SFTP SCP 改行 LF

    エンコーディング utf-8 (cjk)
    マ (つ) generic

                                                           - 🛥 🖻 🚮 🗲 🧕
31 192.168.31.39
pi@raspberrypi:~ $ sudo vi /etc/dphys-swapfile
pi@raspberrypi:~ $ sudo dphys-swapfile install
want /var/swap=1024MByte, checking existing: deleting wrong size file (104857600), generating swapfile ... of 1024
MBytes
pi@raspberrypi:~ $ sudo dphys-swapfile swapon
pi@raspberrypi:~ $ free
                         used
                                     free
        total
999036
                                                shared buff/cache available
                         54736 228840
0 1048572
Mem:
                                     228840
                                                 12868 715460
                                                                         865988
Swap:
           1048572
その他 []:
以上で正しいですか? [Y/n] y
pi@raspberrypi:~ $
                                                                                                                   v
```

| 1. readline-devel flex bison zlib-devel を追加                                                                                                    |         |
|----------------------------------------------------------------------------------------------------|---------|
| libreadline-dev                                                                                                    |         |
| pi@raspberrypi:~ \$ sudo apt-get -y install libreadline-dev                                                                                                    |         |
| パッケージリストを読み込んでいます 完了                                                                                                    |         |
| 依存関係ツリーを作成しています                                                                                                    |         |
| 状態情報を読み取っています 完了                                                                                                    |         |
| 以下の追加パッケージがインストールされます:                                                                                                    |         |
| libncurses-dev                                                                                                    |         |
| 提案パッケージ:                                                                                                    |         |
| ncurses-doc readline-doc                                                                                                    |         |
| 以下のパッケージが新たにインストールされます                                                                                                    |         |
| libncurses-dev libreadline-dev                                                                                                    |         |
| アップグレード:0個、新規インストール:2個、削除:0個、保留:0個。                                                                                                    |         |
| 388 kB のアーカイブを取得する必要があります。                                                                                                    |         |
| この操作後に追加で 2,189 kB のディスク容量が消費されます。                                                                                                    |         |
| 取得:1 http://ftp.jaist.ac.jp/pub/Linux/raspbian-archive/raspbian buster/ma                                                                                                    | n armhf |
| libncurses-dev armhf 6.1+20181013-2 [278 kB]                                                                                                    |         |
| 取得:2 http://ftp.jaist.ac.jp/pub/Linux/raspbian-archive/raspbian buster/mai                                                                                                    | n armht |
| libreadline-dev armht 7.0-5 [110 kB]                                                                                                    |         |
| 388 kB を 2 杪 で取得しました(1// kB/s)                                                                                                    |         |
| 以前に未選択のハッケーシ libncurses-dev:armht を選択しています。                                                                                                    |         |
| (テーダベースを読み込んでいます 現在 39414 個のファイルとティレクトリか                                                                                                    | インスト    |
| ールされています。)                                                                                                    |         |
| /IIDNCUrses-dev_0.1+20181013-2_armnT.deb を展開する準備をしています                                                                                                    |         |
| TIDNCUrses-dev.armni (0.1+20181013-2) を展開しています                                                                                                    |         |
| 以前に未選択のハックーン The auther dev.armin を選択しています。                                                                                                    |         |
| /Threadline deview_7.0-5_armin.ueb を展開する华嵋をしています                                                                                                    |         |
| The eduline deviation (7.0-5) を成用していより                                                                                                    |         |
| The function of the set of the set of the |         |
| install-info (6.5.0 dfsg 1-4+b1) のトリガを処理しています                                                                                                    |         |
| man-dh (2.8.5-2) $n$ $h$ $l$ $f$ $f$ $f$ $f$ $f$ $f$ $f$ $f$ $f$ $f$                                                                                                    |         |
| ni@rashberryni <sup>**</sup> \$                                                                                                    |         |
|                                                                                                    |         |

# libreadline-dev

```
pi@raspberrypi:~ $ sudo apt-get -y install libreadline-dev
パッケージリストを読み込んでいます... 完了
依存関係ツリーを作成しています
状態情報を読み取っています... 完了
libreadline-dev はすでに最新バージョン (7.0-5)です。
アップグレード:0 個、新規インストール:0 個、削除:0 個、保留:0 個。
pi@raspberrypi:~ $
```

# flex、 bison

pi@raspberrypi:~ \$ sudo apt-get -y install flex bison パッケージリストを読み込んでいます... 完了 依存関係ツリーを作成しています 状態情報を読み取っています... 完了 以下の追加パッケージがインストールされます: libbison-dev libfl-dev libfl2 libsigsegv2 m4 提案パッケージ:

bison-doc flex-doc m4-doc 以下のパッケージが新たにインストールされます bison flex libbison-dev libfl-dev libfl2 libsigsegv2 m4 アップグレード:0個、新規インストール:7個、削除:0個、保留:0個。 2,180 kB のアーカイブを取得する必要があります。 この操作後に追加で 4,502 kB のディスク容量が消費されます。 取得:1 http://ftp.jaist.ac.jp/pub/Linux/raspbian-archive/raspbian buster/main armhf libsigsegv2 armhf 2.12-2 [32.3 kB] 取得:2 http://ftp. jaist.ac. jp/pub/Linux/raspbian-archive/raspbian buster/main armhf m4 armhf 1, 4, 18-2 [185 kB] 取得:3 http://ftp. jaist. ac. jp/pub/Linux/raspbian-archive/raspbian buster/main armhf flex armhf 2.6.4-6.2 [427 kB] 取得:4 http://ftp. jaist.ac. jp/pub/Linux/raspbian-archive/raspbian buster/main armhf libbison-dev armhf 2:3.3.2.dfsg-1 [500 kB] 取得:5 http://ftp.jaist.ac.jp/pub/Linux/raspbian-archive/raspbian buster/main armhf bison armhf 2:3.3.2.dfsg-1 [829 kB] 取得:6 http://ftp. jaist.ac. jp/pub/Linux/raspbian-archive/raspbian buster/main armhf libfl2 armhf 2.6.4-6.2 [103 kB] 取得:7 http://ftp.jaist.ac.jp/pub/Linux/raspbian-archive/raspbian buster/main armhf libfl-dev armhf 2.6.4-6.2 [104 kB] 2,180 kB を 6 秒 で取得しました (358 kB/s) 以前に未選択のパッケージ libsigsegv2:armhf を選択しています。 (データベースを読み込んでいます ... 現在 39517 個のファイルとディレクトリがインスト ールされています。) .../O-libsigsegv2 2.12-2 armhf.deb を展開する準備をしています ... libsigsegv2:armhf(2.12-2)を展開しています... 以前に未選択のパッケージ m4 を選択しています。 .../1-m4\_1.4.18-2\_armhf.deb を展開する準備をしています ... m4(1.4.18-2)を展開しています... 以前に未選択のパッケージ flex を選択しています。 .../2-flex\_2.6.4-6.2\_armhf.deb を展開する準備をしています ... flex (2.6.4-6.2) を展開しています... 以前に未選択のパッケージ libbison-dev:armhf を選択しています。 .../3-libbison-dev\_2%3a3.3.2.dfsg-1\_armhf.deb を展開する準備をしています ... libbison-dev:armhf (2:3.3.2.dfsg-1) を展開しています... 以前に未選択のパッケージ bison を選択しています。 .../4-bison\_2%3a3.3.2.dfsg-1\_armhf.deb を展開する準備をしています ... bison (2:3.3.2.dfsg-1) を展開しています... 以前に未選択のパッケージ libfl2:armhf を選択しています。 .../5-libfl2\_2.6.4-6.2\_armhf.deb を展開する準備をしています ... libfl2:armhf (2.6.4-6.2) を展開しています... 以前に未選択のパッケージ libfl-dev:armhf を選択しています。 .../6-libfl-dev\_2.6.4-6.2\_armhf.deb を展開する準備をしています ... |ibfl-dev:armhf(2.6.4-6.2)を展開しています... libbison-dev:armhf (2:3.3.2.dfsg-1) を設定しています ... libsigsegv2:armhf (2.12-2) を設定しています ... libfl2:armhf (2.6.4-6.2) を設定しています ... m4(1.4.18-2)を設定しています ... bison (2:3.3.2.dfsg-1) を設定しています update-alternatives: /usr/bin/yacc (yacc) を提供するために自動モードで /usr/bin/bison.vacc を使います flex (2.6.4-6.2) を設定しています ... libfl-dev:armhf (2.6.4-6.2) を設定しています ... libc-bin (2.28-10+rpi1) のトリガを処理しています ... man-db (2.8.5-2) のトリガを処理しています ...

# install-info (6.5.0.dfsg. 1-4+b1) のトリガを処理しています ... pi@raspberrypi:~ \$

## libxslt1-dev

pi@raspberrypi:~ \$ sudo apt-get -y install libxslt1-dev パッケージリストを読み込んでいます... 完了 依存関係ツリーを作成しています 状態情報を読み取っています... 完了 以下の追加パッケージがインストールされます: icu-devtools libicu-dev libxml2-dev libxslt1.1 提案パッケージ: i cu-doc 以下のパッケージが新たにインストールされます: icu-devtools libicu-dev libxml2-dev libxslt1-dev libxslt1.1 アップグレード:0個、新規インストール:5個、削除:0個、保留:0個。 10.3 MB のアーカイブを取得する必要があります。 この操作後に追加で 45.7 MB のディスク容量が消費されます。 取得:1 http://ftp.jaist.ac.jp/pub/Linux/raspbian-archive/raspbian buster/main armhf icu-devtools armhf 63.1-6 [163 kB] 取得:2 http://ftp.jaist.ac.jp/pub/Linux/raspbian-archive/raspbian\_buster/main\_armhf libicu-dev armhf 63.1-6 [8,841 kB] 取得:3 http://ftp. jaist. ac. jp/pub/Linux/raspbian-archive/raspbian buster/main armhf libxml2-dev armhf 2.9.4+dfsg1-7+b1 [640 kB] 取得:4 http://ftp. jaist. ac. jp/pub/Linux/raspbian-archive/raspbian buster/main armhf libxslt1.1 armhf 1.1.32-2 [215 kB] 取得:5 http://ftp. jaist.ac. jp/pub/Linux/raspbian-archive/raspbian buster/main armhf libxslt1-dev armhf 1.1.32-2 [492 kB] 10.3 MB を 24 秒 で取得しました (436 kB/s) 以前に未選択のパッケージ icu-devtools を選択しています。 (データベースを読み込んでいます ... 現在 39830 個のファイルとディレクトリがインスト ールされています。) .../icu-devtools\_63.1-6\_armhf.deb を展開する準備をしています... icu-devtools (63.1-6) を展開しています... 以前に未選択のパッケージ libicu-dev:armhf を選択しています。 .../libicu-dev 63.1-6 armhf.deb を展開する準備をしています ... libicu-dev:armhf (63.1-6) を展開しています... 以前に未選択のパッケージ libxml2-dev:armhf を選択しています。 .../libxml2-dev\_2.9.4+dfsg1-7+b1\_armhf.deb を展開する準備をしています ... libxml2-dev:armhf (2.9.4+dfsg1-7+b1) を展開しています... 以前に未選択のパッケージ libxslt1.1:armhf を選択しています。 .../libxslt1.1\_1.1.32-2\_armhf.deb を展開する準備をしています ... libxslt1.1:armhf(1.1.32-2)を展開しています... 以前に未選択のパッケージ libxslt1-dev:armhf を選択しています。 .../libxslt1-dev\_1.1.32-2\_armhf.deb を展開する準備をしています ... libxslt1-dev:armhf(1.1.32-2)を展開しています... icu-devtools (63.1-6) を設定しています ... libxslt1.1:armhf (1.1.32-2) を設定しています ... libicu-dev:armhf (63.1-6) を設定しています ... libxml2-dev:armhf (2.9.4+dfsg1-7+b1) を設定しています ... libxslt1-dev:armhf (1.1.32-2) を設定しています ... man-db (2.8.5-2) のトリガを処理しています ... libc-bin (2.28-10+rpi1)のトリガを処理しています ... pi@raspberrypi:~ \$

#### 2. 日本語処理に必要な nkf コマンドをインストールする

pi@raspberrypi:~\$ sudo apt-get -y install nkf パッケージリストを読み込んでいます... 完了 依存関係ツリーを作成しています 状態情報を読み取っています... 完了 以下のパッケージが新たにインストールされます: nkf アップグレード:0個、新規インストール:1個、削除:0個、保留:0個。 129 kB のアーカイブを取得する必要があります。 この操作後に追加で 294 kB のディスク容量が消費されます。 取得:1 http://ftp.jaist.ac.jp/pub/Linux/raspbian-archive/raspbian buster/main armhf nkf armhf 1:2.1.5-1 [129 kB] 129 kB を 2 秒 で取得しました (74.1 kB/s) 以前に未選択のパッケージ nkf を選択しています。 (データベースを読み込んでいます ... 現在 46342 個のファイルとディレクトリがインスト ールされています。) .../nkf 1%3a2.1.5-1 armhf.deb を展開する準備をしています ... nkf (1:2.1.5-1) を展開しています... nkf (1:2.1.5-1) を設定しています ... man-db (2.8.5-2) のトリガを処理しています... pi@raspberrypi:~\$

## 3. tcsh をインストールする

pi@raspberrypi:~\$ sudo apt-get -y install tcsh パッケージリストを読み込んでいます... 完了 依存関係ツリーを作成しています 状態情報を読み取っています... 完了 以下のパッケージが新たにインストールされます tcsh アップグレード:0個、新規インストール:1個、削除:0個、保留:0個。 428 kB のアーカイブを取得する必要があります。 この操作後に追加で 1,249 kB のディスク容量が消費されます。 取得:1 http://ftp.jaist.ac.jp/pub/Linux/raspbian-archive/raspbian buster/main armhf tcsh armhf 6.20.00-7 [428 kB] 428 kB を 1 秒 で取得しました (382 kB/s) 以前に未選択のパッケージ tcsh を選択しています。 (データベースを読み込んでいます ... 現在 46351 個のファイルとディレクトリがインスト ールされています。) .../tcsh\_6.20.00-7\_armhf.deb を展開する準備をしています ... tcsh (6.20.00-7) を展開しています... tcsh (6.20.00-7) を設定しています ... update-alternatives: /bin/csh (csh) を提供するために自動モードで /bin/tcsh を使いま す man-db (2.8.5-2) のトリガを処理しています ... pi@raspberrypi:~\$

|                                                                                                    |                                                                                                    | роенуг                                                                                                    |                                                                      | クトリー直く                                                                                                    |
|----------------------------------------------------------------------------------------------------|----------------------------------------------------------------------------------------------------|----------------------------------------------------------------------------------------------------|----------------------------------------------------------------------|----------------------------------------------------------------------------------------------------|
| Rmenu システム一式<br>RmenuDemo2019<br>0706.zip                                                                                                    | RmenuDemo20190706                                                                                                    | zip を                                                                                                    | 解凍し、                                                                 |                                                                                                    |
| 解凍状況                                                                                                    |                                                                                                    |                                                                                                    |                                                                      |                                                                                                    |
| =   Rme<br>ファイル ホーム き                                                                                                    | enuDemo20190706<br>共有 表示                                                                                                    |                                                                                                    | - 0                                                                  | ×<br>~ (?)                                                                                                   |
| $\leftrightarrow$ $\rightarrow$ $\checkmark$ $\uparrow$                                                                                                 | « Rme » Rmenu »                                                                                                    |                                                                                                    | ・ つ RmenuDemo2019070                                                 | p                                                                                                    |
| RmenuDemo                                                                                                    | 20190706                                                                                                    | ^                                                                                                    | -                                                                    |                                                                                                    |
| RmenuDem                                                                                                    | io20190706                                                                                                    |                                                                                                    | M                                                                    |                                                                                                    |
| System                                                                                                    |                                                                                                    |                                                                                                    | Rmenu                                                                |                                                                                                    |
| Rmenu フォルダを<br>FileZilla等を使用し<br>2 ftp://menu_user@192.168.31.39 · FileZilla<br>アイ/レク 編集日 表示(V) 転送ロ サーバー(S)<br>※ ・ 2 ********************************** | RaspberryPIのrmer<br>、SFTP転送する。<br><sup>ファクマーク®</sup> ヘルフ๒<br>シェ Q <b>◇ め</b>                                                                                                    | u_user <del>-</del>                                                                                                    | ディレクトリに転送してく                                                         | :ださい。<br>×                                                                                                   |
| ホスト( <u>H</u> ): sftp://192.168.31.39 ユーザー名( <u>U</u> ): rme                                                                                            | nu_user パスワード( <u>W</u> ): <b>I●●●●●●●</b> ●                                                                                                    | ポ−ト( <u>P</u> ):                                                                                                    |                                                                      | 7オルトは 22                                                                                                    |
| 状態: Connected to 192.168.31.39<br>状態: ディレクトリリストを取得中<br>状態: Listing directory /home/menu_user<br>状態: "/home/menu_user"のディレクトリリスト                         | の表示成功                                                                                                    | Ļ                                                                                                    | (j.                                                                  | ~                                                                                                    |
| ローカルサイト: C.¥RmenuDemo20190706¥Rmenu¥                                                                                                    |                                                                                                    | ✓ IJE-ŀ                                                                                                    | 버가는 /home/rmenu_user                                                 | ~                                                                                                    |
| Application                                                                                                    |                                                                                                    |                                                                                                    | Ż home<br>⊕ mnenu_user                                               |                                                                                                    |
| B                                                                                                    |                                                                                                    | ~                                                                                                    |                                                                      |                                                                                                    |
| ●- Html<br>●- Libraries<br>名前                                                                                                    | サイズ 種類                                                                                                    | ▼<br>更新日E 名前                                                                                                    | ^                                                                    | サイズ 種類 更来                                                                                                    |
| 名前<br>・<br>・<br>・<br>・<br>・<br>・<br>・<br>・<br>・<br>・<br>・<br>・<br>・                                                                                     | サイズ 種類<br>ファイル フォルダ<br>962 RU ファイル<br>2,448 RB ファイル<br>3,552 RB ファイル<br>3,298 RB ファイル<br>3,298 RB ファイル<br>3,298 RB ファイル<br>3,298 RB ファイル<br>3,311 RB ファイル<br>2,531 RB ファイル                               |                                                                                                    | rpg<br>ih_jogout<br>ihrc<br>ifile                                    | サイズ 種類 更新<br>ファイルフォルダー 2015<br>200 BASH_LOGOUTファイル 2015<br>3,523 BASHRC ファイル 2015<br>807 PROFILE ファイル 2015   |
| 名前<br>・<br>・<br>・<br>・<br>・<br>・<br>・<br>・<br>・<br>・<br>・<br>・<br>・                                                                                     | サイズ 種類<br>ファイル フォルダ-<br>アイル フォルダ-<br>982 RU ファイル<br>2,448 RB ファイル<br>3,447 RB ファイル<br>3,298 RB ファイル<br>3,298 RB ファイル<br>3,481 RB ファイル<br>3,481 RB ファイル<br>3,902 RB ファイル                                  | ■<br>更新日前 名前<br>-<br>2019/07 ]の<br>2019/07 ]の<br>2019/05 ]の<br>2019/05<br>2019/05<br>2019/05<br>2019/05<br>2019/05<br>2019/05<br>2019/05<br>2019/05<br>2019/05<br>2019/05<br>2019/05<br>2019/05<br>2019/05                                                                                                    | xpg<br>h,logout<br>ihrc<br>file                                      | サイズ 種類 更新<br>ファイルフォルダー 2015<br>220 BASH_LOGOUT ファイル 2015<br>3,523 BASHRC ファイル 2015<br>807 PROFILE ファイル 2015  |
| ・・・・・・・・・・・・・・・・・・・・・・・・・・・・・・・・                                                                                                    | サイズ 種類<br>ファイル フォルダ-<br>フィイル フォルダ-<br>マイル フォルダ-<br>892 RU ファイル<br>3,447 RB ファイル<br>3,447 RB ファイル<br>3,258 RB ファイル<br>3,481 RB ファイル<br>3,398 RB ファイル<br>3,992 RB ファイル<br>3,992 RB ファイル                    | 更新日詳 名初<br>- 2019/05<br>- 2019/05<br>2019/05<br>2019/05 |                                                                      | サイズ 種類 更寿<br>ファイルフォルダー 2015<br>220 BASH_LOGOUT ファイル 2015<br>3,523 BASHRC ファイル 2015<br>8077 PROFILE ファイル 2015 |
|                                                                                                    | サイズ 種類<br>ファイルフォルグ<br>ファイルフォルグ<br>2448 RB ファイル<br>2,448 RB ファイル<br>2,552 RB ファイル<br>3,268 RB ファイル<br>3,268 RB ファイル<br>3,268 RB ファイル<br>3,3481 RB ファイル<br>3,902 RB ファイル<br>3,902 RB ファイル<br>3,902 RB ファイル | 更新日: 名前<br>- 2019/07                                                                                                    | rpg<br>ih_logout<br>ihr<br>ffile<br>アイルと 1 値のデイレクトリ 会計サイズ: 4,550 パイト | サイズ 種類 更新<br>ファイルフォルダー 2015<br>220 BASH_LOGOUT ファイル 2015<br>3,523 BASHRC ファイル 2015<br>807 PROFILE ファイル 2015  |

| sftp://rmenu_user@192.168.31.39 - FileZilla                                                          |                             |              |                  |                |             |              |                     |            | - 0              | Х      |
|----------------------------------------------------------------------------------------------------|-----------------------------|--------------|------------------|----------------|-------------|--------------|---------------------|------------|------------------|--------|
| ー ・ -<br>ァイル(F) 編隼(F) 表示(V) 転送(T) サーバー(S) ブックマーク                                                     | (B) ヘルプ(H)                  |              |                  |                |             |              |                     |            |                  |        |
| 4 - ■ = = # 2 # 8 1, 1, =                                                                            | Q 🗢 🔥                       |              |                  |                |             |              |                     |            |                  |        |
| スト( <u>H</u> ): sftp://192.168.31.39 ユーザー名( <u>U</u> ): rmenu_user                                   | パスワード( <u>W</u> ): M        |              | ポート( <u>P</u> ): | クイック接続(Q       | ) 🔻         |              |                     |            |                  |        |
| i: Listing directory /home/rmenu user                                                                |                             |              |                  |                |             |              |                     |            |                  | - /    |
| 』: "/home/rmenu_user" のディレクトリ リストの表示成功                                                               |                             |              |                  |                |             |              |                     |            |                  |        |
| 態: サーバーから切断されました                                                                                     |                             |              |                  |                |             |              |                     |            |                  |        |
| 鸛: サーバーから切断されました                                                                                     |                             |              |                  |                |             |              |                     |            |                  | ,      |
| -カル サイト: C:¥RmenuDemo20190706¥Rmenu¥                                                                 |                             |              | ~                | リモートサイト: /home | /rmenu_user |              |                     |            |                  |        |
|                                                                                                    |                             |              | ^                | · · · · /      |             |              |                     |            |                  |        |
| m- Rmenu                                                                                             |                             |              |                  | - ? home       |             |              |                     |            |                  |        |
| Application                                                                                          |                             |              |                  | i menu         | _user       |              |                     |            |                  |        |
| HowerShop                                                                                            |                             |              |                  |                |             |              |                     |            |                  |        |
| Setubi                                                                                               |                             |              |                  |                |             |              |                     |            |                  |        |
| System                                                                                               |                             |              |                  |                |             |              |                     |            |                  |        |
| Html                                                                                                 |                             |              |                  |                |             |              |                     |            |                  |        |
| Server                                                                                               |                             |              |                  |                |             |              |                     |            |                  |        |
| 🖨 🔚 Libraries                                                                                        |                             |              | ~                |                |             |              |                     |            |                  |        |
| 前                                                                                                    | サイズ                         | 種類           | 更新日時             | 名前             | サイズ         | 種類           | 更新日時                | パーミッション    | 所有者/グループ         | _      |
|                                                                                                    |                             |              |                  | <b>.</b> .     |             |              |                     |            |                  |        |
| Application                                                                                          |                             | ファイル フォルダー   | 2019/07/02       | ignopg         |             | ·····        | 2013/01/03 13:53:55 | MINA       | mena_aser mena   |        |
| System                                                                                               |                             | ファイル フォルダー   | 2019/07/02       | Rmenu          |             | ファイル フォルダー   | 2019/07/03 15:59:38 | drwxr-xr-x | rmenu_user rmenu | i_use  |
| config.ru                                                                                            | 982                         | RU ファイル      | 2019/05/29       |                |             |              |                     |            |                  |        |
| rmenudocs.rb                                                                                         | 2,448                       | RB ファイル      | 2019/05/29       | .bashrc        | 3,523       | BASHRC ファイル  | 2019/07/03 15:47:38 | -rw-rr     | rmenu_user rmenu | I_user |
| rmenudownload.rb                                                                                     | 3,447                       | RBファイル       | 2019/05/29       | .profile       | 807         | PROFILE ファイル | 2019/07/03 15:47:38 | -rw-rr     | rmenu_user rmenu | I_use  |
| rmenuhtmi.rb                                                                                         | 2,552                       | RB J71 JV    | 2019/05/29       |                |             |              |                     |            |                  |        |
| rmenulogin.rb                                                                                        | 3,298                       | RB JY1 JV    | 2019/05/29       |                |             |              |                     |            |                  |        |
|                                                                                                    | 3,481                       | RB J71 JV    | 2019/05/29       |                |             |              |                     |            |                  |        |
| rmenumain.rb                                                                                         | 2 5 2 1                     | ען ויינ כ מא | 2019/03/29       |                |             |              |                     |            |                  |        |
| rmenumain.rb<br>rmenutext.rb<br>rmenuuolaad dh                                                       | 2,531                       | RB 7741      | 2010/05/26       |                |             |              |                     |            |                  |        |
| rmenumain.rb<br>menutext.rb<br>menuupload.rb                                                         | 2,531<br>3,902              | RB ファイル      | 2019/05/29       |                |             |              |                     |            |                  |        |
| menumain.rb<br>menutext.rb<br>menuupload.rb                                                          | 2,531<br>3,902              | RB ファイル      | 2019/05/29       |                |             |              |                     |            |                  |        |
| rmenumain.db<br>Jmenutext.rb<br>menuupload.rb<br>回のファイルと 2 風のディレクトリ 会計サイズ: 22,641 パイト                | 2,531<br>3,902              | RB ファイル      | >                | 1 個のディレクトリを選択  |             |              |                     |            |                  |        |
| menumain.db<br>menutextrb<br>menupload.rb<br>配ファイルと 2 仮のディレクトリ 会計サイズ: 22,641 パイト<br>-パー/ローカル ファイル 方向 | 2,531<br>3,902<br>リモート ファイル | RB ファイル      | >                | 1 個のディレクトリを選択  |             |              |                     |            |                  | <      |

# 第7章 Apache2の起動

1. 次の URL をブラウザで開く

http://ww.xx.yy.zz/

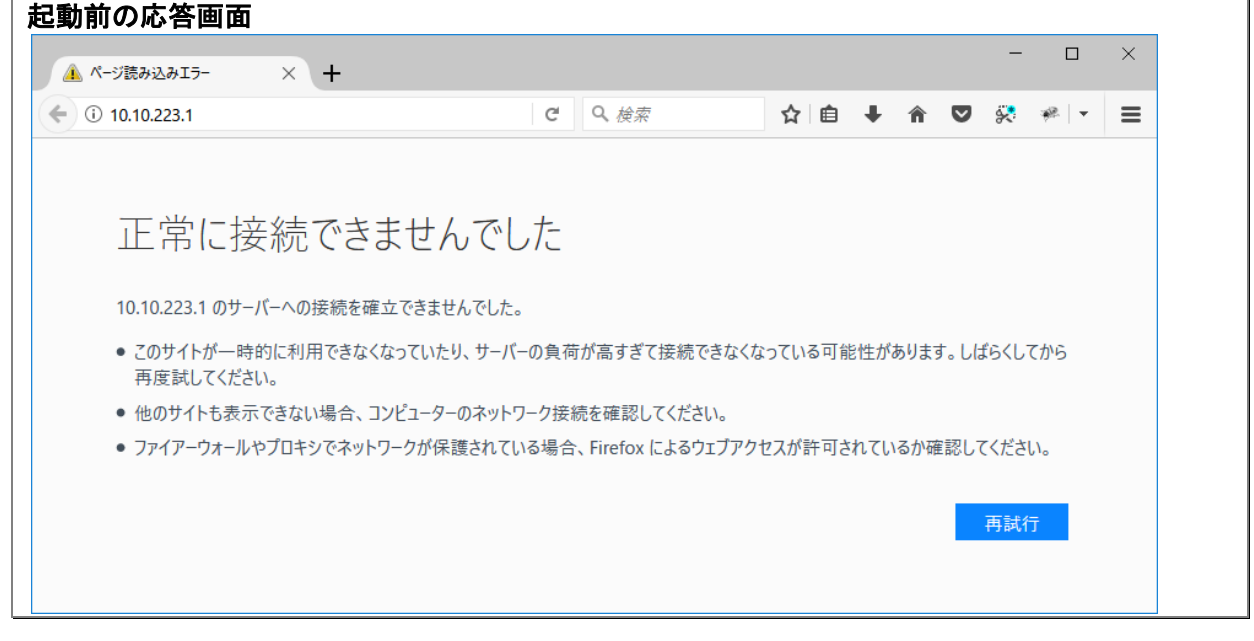

# 2. apache2 のインストール

pi@raspberrypi:~ \$ sudo apt-get -y install apache2 apache2-dev パッケージリストを読み込んでいます... 完了 依存関係ツリーを作成しています <u>状態情報を読み取っています...</u>完了 以下の追加パッケージがインストールされます: apache2-bin apache2-data apache2-utils autoconf automake autopoint autotools-dev debhelper dh-autoreconf dh-strip-nondeterminism dwz gettext intltool-debian libapr1 libapr1-dev libaprutil1 libaprutil1-dbd-sqlite3 libaprutil1-dev libaprutil1-ldap libarchive-cpio-perl libarchive-zip-perl libbrotli1 libcroco3 libexpat1-dev libfile-stripnondeterminism-perl libjansson4 libldap2-dev libltdl-dev libltdl7 liblua5.2-0 libmail-sendmail-perl libsctp-dev libsctp1 libsys-hostname-long-perl libtool podebconf ssl-cert uuid-dev 提案パッケージ apache2-doc apache2-suexec-pristine | apache2-suexec-custom www-browser autoconfarchive gnu-standards autoconf-doc dh-make gettext-doc libasprintf-dev libgettextpo-dev libtool-doc lksctp-tools gfortran fortran95-compiler gcj-jdk libmail-box-perl openssl-blacklist 以下のパッケージが新たにインストールされます: apache2 apache2-bin apache2-data apache2-dev apache2-utils autoconf automake autopoint autotools-dev debhelper dh-autoreconf dh-strip-nondeterminism dwz gettext intltool-debian libapr1 libapr1-dev libaprutil1 libaprutil1-dbd-sqlite3 libaprutil1-dev libaprutil1-ldap libarchive-cpio-perl libarchive-zip-perl libbrotli1 libcroco3 libexpat1-dev libfile-stripnondeterminism-perl libjansson4 libldap2-dev libltdl-dev libltdl7 liblua5.2-0 libmail-sendmail-perl libsctp-dev libsctp1 libsys-hostname-long-perl libtool po-debconf ssl-cert

# uuid-dev

アップグレード: 0 個、新規インストール: 40 個、削除: 0 個、保留: 0 個。 10.0 MB のアーカイブを取得する必要があります。 この操作後に追加で 41.1 MB のディスク容量が消費されます。

# 途中省略

che-htcacheclean.service. debhelper (12.1.1) を設定しています ... dh-autoreconf (19) を設定しています ... dh-strip-nondeterminism (1.1.2-1) を設定しています ... apache2-dev (2.4.38-3) を設定しています ... libc-bin (2.28-10+rpi1) のトリガを処理しています ... systemd (241-5+rpi1) のトリガを処理しています ... man-db (2.8.5-2) のトリガを処理しています ... install-info (6.5.0.dfsg.1-4+b1) のトリガを処理しています ... pi@raspberrypi:~ \$

3. http://ww.xx.yy.zz / を開く

| Apache2 Debian                                                                       | Default Page: It we 🗙 🕂                                                                                                    |                                                                                                    | -                                                                                                    |
|--------------------------------------------------------------------------------------|----------------------------------------------------------------------------------------------------|----------------------------------------------------------------------------------------------------|----------------------------------------------------------------------------------------------------|
| → C' û                                                                               | (1) 192.168.31.39                                                                                                    | ••• 🗵 🗘 🔍 検索                                                                                                    | III\ 🗊 📕 îļ,                                                                                                    |
| 0                                                                                    | Apache2                                                                                                    | Debian Default Pa                                                                                                    | ge                                                                                                    |
| debia                                                                                | an                                                                                                    |                                                                                                    |                                                                                                    |
|                                                                                      |                                                                                                    | It works!                                                                                                    |                                                                                                    |
| at this site i<br>before cont<br>If you are a<br>that the site                       | is working properly. You sho<br>tinuing to operate your HTTP<br>a normal user of this web sit<br>e is currently unavailable due<br>nistrator                                              | uld <b>replace this file</b> (located at /van<br>2 server.<br>e and don't know what this page is a<br>e to maintenance. If the problem per                                                               | ·/www/html/index.html)<br>about, this probably means<br>sists, please contact the                                                                     |
| site's auffill                                                                       | ilotration.                                                                                                    |                                                                                                    |                                                                                                    |
| Site S duffilf                                                                       | C                                                                                                    | onfiguration Overview                                                                                                    |                                                                                                    |
| Debian's Ap<br>several files<br>in /usr/sh<br>Documenta<br>package wa                | C<br>pache2 default configuration<br>s optimized for interaction w<br>are/doc/apache2/READM<br>ation for the web server itsel<br>as installed on this server.                             | onfiguration Overview<br>is different from the upstream defau<br>ith Debian tools. The configuration s<br>ME.Debian.gz. Refer to this for the f<br>If can be found by accessing the man                  | It configuration, and split into<br>ystem is <b>fully documented</b><br>ull documentation.<br>nual if the apache2-doc                                 |
| Debian's Ap<br>several files<br>in /usr/sh<br>Documenta<br>package wa<br>The configu | Coache2 default configuration<br>s optimized for interaction w<br>are/doc/apache2/READM<br>tion for the web server itsel<br>as installed on this server.<br>Iration layout for an Apache2 | is different from the upstream defau<br>ith Debian tools. The configuration so<br>ME.Debian.gz. Refer to this for the f<br>f can be found by accessing the man<br>2 web server installation on Debian so | It configuration, and split into<br>ystem is <b>fully documented</b><br>ull documentation.<br><b>nual</b> if the apache2-doc<br>ystems is as follows: |

| 4. アクセス権(                | ⊂ www-da                 | ta グル                 | ~ープ   | を追加       |                 |  |
|--------------------------|--------------------------|-----------------------|-------|-----------|-----------------|--|
| Rmenu ユーザディレクトリ          | rmenu_use                | r の所有                 | 育権・   | パーミショ     | ョン設定            |  |
| pi@raspberrypi:~ \$ cd , | /home/                   |                       |       |           |                 |  |
| pi@raspberrypi:/home \$  | ls -al                   |                       |       |           |                 |  |
| 合計 16                    |                          |                       |       |           |                 |  |
| drwxr-xr-x 4 root        | root                     | 409                   | 67J   | 月 3 15:4  | 47.             |  |
| drwxr-xr-x 21 root       | root                     | 409                   | 67J   | 月 3 15:1  | 17              |  |
| drwxr-xr-x 3 pi          | pi                       | 409                   | 67J   | 月 3 15:1  | 17 pi           |  |
| drwxr-xr-x 4 rmenu us    | e <mark>r rmenu u</mark> | ser 409               | 67J   | 月 3 15:   | 59 rmenu user   |  |
| pi@raspberrypi:/home \$  | sudo chow                | n — <mark>R rm</mark> | enu_u | ser:www-d | lata rmenu_user |  |
| pi@raspberrypi:/home \$  | ls -al                   |                       |       |           |                 |  |
| 合計 16                    |                          |                       |       |           |                 |  |
| drwxr-xr-x 4 root        | root                     | 4096                  | 7月    | 3 15:47   |                 |  |
| drwxr-xr-x 21 root       | root                     | 4096                  | 7月    | 3 15:17   |                 |  |
| drwxr-xr-x 3 pi          | pi                       | 4096                  | 7月    | 3 15:17   | pi              |  |
| drwxr-xr-x 4 rmenu_us    | er www-dat               | a 4096                | 7月    | 3 15:59   | rmenu_user      |  |
| pi@raspberrypi:/home \$  |                          |                       |       |           |                 |  |
|                          |                          |                       |       |           |                 |  |

この時点で次の URL へのアクセス権限が付与される。 http://ww.xx.yy.zz/rmenu\_user/Application/Setubi/Html/Apps/Login/index.html

# 第8章 PostgreSQLインストール

|   | 1. postgresql インストール                                                                                                    |
|---|----------------------------------------------------------------------------------------------------|
| デ | フォルトで postgresql11 がインストールされた。                                                                                                    |
| 7 | <pre>&gt;フォルトで postgresql11 がインストールされた。<br/>pi@raspberrypi:~ \$ sudo apt-get install postgresql<br/>パッケージリストを読み込んでいます 完了<br/>依存関係ツリーを作成しています<br/>状態情報を読み取っています 完了<br/>以下の追加パッケージがインストールされます:<br/>libllvm7 libpq5 libsensors-config libsensors5 postgresql-11 postgresql-client-11<br/>postgresql-client-common<br/>postgresql-client-common<br/>postgresql-common sysstat<br/>提案パッケージ:<br/>Im-sensors postgresql-doc postgresql-doc-11 libjson-perl isag<br/>以下のパッケージが新たにインストールされます:<br/>libllvm7 libpq5 libsensors-config libsensors5 postgresql postgresql-11</pre> |
|   | postgresql-client-11<br>postgresql-client-common postgresql-common sysstat<br>アップグレード: 0 個、新規インストール: 10 個、削除: 0 個、保留: 0 個。<br>26.9 MB のアーカイブを取得する必要があります。<br>この操作後に追加で 105 MB のディスク容量が消費されます。<br>続行しますか? [Y/n]                                                                                                    |
|   | 途中省略                                                                                                    |
|   | debian found in ID_LIKE, treating as Debian<br>ユーザ postgres をグループ ssl-cert に追加                                                                                                    |
|   | Creating config file /etc/postgresql-common/createcluster.conf with new version<br>Building PostgreSQL dictionaries from installed myspell/hunspell packages<br>Removing obsolete dictionary files:<br>Created symlink /etc/systemd/system/multi-user.target.wants/postgresql.service →<br>/lib/systemd/system/postgresql.service.<br>libsensors5:armhf (1:3.5.0-3) を設定しています<br>libllvm7:armhf (1:7.0.1-8+rpi1) を設定しています<br>systat (12.0.3-2) を設定しています                                                                                                    |
|   | Creating config file /etc/default/sysstat with new version<br>update-alternatives: /usr/bin/sar (sar) を提供するために自動モードで<br>/usr/bin/sar.sysstat を使います<br>Created symlink /etc/systemd/system/multi-user.target.wants/sysstat.service →<br>/lib/systemd/system/sysstat.service.<br>postgresql-11 (11.4-1) を設定しています<br>Creating new PostgreSQL cluster 11/main<br>/usr/lib/postgresql/11/bin/initdb -D /var/lib/postgresql/11/mainauth-local peer<br>auth-host md5<br>データベースシステム内のファイルの所有者は~postgres~となります。<br>このユーザがサーバプロセスも所有する必要があります。                                  |
|   | データベースクラスタはロケール"ja_JP.UTF-8"で初期化されます。<br>そのためデフォルトのデータベース符号化方式はUTF8に設定されました。<br>initdb: ロケール"ja_JP.UTF-8"用の適切なテキスト検索設定が見つかりません<br>デフォルトのテキスト検索設定は simple に設定されました。                                                                                                    |
|   | データベージのチェックサムは無効です。                                                                                                    |

既存のディレクトリ/var/lib/postgresql/11/mainの権限を修正します ... 完了 サブディレクトリを作成します ... 完了 max\_connections のデフォルト値を選択します ... 100 shared\_buffers のデフォルト値を選択します ... 128MB selecting default timezone ... Asia/Tokyo 動的共有メモリの実装を選択します ... posix 設定ファイルを作成します ... 完了 ブートストラップスクリプトを実行します ... 完了 ブートストラップ後の初期化を行っています... 完了 データをディスクに同期します...完了 成功しました。以下のようにしてデータベースサーバを起動できます。 pg\_ctlcluster 11 main start Ver Cluster Port Status Owner Log file Data directory 5432 down postgres /var/lib/postgresgl/11/main 11 main /var/log/postgresql/postgresql-11-main.log update-alternatives: /usr/share/man/man1/postmaster.1.gz (postmaster.1.gz) を提供す るために自動モードで /usr/share/postgresql/11/man/man1/postmaster.1.gz を使います postgresql (11+200+deb10u1) を設定しています ... systemd (241-5+rpi1) のトリガを処理しています ... man-db (2.8.5-2) のトリガを処理しています ... libc-bin (2.28-10+rpi1) のトリガを処理しています ... pi@raspberrypi:~ \$

2. postgres ユーザーにパスワードを設定

```
pi@raspberrypi:<sup>~</sup> $ sudo passwd postgres
新しい UNIX パスワードを入力してください:
新しい UNIX パスワードを再入力してください:
passwd: パスワードは正しく更新されました
pi@raspberrypi:<sup>~</sup> $
```

# 3. TCP 接続の設定

/usr/local/pgsql/data/pg\_hba.conf ファイルで認証設定を行います。

pi@raspberrypi:~ \$ sudo vi /etc/postgresql/11/main/postgresql.conf listen\_addresses = '\*'

# アクセスを許可するには、次の行を加えます。

pi@raspberrypi:~ \$ sudo vi /etc/postgresql/11/main/pg\_hba.conf

| host  | all | all | 127.0.0.1 true    | st    |  |
|-------|-----|-----|-------------------|-------|--|
| host  | all | all | 10. 10. 223. 0/24 | trust |  |
| #host | all | all | 192. 168. 0. 0/16 | trust |  |

PostgreSQL を再起動します。 pg\_hba. conf の反映は reload で 0K

pi@raspberrypi:~ \$ sudo service postgresql restart

|                                                                                                    |                                                                                                    | //D                                                                                                    |                                                                                                    |
|----------------------------------------------------------------------------------------------------|----------------------------------------------------------------------------------------------------|----------------------------------------------------------------------------------------------------|----------------------------------------------------------------------------------------------------|
| D3個の新規デー<br>waraban                                                                                                    | タベースを                                                                                                    | 作成する。                                                                                                    |                                                                                                    |
| owersnop<br>Tubi                                                                                                    |                                                                                                    |                                                                                                    |                                                                                                    |
| uuvisualtoole?                                                                                                    |                                                                                                    |                                                                                                    |                                                                                                    |
| pgAdmin 4                                                                                                    | × + ~                                                                                                    |                                                                                                    | - □ >                                                                                                    |
|                                                                                                    | 27.0.0.1:50538/browser/                                                                                                    |                                                                                                    |                                                                                                    |
|                                                                                                    |                                                                                                    |                                                                                                    |                                                                                                    |
| Admin ファイルマオン                                                                                                    | ノシェクトマ 三作成                                                                                                    |                                                                                                    | ×                                                                                                    |
| Servers (5)                                                                                                    |                                                                                                    |                                                                                                    | 2                                                                                                    |
| • <b>(§</b>                                                                                                    | 5- <b>X</b> 29 9/                                                                                                    | ≺−∠ setubi                                                                                                    |                                                                                                    |
| . QP                                                                                                    | 5.0<br>- アク<br>所有者                                                                                                    | A postgres                                                                                                    | ▼ (∃>                                                                                                    |
| <ul> <li>         ・         (駅 raspberrypi3         <ul> <li>                  ・                 ・</li></ul></li></ul>                                                                                                    |                                                                                                    |                                                                                                    |                                                                                                    |
| ▼ ■データベース (1)                                                                                                    | 2.0                                                                                                    |                                                                                                    | A_                                                                                                    |
| ✓ ■ postgres > □ イベントトリガ                                                                                                    | 1.0                                                                                                    |                                                                                                    |                                                                                                    |
| > 参カタログ                                                                                                    | 10.0                                                                                                    |                                                                                                    | -10w/21/0                                                                                                  |
| > ₩7+7×15                                                                                                    | 1.00                                                                                                    |                                                                                                    |                                                                                                    |
| > ● 外部データラッパ > ● 休部                                                                                                    | ■挿)                                                                                                    |                                                                                                    | <ul> <li>読み取り</li> <li>80</li> <li>ヒット</li> </ul>                                                          |
| > <= 言語                                                                                                    | 0.50                                                                                                    |                                                                                                    | 60                                                                                                    |
| → <u>4</u> 2ログイン/グループロール<br>・ ())                                                                                                    | 0.00                                                                                                    |                                                                                                    | 40                                                                                                    |
|                                                                                                    | 0.00                                                                                                    |                                                                                                    | 20                                                                                                    |
|                                                                                                    |                                                                                                    |                                                                                                    |                                                                                                    |
|                                                                                                    | 9 7 MIN 190                                                                                                    |                                                                                                    |                                                                                                    |
| RmenuDemo201907<br>東した RmenuDemo                                                                                                    | ゼッション i<br>206¥Rmenu¥Ar<br>20190706 フ:                                                                                                    | ?<br>x キャンセル ロリセット<br>pplication<br>オルダ の Application フォ                                                                                                    | Q Search 2<br>テルダ内のアプリケーションな                                                                               |
| ネ<br>RmenuDemo201907<br>東した RmenuDemo<br>バックアップフォ                                                                                                    | i<br>'06¥Rmenu¥Ar<br>20190706 フ:<br>ルダがありま                                                                                                    | ?<br>x キャンセル O リセット<br>pplication<br>オルダ の Application フォ<br>ます。それぞれ作成したデータ                                                                                  | Q Search 2<br>ナルダ内のアプリケーションな<br>ベースにリストアしてくださ                                                              |
| →<br>RmenuDemo201907<br>東した RmenuDemo<br>、<br>、<br>、<br>、<br>、<br>ックアップフォ                                                                                                    | <sup>セッション</sup> i<br>206¥Rmenu¥A<br>20190706 フ:<br>ルダがありま                                                                                                    | ? ×キャンセル OUセット<br>pplication<br>オルダ の Application フォ<br>ます。それぞれ作成したデータ                                                                                       | Q Search 2<br>ナルダ内のアプリケーションな<br>ベースにリストアしてくださ                                                              |
| →<br>RmenuDemo201907<br>東した RmenuDemo<br>、<br>、マクアップフォ<br>、<br>、<br>マルホーム 共有                                                                                                    | <sup>セッション</sup><br><sup>1</sup><br><sup>1</sup><br><sup>1</sup><br><sup>1</sup><br><sup>1</sup><br><sup>1</sup><br><sup>1</sup><br><sup>1</sup>                       | ? ×キャンセル OUセット<br>pplication<br>オルダ の Application フォ<br>ます。それぞれ作成したデータ                                                                                       | Q Search 2<br>ナルダ内のアプリケーションな<br>ベースにリストアしてくださ                                                              |
| →<br>RmenuDemo201907<br>東した RmenuDemo2<br>マル たース プレオ<br>マイル ホーム 共有<br>- → 、 ↑                                                                                                    | セッション<br>206¥Rmenu¥Ap<br>20190706 フ:<br>ルダがありま<br><sub>表示</sub>                                                                                                    | ?<br>x キャンセル ロリセット<br>pplication<br>オルダ の Application フォ<br>ます。それぞれ作成したデータ<br>5 > RmenuDemo20190706 > Rmenu > Applica                                        | Q Search 2 オルダ内のアプリケーションなべースにリストアしてくださ ation > FlowerShop > パックアップ                                         |
| →<br>RmenuDemo201907<br>東した RmenuDemo2<br>ベックアップフオ<br>ベックアップフオ<br>バックアップ<br>マール ホーム 共有<br>- → 、 ↑                                                                                                    | セッション<br>106¥Rmenu¥Ag<br>20190706 フ:<br>ルダがあり<br>表示<br>enuDemo20190706<br>'06                                                                                          | ?<br>x キャンセル ロリセット<br>pplication<br>オルダ の Application フォ<br>ます。それぞれ作成したデータ<br>5 > RmenuDemo20190706 > Rmenu > Applica                                        | Q Search 2<br>オルダ内のアプリケーションな<br>ベースにリストアしてくださ<br>ation → FlowerShop → バックアップ                               |
| →<br>RmenuDemo201907<br>東した RmenuDemo2<br>マックアップフォ<br>マックアップフォ<br>マックアップ<br>マオル ホーム 共有<br>- → 、 ↑ ○ « Rm<br>RmenuDemo201907<br>RmenuDemo201907                                                                                                    | 1<br>206¥Rmenu¥A<br>20190706 フ:<br>ルダがあり<br>ま示<br>enuDemo20190706<br>706<br>2706                                                                                       | ?<br>x キャンセル O リセット<br>pplication<br>オルダ の Application フォ<br>ます。それぞれ作成したデータ<br>5 > RmenuDemo20190706 > Rmenu > Applica                                       | Q Search 2<br>サルダ内のアプリケーションな<br>ベースにリストアしてくださ<br>ation > FlowerShop > バックアップ                               |
| →<br>RmenuDemo201907<br>東した RmenuDemo2<br>マリクアップフォ<br>マリンホーム 共有<br>- → ~ ↑ ○ « Rm<br>RmenuDemo201907<br>RmenuDemo201907<br>RmenuDemo201907                                                                                                    | セッション<br>206¥Rmenu¥Ag<br>20190706 フ:<br>ルダがあり<br>表示<br>enuDemo20190706<br>706<br>5706                                                                                  | ?<br>x キャンセル ロリセット<br>pplication<br>オルダ の Application フォ<br>ます。それぞれ作成したデータ<br>5 > RmenuDemo20190706 > Rmenu > Applica                                        | Q Search 2<br>オルダ内のアプリケーションな<br>ベースにリストアしてくださ<br>ation > FlowerShop > バックアップ                               |
| →<br>RmenuDemo201907<br>東した RmenuDemo2<br>ベックアップフォ<br>・<br>・<br>・<br>・<br>・<br>・<br>・<br>・<br>・<br>・<br>・<br>・<br>・                                                                                                    | セッション<br>20190706 フ:<br>ルダがあり<br>表示<br>enuDemo20190706<br>706<br>3706                                                                                                  | ?<br>x キャンセル O リセット<br>pplication<br>オルダ の Application フォ<br>ます。それぞれ作成したデータ                                                                                  | Q Search 2<br>サルダ内のアプリケーションな<br>ベースにリストアしてくださ<br>ation > FlowerShop > パックアップ                               |
| →<br>RmenuDemo201907<br>東した RmenuDemo2<br>ママクアップフォ<br>ママクアップフォ<br>ママルホーム 共有<br>- → マ ↑ ○ « Rm<br>RmenuDemo201907<br>Rmenu<br>Rmenu<br>FlowerShop                                                                                                    | セッション<br>206¥Rmenu¥A<br>20190706 フ:<br>ルダがあり<br>表示<br>enuDemo20190706<br>20706                                                                                         | ?<br>* * * * > セル ・ ・ ・ ・ ・ ・ ・ ・ ・ ・ ・ ・ ・ ・ ・ ・ ・ ・                                                                                                    | Q Search 2<br>サルダ内のアプリケーションな<br>ベースにリストアしてくださ<br>ation > FlowerShop > バックアップ                               |
| →<br>RmenuDemo201907<br>東した:RmenuDemo2<br>マックアップフォ<br>マールホーム共有<br>ー → マ ↑ ○ « Rm<br>RmenuDemo201907<br>RmenuDemo201907<br>Rmenu<br>FlowerShop<br>DownLoad                                                                                                    | セッション<br>206¥Rmenu¥Ag<br>20190706 フ:<br>ルダがあり<br>表示<br>enuDemo20190706<br>706<br>0706                                                                                  | ?<br>* キャンセル ロリセット<br>pplication<br>オルダ の Application フォ<br>ます。それぞれ作成したデータ<br>s > RmenuDemo20190706 > Rmenu > Applica<br>flowershop_2019<br>0414.backup      | Q Search 2<br>サルダ内のアプリケーションな<br>ベースにリストアしてくださ<br>ation > FlowerShop > バックアップ                               |
|                                                                                                    | セッション<br>20190706 フ:<br>ルダがあり<br>表示<br>enuDemo20190706<br>706<br>0706                                                                                                  | ?<br>* キャンセル ロリセット<br>pplication<br>オルダ の Application フォ<br>ます。それぞれ作成したデータ<br>5 > RmenuDemo20190706 > Rmenu > Application<br>flowershop_2019<br>0414.backup  | Q Search 2<br>サルダ内のアプリケーションな<br>ベースにリストアしてくださ<br>ation > FlowerShop > パックアップ                               |
| →<br>RmenuDemo201907<br>東した RmenuDemo2<br>ママックアップフォ<br>ママックアップフォ<br>ママルホーム 共有<br>ママル ホーム 共有<br>ママル ホーム 共有<br>ママル ホーム 共有<br>ママル ホーム 代<br>ママル ホーム 代<br>ママル ホーム 代<br>ママル ホーム 代<br>ママル ホーム 代<br>ママル ホーム 代<br>ママル ホーム 代<br>ママル ホーム 代<br>ママル ホーム 代<br>ママル ホーム 代<br>ママル ホーム 代<br>ママル ホーム 代<br>ママル ホーム 代<br>ママル ホーム 代<br>ママップ マップ<br>マフォ                                                                                                    | セッション<br>206¥Rmenu¥A<br>20190706 フ:<br>ルダがあり<br>表示<br>enuDemo20190706<br>0706                                                                                          | ? ×キャンセル ロリセット<br>pplication<br>オルダ の Application フォ<br>ます。それぞれ作成したデータ                                                                                       | Q Search 2<br>サルダ内のアプリケーションな<br>ベースにリストアしてくださ<br>ation > FlowerShop > バックアップ                               |
| →<br>RmenuDemo201907<br>東した:RmenuDemo2<br>マックアップフォ<br>マリンホーム共有<br>- → 、 へ ○ ≪ Rm<br>RmenuDemo201907<br>RmenuDemo201907<br>Rmenu<br>Physication<br>FlowerShop<br>DownLoad<br>ER図<br>Html<br>Json                                                                                                    | セッション<br>206¥Rmenu¥Ag<br>20190706 フ:<br>ルダがあり<br>表示<br>enuDemo20190706<br>706<br>0706                                                                                  | ?<br>* * * * > セル ロリセット<br>pplication<br>オルダ の Application フォ<br>ます。それぞれ作成したデータ<br>5 > RmenuDemo20190706 > Rmenu > Applica<br>flowershop_2019<br>0414.backup | Q Search 2<br>サルダ内のアプリケーションな<br>ベースにリストアしてくださ<br>ation > FlowerShop > バックアップ                               |
| ×<br>RmenuDemo201907<br>東した: RmenuDemo2<br>マックアップフォ<br>・<br>マリアップマップフォ<br>・<br>・<br>・<br>・<br>・<br>・<br>・<br>・<br>・<br>・<br>・<br>・<br>・                                                                                                    | セッション<br>20190706 フ:<br>ルダがあり<br>表示<br>enuDemo20190706<br>0706                                                                                                    | ?<br>* * * * > セル ロリセット<br>pplication<br>オルダ の Application フォ<br>ます。それぞれ作成したデータ<br>5 > RmenuDemo20190706 > Rmenu > Applica<br>flowershop_2019<br>0414.backup | Q         Search         2           オルダ内のアプリケーションな<br>ベースにリストアしてくださ           ation > FlowerShop > パックアップ |
| →<br>RmenuDemo201907<br>東した RmenuDemo2<br>マ、ックアップフォ<br>マ、ックアップフォ<br>マイルホーム 共有<br>マイルホーム 共有<br>マイルホーム 共有<br>マイルホーム 共有<br>マイルホーム 代<br>マイルホーム 代<br>マイル ホーム 代<br>マイル ホーム 代<br>マイル ホーム 代<br>マイル ホーム 代<br>マイル ホーム 代<br>マイル ホーム 代<br>マイル ホーム 代<br>マイル ホーム 代<br>マイル ホーム 代<br>マイル ホーム 代<br>マイル ホーム 代<br>マイル ホーム 代<br>マイル ホーム 代<br>マーム 代<br>マーム 代<br>マーム 代<br>マーム マックア<br>マーム 代<br>マーム 代<br>マーム イ<br>マーム 代<br>マーム 代<br>マーム 代<br>マーム 代<br>マーム 代<br>マーム 代<br>マーム 代<br>マーム 代<br>マーム 代<br>マーム 代<br>マーム イ<br>マーム イ<br>マーム イ<br>マーム イ<br>マーム 代<br>マーム イ<br>マーム イ<br>マーム イ<br>マーム イ<br>マーム イ<br>マーム イ<br>マーク マーム イ<br>マーム イ<br>マーム イ | 20190706 フ:<br>ルダがあり<br>ま示<br>enuDemo20190706<br>20706                                                                                                    | ? ×キャンセル ロリセット<br>pplication<br>オルダ の Application フォ<br>ます。それぞれ作成したデータ<br>; > RmenuDemo20190706 > Rmenu > Applica<br>flowershop_2019<br>0414.backup          | Q         Search         2           オルダ内のアプリケーションな<br>ベースにリストアしてくださ           ation > FlowerShop > パックアップ |
| →<br>RmenuDemo201907<br>東した: RmenuDemo2<br>マックアップフォ<br>マリレホーム共有<br>- → 、 へ ○ ≪ Rm<br>RmenuDemo201907<br>RmenuDemo201907<br>Rmenu<br>Phylication<br>FlowerShop<br>DownLoad<br>ER図<br>Html<br>Json<br>PdfTemplate<br>Server<br>UpLoad                                                                                                    | セッション<br>206¥Rmenu¥A<br>20190706 フ:<br>レダがあり<br>表示<br>enuDemo20190706<br>706<br>2706                                                                                   | ? ×キャンセル ロリセット<br>pplication<br>オルダ の Application フォ<br>ます。それぞれ作成したデータ<br>5 > RmenuDemo20190706 > Rmenu > Applica<br>flowershop_2019<br>0414.backup          | Q         Search         2           キルダ内のアプリケーションな<br>ベースにリストアしてくださ           ation > FlowerShop > バックアップ |
| ×<br>RmenuDemo201907<br>東した RmenuDemo2<br>マックアップフォ<br>マリンホーム共有<br>・ マックアップフォ<br>、<br>マリンホーム共有<br>・ マックアップフォ<br>、<br>RmenuDemo201907<br>、<br>RmenuDemo201907<br>、<br>Rmenu<br>、<br>RmenuDemo201907<br>、<br>Rmenu<br>、<br>RmenuDemo201907<br>、<br>Rmenu<br>、<br>Rmenu<br>、<br>Server<br>、<br>、<br>Workshop                                                                                                    | セッション<br>206¥Rmenu¥Aj<br>20190706 フ:<br>レダがあり<br>表示<br>enuDemo20190706<br>706<br>0706                                                                                  | ? ×キャンセル ロリセット<br>pplication<br>オルダ の Application フォ<br>ます。それぞれ作成したデータ<br>5 > RmenuDemo20190706 > Rmenu > Applica<br>flowershop_2019<br>0414.backup          | Q         Search         2           オルダ内のアプリケーションな<br>ベースにリストアしてくださ           ation > FlowerShop > パックアップ |
| →<br>RmenuDemo201907<br>東した RmenuDemo2<br>マ、ックアップフォ<br>マイルホーム 共有<br>マイルホーム 共有<br>マイルホーム 共有<br>マイルホーム 共有<br>マイルホーム 代<br>RmenuDemo201907<br>RmenuDemo201907<br>Rmenu<br>RmenuDemo201907<br>Rmenu<br>DownLoad<br>ER図<br>Html<br>Json<br>PdfTemplata<br>Server<br>UpLoad<br>Workshop<br>Jパックアップ                                                                                                    | 20190706 フ:<br>リレダがあり<br>ま示<br>enuDemo20190706<br>2706                                                                                                    | ? ×キャンセル ロリセット<br>pplication<br>オルダ の Application フォ<br>ます。それぞれ作成したデータ                                                                                       | Q         Search         2           オルダ内のアプリケーションな<br>ベースにリストアしてくださ           ation > FlowerShop > パックアップ |
| →<br>RmenuDemo201907<br>東した: RmenuDemo2<br>マックアップフォ<br>マリレホーム共有<br>- → 、 へ () 《 Rm<br>RmenuDemo201907<br>RmenuDemo201907<br>RmenuDemo201907<br>RmenuDemo201907<br>Rmenu<br>DownLoad<br>ER図<br>Html<br>Json<br>PdfTemplate<br>Server<br>UpLoad<br>Workshop<br>I/(ックアップ<br>RmenuVisual                                                                                                    | ゼッション<br>(206¥Rmenu¥Aj<br>20190706 フ:<br>レダがあり<br>表示<br>enuDemo20190706<br>706<br>5706                                                                                 | ? ×キャンセル ロリセット<br>pplication<br>オルダ の Application フォ<br>ます。それぞれ作成したデータ<br>5 > RmenuDemo20190706 > Rmenu > Applica<br>flowershop_2019<br>0414.backup          | Q Search 2 キルダ内のアプリケーションな<br>ベースにリストアしてくださ ation > FlowerShop > バックアップ                                     |
| AmenuDemo201907<br>東した: RmenuDemo2<br>マックアップフォ<br>マリンホーム 共有 → マ へ ○ < Rm RmenuDemo201907 RmenuDemo201907 Rmenu Rmenu Application FlowerShop DownLoad ER図 Html Json PdfTemplate Server UpLoad Workshop J/シクアップ RmenuVisual Setubi                                                                                                    | ゼッション<br>206¥Rmenu¥Aj<br>20190706 フ:<br>シレダがあり<br>表示<br>enuDemo20190706<br>706<br>0706<br>2<br>2<br>2<br>5<br>5<br>5<br>5<br>5<br>5<br>5<br>5<br>5<br>5<br>5<br>5<br>5 | ? ×キャンセル ロリセット<br>pplication<br>オルダ の Application フォ<br>ます。それぞれ作成したデータ<br>5 > RmenuDemo20190706 > Rmenu > Applica<br>flowershop_2019<br>0414.backup          | Q Search 2<br>キルダ内のアプリケーションな<br>ベースにリストアしてくださ<br>ation > FlowerShop > パックアップ                               |

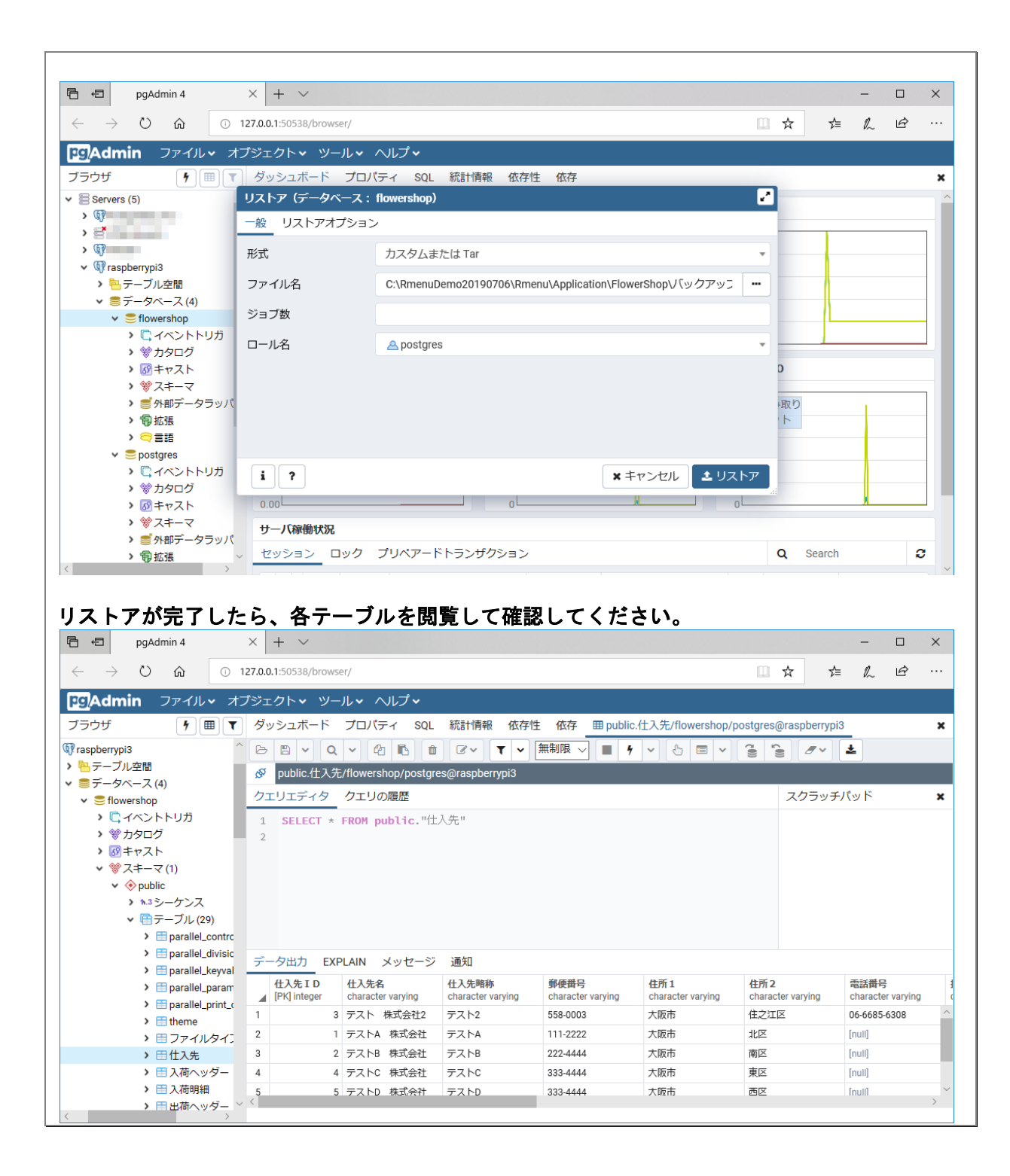

# 第9章 RVM および Ruby のインストール

| 1. RVM のインストール、(マルチユーザ)root でインストール                                                                                                    |
|----------------------------------------------------------------------------------------------------|
| pi@raspberrypi:~ \$ sudo su -                                                                                                    |
| SSH is enabled and the default password for the 'pi' user has not been changed.<br>This is a security risk - please login as the 'pi' user and type 'passwd' to set a<br>new password.                                                                                                    |
| root@raspberrypi:~# curl -L https://get.rvm.io   bash -s stable<br>% Total % Received % Xferd Average Speed Time Time Time Current<br>Dload Upload Total Spent Left Speed<br>100 194 100 194 0 0 248 0:: 247<br>100 24185 100 24185 0 0 26005 0:: 247<br>100 24185 100 24185 0 0 26005 0:: 26005<br>Downloading https://github.com/rvm/rvm/archive/1.29.8.tar.gz<br>Downloading https://github.com/rvm/rvm/releases/download/1.29.8/1.29.8.tar.gz.asc                   |
| gpg: Jィレジドウ /root/.gnupg/pubring.kbx'が作成されました<br>gpg: keybox'/root/.gnupg/pubring.kbx'が作成されました<br>gpg: 2019 年 05 月 08 日 23 時 14 分 49 秒 JST に施された署名<br>gpg: RSA 鍵 7D2BAF1CF37B13E2069D6956105BD0E739499BDB を使用<br>gpg: 署名を検査できません: No public key<br>GPG signature verification failed for '/usr/local/rvm/archives/rvm-1.29.8.tgz' -<br>'https://github.com/rvm/rvm/releases/download/1.29.8/1.29.8.tar.gz.asc'! Try to<br>install GPG v2 and then fetch the public key: |
| gpgkeyserver hkp://pool.sks-keyservers.netrecv-keys<br>409B6B1796C275462A1703113804BB82D39DC0E3 7D2BAF1CF37B13E2069D6956105BD0E739499BDB                                                                                                    |
| or if it fails:                                                                                                    |
| command curl -sSL https://rvm.io/mpapis.asc   gpgimport -<br>command curl -sSL https://rvm.io/pkuczynski.asc   gpgimport -                                                                                                    |
| In case of further problems with validation please refer to https://rvm.io/rvm/security                                                                                                    |
| root@raspberrypi:~#                                                                                                    |
| 2. GPG signature を取得する                                                                                                    |
| root@raspberrypi: <sup>~</sup> # curl -sSL https://rvm.io/mpapis.asc   gpgimport -<br>gpg: key 3804BB82D39DC0E3: 鍵がないため 47 個の署名は検査しません<br>gpg: /root/.gnupg/trustdb.gpg: 信用データベースができました<br>gpg: 鍵 3804BB82D39DC0E3: 公開鍵"Michal Papis (RVM signing) <mpapis@gmail.com>"をイ<br/>ンポートしました<br/>gpg: 処理数の合計: 1<br/>gpg: インポート: 1<br/>gpg: 究極的に信用する鍵が見つかりません<br/>root@raapbarrypi:<sup>~</sup># ourl. oSL https://rum.io/physeupeki.com   gpg import</mpapis@gmail.com>        |
| gpg: 鍵 105BD0E739499BDB: 公開鍵"Piotr Kuczynski <piotr.kuczynski@gmail.com>"をイン</piotr.kuczynski@gmail.com>                                                                                                    |

DB. 公開鍵 Plot

```
        gpg:
        処理数の合計:1

        gpg:
        インポート:1
```

root@raspberrypi:~#

ポートしました

GPG signature を取得後、再実行 З. root@raspberrypi:~# curl -L https://get.rvm.io | bash -s stable % Received % Xferd Average Speed % Total Time Time Time Current Dload Upload Total Spent Left Speed 194 100 0 0 250 100 194 250 0 0 --:--:-- 26345 100 24185 100 24185 0 26345 Downloading https://github.com/rvm/rvm/archive/1.29.8.tar.gz Downloading https://github.com/rvm/releases/download/1.29.8/1.29.8.tar.gz.asc gpg: 2019 年 05 月 08 日 23 時 14 分 49 秒 JST に施された署名 RSA 鍵 7D2BAF1CF37B13E2069D6956105BD0E739499BDB を使用 gpg: gpg: "Piotr Kuczynski <piotr.kuczynski@gmail.com>"からの正しい署名 [不明の] gpg: \*警告\*: この鍵は信用できる署名で証明されていません! この署名が所有者のものかどうかの検証手段がありません。 gpg: 主鍵フィンガープリント: 7D2B AF1C F37B 13E2 069D 6956 105B D0E7 3949 9BDB GPG verified '/usr/local/rvm/archives/rvm-1.29.8.tgz' Creating group 'rvm' Installing RVM to /usr/local/rvm/ Installation of RVM in /usr/local/rvm/ is almost complete: \* First you need to add all users that will be using rvm to 'rvm' group. and logout - login again, anyone using rvm will be operating with `umask u=rwx, g=rwx, o=rx`. \* To start using RVM you need to run `source /etc/profile.d/rvm.sh` in all your open shell windows, in rare cases you need to reopen all shell windows. \* Please do NOT forget to add your users to the rvm group. The installer no longer auto-adds root or users to the rvm group. Admins must do this. Also, please note that group memberships are ONLY evaluated at login time. This means that users must log out then back in before group membership takes effect! Thanks for installing RVM Please consider donating to our open collective to help us maintain RVM. Donate: https://opencollective.com/rvm/donate

root@raspberrypi:~#

#### 4. pi ユーザで動作確認

root@raspberrypi:~# exit ログアウト pi@raspberrypi:~ \$ source /etc/profile.d/rvm.sh pi@raspberrypi:~ \$ rvm -v rvm 1.29.8 (latest) by Michal Papis, Piotr Kuczynski, Wayne E. Seguin [https://rvm.io] pi@raspberrypi:~ \$

## 5. rvm の読込と rvm を最新バージョンに更新

pi@raspberrypi:~ \$ sudo su -SSH is enabled and the default password for the 'pi' user has not been changed. This is a security risk - please login as the 'pi' user and type 'passwd' to set a new password. root@raspberrypi:~# source /etc/profile.d/rvm.sh root@raspberrypi:~# rvm get head Downloading https://get.rvm.io Downloading https://raw.githubusercontent.com/rvm/rvm/master/binscripts/rvminstaller.asc Verifying /usr/local/rvm/archives/rvm-installer.asc gpg: 2019 年 07 月 02 日 02 時 24 分 59 秒 JST に施された署名 RSA 鍵 62C9E5F4DA300D94AC36166BE206C29FBF04FF17 を使用 gpg: gpg: "Michal Papis (RVM signing) <mpapis@gmail.com>"からの正しい署名 [不明の] 別名"Michal Papis <michal.papis@toptal.com>" [不明の] gpg: gpg: 別名"[jpeg image of size 5015]" [不明の] gpg: 注意: この鍵は期限切れです! 主鍵フィンガープリント: 409B 6B17 96C2 7546 2A17 0311 3804 BB82 D39D C0E3 副鍵フィンガープリント: 62C9 E5F4 DA30 0D94 AC36 166B E206 C29F BF04 FF17 GPG verified '/usr/local/rvm/archives/rvm-installer' Downloading https://github.com/rvm/rvm/archive/master.tar.gz Upgrading the RVM installation in /usr/local/rvm/ Upgrade of RVM in /usr/local/rvm/ is complete. \* Please do NOT forget to add your users to the rvm group. The installer no longer auto-adds root or users to the rvm group. Admins must do this. Also, please note that group memberships are ONLY evaluated at login time. This means that users must log out then back in before group membership takes effect! Thanks for installing RVM Please consider donating to our open collective to help us maintain RVM. Donate: <a href="https://opencollective.com/rvm/donate">https://opencollective.com/rvm/donate</a> **RVM** reloaded!

root@raspberrypi:~#

#### 6. OS を再起動

root@raspberrypi:~# exit ログアウト pi@raspberrypi:~ \$ sudo reboot

rvm を sudo を付けて(マルチユーザーとして)インストールする 7.

```
rvmバージョン確認
  pi@raspberrypi:~ $ rvmsudo rvm -v
  Warning: can not check `/etc/sudoers` for `secure_path`, falling back to call via
  `/usr/bin/env`, this breaks rules from `/etc/sudoers`. Run:
      export rvmsudo secure path=1
  to avoid the warning, put it in shell initialization file to make it persistent.
  In case there is no `secure_path` in `/etc/sudoers`. Run:
      export rvmsudo_secure_path=0
  to avoid the warning, put it in shell initialization file to make it persistent.
  rvm 1.29.8-next (master) by Michal Papis, Piotr Kuczynski, Wayne E. Seguin
  [https://rvm.io]
  pi@raspberrypi:~ $
インストール可能な ruby のバージョン等を確認する
表示しない場合は再起動
  pi@raspberrypi:~ $ rvmsudo rvm -v
  Warning: can not check `/etc/sudoers` for `secure path`, falling back to call via
  `/usr/bin/env`, this breaks rules from `/etc/sudoers`. Run:
      export rvmsudo_secure_path=1
  to avoid the warning, put it in shell initialization file to make it persistent.
  In case there is no `secure_path` in `/etc/sudoers`. Run:
      export rvmsudo_secure_path=0
  to avoid the warning, put it in shell initialization file to make it persistent.
  rvm 1.29.8-next (master) by Michal Papis, Piotr Kuczynski, Wayne E. Seguin
  [https://rvm.io]
  pi@raspberrypi: * $ rvm list known
  Warning, new version of rvm available '1.29.8', you are using older version
  '1.29.8-next'.
  You can disable this warning with: echo rvm autoupdate flag=0 \gg ^{-7}, rvmrc
                                    echo rvm_autoupdate_flag=2 >> ~/.rvmrc
  You can enable auto-update with:
  You can update manually with:
                                     rvm get VERSION
                                                                              (e. g.
  'rvm get stable')
  # MRI Rubies
  [ruby-]1.8.6[-p420]
  [ruby-]1.8.7[-head] # security released on head
  [ruby-]1.9.1[-p431]
  [ruby-]1, 9, 2[-p330]
  [ruby-]1.9.3[-p551]
```

[ruby-]2. 0. 0[-p648] [ruby-]2.1[.10] [ruby-]2.2[.10] [ruby-]2.3[.8]

```
[ruby-]2.4[.6]
[ruby-]2.5[.5]
[ruby-]2.6[.3]
[ruby-]2.7[.0-preview1]
ruby-head
# for forks use: rvm install ruby-head-<name> --url
https://github.com/github/ruby.git --branch 2.2
# JRuby
jruby-1.6[.8]
jruby-1.7[.27]
jruby-9.1[.17.0]
jruby[-9.2.7.0]
jruby-head
# Rubinius
rbx-1[.4.3]
rbx-2.3[.0]
rbx-2.4[.1]
rbx-2[.5.8]
rbx-3[.107]
rbx-4[.2]
rbx-head
# TruffleRuby
truffleruby[-19.1.0]
# Opal
opal
# Minimalistic ruby implementation - ISO 30170:2012
mruby-1.0.0
mruby-1.1.0
mruby-1.2.0
mruby-1.3.0
mruby-1[.4.1]
mruby-2[.0.1]
mruby[-head]
# Ruby Enterprise Edition
ree-1.8.6
ree[-1.8.7][-2012.02]
# Topaz
topaz
# MagLev
maglev-1.0.0
maglev-1.1[RC1]
maglev[-1.2Alpha4]
maglev-head
# Mac OS X Snow Leopard Or Newer
macruby-0.10
```

macruby-0.11
macruby[-0.12]
macruby-nightly
macruby-head
# IronRuby
ironruby[-1.1.3]
ironruby-head
pi@raspberrypi:~ \$

# 8. インストールに当たっての必要要件を確認する。

pi@raspberrypi:~ \$ rvmsudo rvm requirements Warning: can not check `/etc/sudoers` for `secure\_path`, falling back to call via `/usr/bin/env`, this breaks rules from `/etc/sudoers`. Run: export rvmsudo secure path=1 to avoid the warning, put it in shell initialization file to make it persistent. In case there is no `secure\_path` in `/etc/sudoers`. Run: export rvmsudo secure path=0 to avoid the warning, put it in shell initialization file to make it persistent. Checking requirements for debian. Installing requirements for debian. Updating system. Installing required packages: gawk, libffi-dev, libgdbm-dev, libncurses5-dev, libsqlite3-dev, libyaml-dev, sqlite3, libgmp-dev, libssl-dev..... Requirements installation successful. pi@raspberrypi:~ \$ 続いて該当バージョン(2.6.3)をインストール 9 pi@raspberrypi:~ \$ rvmsudo rvm install 2.6.3 Warning: can not check `/etc/sudoers` for `secure\_path`, falling back to call via `/usr/bin/env`, this breaks rules from `/etc/sudoers`. Run: export rymsudo secure path=1 to avoid the warning, put it in shell initialization file to make it persistent.

In case there is no `secure\_path` in `/etc/sudoers`. Run:

export rvmsudo\_secure\_path=0

'rvm get stable')

to avoid the warning, put it in shell initialization file to make it persistent.
Warning, new version of rvm available '1.29.8', you are using older version
'1.29.8-next'.
You can disable this warning with: echo rvm\_autoupdate\_flag=0 >> ~/.rvmrc
You can enable auto-update with: echo rvm\_autoupdate\_flag=2 >> ~/.rvmrc
You can update manually with: rvm get VERSION (e.g.

Searching for binary rubies, this might take some time.

No binary rubies available for: debian/10/armhf/ruby-2.6.3. Continuing with compilation. Please read 'rvm help mount' to get more information on binary rubies. Checking requirements for debian. Requirements installation successful. Installing Ruby from source to: /usr/local/rvm/rubies/ruby-2.6.3, this may take a while depending on your cpu(s)... ruby-2.6.3 - #downloading ruby-2.6.3, this may take a while depending on your connection... % Received % Xferd Average Speed Time Current % Total Time Time Dload Upload Total Spent Left Speed 0 0 4457k 0 0:00:03 0:00:03 --:-- 4457k 100 13.8M 100 13.8M ruby-2.6.3 - #extracting ruby-2.6.3 to /usr/local/rvm/src/ruby-2.6.3.... ruby-2.6.3 -#configuring.... ruby-2.6.3 - #post-configuration.. ruby-2.6.3 -#compiling..... ruby-2.6.3 - #installing..... ruby-2.6.3 - #making binaries executable.. ruby-2.6.3 - #downloading rubygems-3.0.4 % Total % Received % Xferd Average Speed Time Current Time Time Dload Upload Total Spent Left Speed 0 100 862k 100 862k 0 2044k 0 ---:--- --:--:-- --:-- 2049k ruby-2.6.3 - #extracting rubygems-3.0.4.... ruby-2.6.3 - #removing old rubygems..... ruby-2.6.3 - #installing rubygems-3.0.4.... ruby-2.6.3 - #gemset created /usr/local/rvm/gems/ruby-2.6.3@global ruby-2.6.3 - #importing gemset /usr/local/rvm/gemsets/global.gems..... ruby-2.6.3 - #generating global wrappers..... ruby-2.6.3 - #gemset created /usr/local/rvm/gems/ruby-2.6.3 ruby-2.6.3 - #importing gemsetfile /usr/local/rvm/gemsets/default.gems evaluated to empty gem list ruby-2.6.3 - #generating default wrappers..... ruby-2.6.3 - #adjusting #shebangs for (gem irb erb ri rdoc testrb rake). Install of ruby-2.6.3 - #complete Ruby was built without documentation, to build it run: rvm docs generate-ri pi@raspberrypi:~ \$

# 10. 最後にパスを通して、また通常使用するバージョンを指定する

# 11. システム起動時の ruby デフォルトを 2.6.3 とする

pi@raspberrypi:~ \$ rvmsudo rvm alias create default ruby-2.6.3
Warning: can not check `/etc/sudoers` for `secure\_path`, falling back to call via
`/usr/bin/env`, this breaks rules from `/etc/sudoers`. Run:

```
export rvmsudo_secure_path=1
to avoid the warning, put it in shell initialization file to make it persistent.
In case there is no `secure_path` in `/etc/sudoers`. Run:
    export rvmsudo_secure_path=0
to avoid the warning, put it in shell initialization file to make it persistent.
Creating alias default for ruby-2.6.3....
pi@raspberrypi:~ $
```

12. install されている ruby の確認

pi@raspberrypi:~ \$ rvm list =\* ruby-2.6.3 [ armv7l ] # => - current # =\* - current && default # \* - default

pi@raspberrypi:~ \$

## 13. 関連モジュールのインストール手順

libpq-dev が必要なのでインストール

pi@raspberrypi:~ \$ sudo apt-get install libpq-dev パッケージリストを読み込んでいます... 完了 依存関係ツリーを作成しています 状態情報を読み取っています... 完了 提案パッケージ: postgresql-doc-11 以下のパッケージが新たにインストールされます: libpa-dev アップグレード:0個、新規インストール:1個、削除:0個、保留:0個。 148 kB のアーカイブを取得する必要があります。 この操作後に追加で 567 kB のディスク容量が消費されます。 取得:1 http://ftp.jaist.ac.jp/pub/Linux/raspbian-archive/raspbian buster/main armhf libpq-dev armhf 11.4-1 [148 kB] 148 kB を 2 秒 で取得しました (84.0 kB/s) 以前に未選択のパッケージ libpg-dev を選択しています。 (データベースを読み込んでいます ... 現在 46294 個のファイルとディレクトリがインスト ールされています。) .../libpq-dev\_11.4-1\_armhf.deb を展開する準備をしています ... libpq-dev(11.4-1)を展開しています... libpq-dev (11.4-1) を設定しています ... man-db (2.8.5-2) のトリガを処理しています ... pi@raspberrypi:~ \$

#### pg のインストール

```
pi@raspberrypi:~ $ rvmsudo gem install pg --no-document
Warning: can not check `/etc/sudoers` for `secure_path`, falling back to call via
`/usr/bin/env`, this breaks rules from `/etc/sudoers`. Run:
    export rvmsudo_secure_path=1
to avoid the warning, put it in shell initialization file to make it persistent.
In case there is no `secure_path` in `/etc/sudoers`. Run:
    export rvmsudo_secure_path=0
to avoid the warning, put it in shell initialization file to make it persistent.
Fetching pg-1.1.4.gem
Building native extensions. This could take a while...
Successfully installed pg-1.1.4
1 gem installed
pi@raspberrypi:~ $
```

#### dbi のインストール

```
pi@raspberrypi:~ $ rvmsudo gem install dbi --no-document
Warning: can not check `/etc/sudoers` for `secure_path`, falling back to call via
`/usr/bin/env`, this breaks rules from `/etc/sudoers`. Run:
```

```
export rvmsudo_secure_path=1
```

to avoid the warning, put it in shell initialization file to make it persistent.

```
In case there is no `secure_path` in `/etc/sudoers`. Run:
    export rvmsudo_secure_path=0
to avoid the warning, put it in shell initialization file to make it persistent.
Fetching dbi-0. 4. 5. gem
Fetching deprecated-2. 0. 1. gem
Successfully installed deprecated-2. 0. 1
Successfully installed dbi-0. 4. 5
2 gems installed
pi@raspberrypi:~ $
```

# sequel のインストール

```
pi@raspberrypi:~ $ rvmsudo gem install sequel --no-document
Warning: can not check `/etc/sudoers` for `secure_path`, falling back to call via
`/usr/bin/env`, this breaks rules from `/etc/sudoers`. Run:
    export rvmsudo_secure_path=1
to avoid the warning, put it in shell initialization file to make it persistent.
In case there is no `secure_path` in `/etc/sudoers`. Run:
    export rvmsudo_secure_path=0
to avoid the warning, put it in shell initialization file to make it persistent.
Fetching sequel-5.22.0.gem
Successfully installed sequel-5.22.0
1 gem installed
```

pi@raspberrypi:~ \$

# rack のインストール

```
pi@raspberrypi:~ $ rvmsudo gem install rack --no-document
Warning: can not check `/etc/sudoers` for `secure_path`, falling back to call via
`/usr/bin/env`, this breaks rules from `/etc/sudoers`. Run:
    export rvmsudo_secure_path=1
to avoid the warning, put it in shell initialization file to make it persistent.
In case there is no `secure_path` in `/etc/sudoers`. Run:
    export rvmsudo_secure_path=0
to avoid the warning, put it in shell initialization file to make it persistent.
Fetching rack-2.0.7.gem
Successfully installed rack-2.0.7
1 gem installed
pi@raspberrypi:~ $
```

```
prawn のインストール
  PDF を使うなら rvmsudo gem install prawn --version "=0.13.1" --no-document
  pi@raspberrypi:~ $ rvmsudo gem install prawn --no-document
  Warning: can not check `/etc/sudoers` for `secure_path`, falling back to call via
  `/usr/bin/env`, this breaks rules from `/etc/sudoers`. Run:
      export rvmsudo_secure_path=1
  to avoid the warning, put it in shell initialization file to make it persistent.
  In case there is no `secure_path` in `/etc/sudoers`. Run:
      export rymsudo secure path=0
  to avoid the warning, put it in shell initialization file to make it persistent.
  Fetching prawn-2.2.2.gem
  Fetching pdf-core-0.7.0.gem
  Fetching ttfunk-1.5.1.gem
  Successfully installed pdf-core-0.7.0
  Successfully installed ttfunk-1.5.1
  Successfully installed prawn-2.2.2
  3 gems installed
  pi@raspberrypi:~ $
```

## prawn-svg のインストール

```
pi@raspberrypi: $ rvmsudo gem install prawn-svg --no-document
Warning: can not check `/etc/sudoers` for `secure_path`, falling back to call via
`/usr/bin/env`, this breaks rules from `/etc/sudoers`. Run:
    export rymsudo secure path=1
to avoid the warning, put it in shell initialization file to make it persistent.
In case there is no `secure_path` in `/etc/sudoers`. Run:
    export rvmsudo_secure_path=0
to avoid the warning, put it in shell initialization file to make it persistent.
Fetching css_parser-1.7.0.gem
Fetching public_suffix-3.1.1.gem
Fetching addressable-2.6.0.gem
Fetching prawn-svg-0.29.1.gem
Successfully installed public_suffix-3.1.1
Successfully installed addressable-2.6.0
Successfully installed css_parser-1.7.0
Successfully installed prawn-svg-0.29.1
4 gems installed
pi@raspberrypi:~ $
```

#### victor のインストール

pi@raspberrypi:~ \$ rvmsudo gem install victor --no-document Warning: can not check `/etc/sudoers` for `secure\_path`, falling back to call via `/usr/bin/env`, this breaks rules from `/etc/sudoers`. Run:

```
export rvmsudo_secure_path=1
to avoid the warning, put it in shell initialization file to make it persistent.
In case there is no `secure_path` in `/etc/sudoers`. Run:
    export rvmsudo_secure_path=0
to avoid the warning, put it in shell initialization file to make it persistent.
Fetching victor=0.2.7.gem
Successfully installed victor=0.2.7
1 gem installed
pi@raspberrypi:~ $
```

# rubyXL のインストール

```
pi@raspberrypi:~ $ rvmsudo gem install rubyXL ---no-document
Warning: can not check `/etc/sudoers` for `secure_path`, falling back to call via
`/usr/bin/env`, this breaks rules from `/etc/sudoers`. Run:
    export rvmsudo_secure_path=1
to avoid the warning, put it in shell initialization file to make it persistent.
In case there is no `secure_path` in `/etc/sudoers`. Run:
    export rymsudo secure path=0
to avoid the warning, put it in shell initialization file to make it persistent.
Fetching rubyzip-1.2.3.gem
Fetching nokogiri-1.10.3.gem
Fetching rubyXL-3.4.5.gem
Fetching mini_portile2-2.4.0.gem
Successfully installed mini portile2-2.4.0
Building native extensions. This could take a while...
Successfully installed nokogiri-1.10.3
Successfully installed rubyzip-1.2.3
Successfully installed rubvXL-3.4.5
4 gems installed
pi@raspberrypi:~ $
```

#### rqrcode のインストール

```
pi@raspberrypi:~ $ rvmsudo gem install rqrcode --no-document
Warning: can not check `/etc/sudoers` for `secure_path`, falling back to call via
`/usr/bin/env`, this breaks rules from `/etc/sudoers`. Run:
    export rvmsudo_secure_path=1
to avoid the warning, put it in shell initialization file to make it persistent.
In case there is no `secure_path` in `/etc/sudoers`. Run:
```

export rvmsudo\_secure\_path=0

to avoid the warning, put it in shell initialization file to make it persistent. Fetching chunky\_png-1.3.11.gem Fetching rqrcode-0.10.1.gem Successfully installed chunky\_png-1.3.11 Successfully installed rqrcode-0.10.1 2 gems installed pi@raspberrypi:~ \$

# 第10章 Passenger のインストール

|    | 1. passenger のインストール手順                                                                                                    |
|----|----------------------------------------------------------------------------------------------------|
| pa | ssenger の gem インストール                                                                                                    |
|    | pi@raspberrypi:~ \$ rvmsudo gem install passengerno-document<br>Warning: can not check `/etc/sudoers` for `secure_path`, falling back to call via<br>`/usr/bin/env`, this breaks rules from `/etc/sudoers`. Run: |
|    | export rvmsudo_secure_path=1                                                                                                    |
|    | to avoid the warning, put it in shell initialization file to make it persistent.                                                                                                    |
|    | In case there is no `secure_path` in `/etc/sudoers`. Run:                                                                                                    |
|    | export rvmsudo_secure_path=0                                                                                                    |
|    | to avoid the warning, put it in shell initialization file to make it persistent.<br>Fetching passenger-6.0.2.gem<br>Building native extensions. This could take a while                                          |
|    | Successfully installed passenger-6.0.2<br>1 gem installed                                                                                                    |
|    | pi@raspberrypi:~ \$                                                                                                    |

libcurl4-openssl-dev のインストール

pi@raspberrypi:~ \$ sudo apt-get install libcurl4-openssl-dev パッケージリストを読み込んでいます... 完了 依存関係ツリーを作成しています 状態情報を読み取っています... 完了 提案パッケージ: libcurl4-doc libidn11-dev libkrb5-dev librtmp-dev libssh2-1-dev 以下のパッケージが新たにインストールされます: libcur | 4-openss | -dev アップグレード:0個、新規インストール:1個、削除:0個、保留:0個。 366 kB のアーカイブを取得する必要があります。 この操作後に追加で 1,105 kB のディスク容量が消費されます。 取得:1 http://ftp.jaist.ac.jp/pub/Linux/raspbian-archive/raspbian buster/main armhf libcurl4-openssl-dev armhf 7.64.0-4 [366 kB] 366 kB を 1 秒 で取得しました (253 kB/s) 以前に未選択のパッケージ libcurl4-openssl-dev:armhf を選択しています。 (データベースを読み込んでいます ... 現在 46320 個のファイルとディレクトリがインスト ールされています。) .../libcurl4-openss1-dev 7.64.0-4 armhf.deb を展開する準備をしています ... libcurl4-openssl-dev:armhf (7.64.0-4) を展開しています... libcurl4-openssl-dev:armhf (7.64.0-4) を設定しています ... man-db (2.8.5-2) のトリガを処理しています ... pi@raspberrypi:~ \$

passenger install pi@raspberrypi:~\$ rvmsudo passenger-install-apache2-module --auto --languages ruby Warning: can not check `/etc/sudoers` for `secure\_path`, falling back to call via `/usr/bin/env`, this breaks rules from `/etc/sudoers`. Run: export rymsudo secure path=1 to avoid the warning, put it in shell initialization file to make it persistent. In case there is no `secure\_path` in `/etc/sudoers`. Run: export rvmsudo secure path=0 to avoid the warning, put it in shell initialization file to make it persistent. Welcome to the Phusion Passenger Apache 2 module installer, v6.0.2. This installer will guide you through the entire installation process. It shouldn't take more than 3 minutes in total. Here's what you can expect from the installation process: 1. The Apache 2 module will be installed for you. 2. You'll learn how to configure Apache. 3. You'll learn how to deploy a Ruby on Rails application. Don't worry if anything goes wrong. This installer will advise you on how to solve any problems. Press Enter to continue, or Ctrl-C to abort. 途中省略 checking for alloca.h... yes checking for ruby/version.h... yes checking for ruby/io.h... yes checking for ruby/thread.h... yes checking for ruby\_version... no checking for rb\_thread\_io\_blocking\_region() in ruby/io.h... yes checking for rb\_thread\_call\_without\_gvl() in ruby/thread.h... yes creating Makefile cd 'buildout/ruby/ruby-2.6.3-armv71-linux/' && make compiling /usr/local/rvm/gems/ruby-2.6.3/gems/passenger-6.0.2/src/ruby\_native\_extension/passenger\_native\_support.c linking shared-object passenger\_native\_support.so Almost there! Please edit your Apache configuration file, and add these lines: LoadModule passenger\_module /usr/local/rvm/gems/ruby-2. 6. 3/gems/passenger-6.0.2/buildout/apache2/mod passenger.so <IfModule mod passenger.c> PassengerRoot /usr/local/rvm/gems/ruby-2.6.3/gems/passenger-6.0.2 PassengerDefaultRuby /usr/local/rvm/gems/ruby-2.6.3/wrappers/ruby

|   | After you restart Apache, you are ready to deploy any number of web<br>applications on Apache, with a minimum amount of configuration!                                                                                                    |
|---|----------------------------------------------------------------------------------------------------|
|   | Press ENTER when you are done editing.                                                                                                    |
|   |                                                                                                    |
|   | Validating installation                                                                                                    |
|   | <ul> <li>★ Checking whether this Passenger install is in PATH ✓</li> <li>★ Checking whether there are no other Passenger installations ✓</li> <li>★ Checking whether Apache is installed ✓</li> </ul>                                                             |
|   | * Checking whether the Passenger module is correctly configured in Apache (!)                                                                                                    |
|   | You did not specify 'LoadModule passenger_module' in any of your Apache<br>configuration files. Please paste the configuration snippet that this<br>installer printed earlier, into one of your Apache configuration files, such<br>as /etc/apache2/apache2.conf. |
|   | Detected O error(s), 1 warning(s).<br>Press ENTER to continue.                                                                                                    |
|   |                                                                                                    |
|   | Deploying a web application                                                                                                    |
|   |                                                                                                    |
|   | lo learn how to deploy a web app on Passenger, please follow the deployment<br>guide:                                                                                                    |
|   | https://www.phusionpassenger.com/library/deploy/apache/deploy/                                                                                                    |
|   | Enjoy Phusion Passenger, a product of Phusion® (www.phusion.nl) :-)<br>https://www.phusionpassenger.com                                                                                                    |
|   | Passenger® is a registered trademark of Phusion Holding B.V.<br>pi@raspberrypi:~\$                                                                                                    |
| Ŷ | ルドしたモジュールのパスをデフォルト値と差し替えます                                                                                                    |
|   | <pre>pi@raspberrypi:~\$ sudo vi /etc/apache2/mods-enabled/passenger.load<br/>LoadModule passenger_module /usr/local/rvm/gems/ruby-2.6.3/gems/passenger-<br/>6.0.2/buildout/apache2/mod_passenger.so</pre>                                                         |
| p | ache の設定                                                                                                    |
|   | pi@raspberrypi:~\$ sudo vi /etc/apache2/sites-enabled/rmenu.conf                                                                                                    |
|   | <ifmodule mod_passenger.c=""></ifmodule>                                                                                                    |

PassengerMaxPoolSize 20

PassengerMaxInstancesPerApp 4 PassengerPoolIdleTime 3600 PassengerHighPerformance on PassengerStatThrottleRate 10 RailsSpawnMethod smart RailsAppSpawnerIdleTime 86400 PassengerMaxPreloaderIdleTime 0

RackBaseURI /rmenu\_user

# パッセンジャー追加設定、一時ファイル等、

pi@raspberrypi:~\$ sudo su - rmenu\_user rmenu\_user@raspberrypi:~ \$ cd /home/rmenu\_user/Rmenu rmenu\_user@raspberrypi:~/Rmenu \$ mkdir public logs tmp rmenu\_user@raspberrypi:~/Rmenu \$ touch /home/rmenu\_user/Rmenu/tmp/restart.txt rmenu\_user@raspberrypi:~/Rmenu \$ exit ログアウト

# ドキュメントルート配下にシンボリックリンクを置く

pi@raspberrypi:~\$ sudo ln -s /home/rmenu\_user/Rmenu/public /var/www/html/rmenu\_user pi@raspberrypi:~\$

# 2. 設定の確認

## 設定の確認

4.

pi@raspberrypi:~\$ sudo apachectl configtest AH00558: apache2: Could not reliably determine the server's fully qualified domain name, using 127.0.1.1. Set the 'ServerName' directive globally to suppress this message Syntax OK pi@raspberrypi:~\$

3. passenger を起動

# apache の設定 再読み込みと再起動。

pi@raspberrypi:~\$ sudo /etc/init.d/apache2 reload
[ ok ] Reloading apache2 configuration (via systemctl): apache2.service.
pi@raspberrypi:~\$

SD カード保護のため swap メモリを 0 にする

| S | swap 削除前ディクス領域確認 残り 614M 使用 92% |                    |       |       |             |                |  |
|---|---------------------------------|--------------------|-------|-------|-------------|----------------|--|
|   | pi@raspberrypi                  | : <b>~</b> \$ df - | h     |       |             |                |  |
|   | ファイルシス                          | サイズ                | 使用    | 残り    | 使用%         | マウント位置         |  |
|   | /dev/root                       | 7. 3G              | 6.4G  | 614M  | <b>92</b> % | /              |  |
|   | devtmpfs                        | 460M               | 0     | 460M  | 0%          | /dev           |  |
|   | tmpfs                           | 464M               | 4. OK | 464M  | 1%          | /dev/shm       |  |
|   | tmpfs                           | 464M               | 13M   | 452M  | 3%          | /run           |  |
|   | tmpfs                           | 5. OM              | 4. OK | 5. OM | 1%          | /run/lock      |  |
|   | tmpfs                           | 464M               | 0     | 464M  | 0%          | /sys/fs/cgroup |  |
|   | /dev/mmcblk0p1                  | 44M                | 22M   | 22M   | 50%         | /boot          |  |
|   | tmpfs                           | 93M                | 0     | 93M   | 0%          | /run/user/1001 |  |
|   | tmpfs                           | 93M                | 0     | 93M   | 0%          | /run/user/1000 |  |

| <pre>\$ sudo vi /etc/dphys-swapfile</pre>                                                                                                    |                                                      |
|----------------------------------------------------------------------------------------------------|------------------------------------------------------|
| #CONF_SWAPSIZE=100<br>#CONF_SWAPSIZE=1024<br>CONF_SWAPSIZE=0                                                                                                    |                                                      |
| 🧩 192.168.1.31 - Poderosa                                                                                                    |                                                      |
| ファイル(E) 編集(E) コンソール(C) ツール(D ウィンドウ(W) プラグイン(P)                                                                                                    | ヘルプ( <u>H</u> )                                      |
| : รײַ รַּבָּ : ชฺกָ LF 🔹 エンコーディング utf-8 (cjk) 🍷 🔁 🛐 generic                                                                                                    | -   🛥   🔗 🛃   💽   曼                                  |
| <b>3</b> 1 192.168.1.31                                                                                                    |                                                      |
| <pre># /etc/dphys-swapfile - user settings for dphys-swapfi<br/># author Neil Franklin, last modification 2010.05.05<br/># copyright ETH Zuerich Physics Departement<br/># use under either modified/non-advertising BSD or G</pre> | le package<br>PL license                             |
| <pre># this file is sourced with . so full normal sh syntax</pre>                                                                                                    | applies                                              |
| # the default settings are added as commented out CONF                                                                                                    | lines                                                |
| <pre># where we want the swapfile to be, this is the defaul<br/>#CONF_SWAPFILE=/var/swap</pre>                                                                                                    | t                                                    |
| <pre># set size to absolute value, leaving empty (default) # you most likely don't want this, unless you have a</pre>                                                                                                    | then uses computed value<br>n special disk situation |

| <pre># set size to absolute value, leaving empty (default) then uses computed value</pre> |
|-------------------------------------------------------------------------------------------|
| # you most likely don't want this, unless you have an special disk situation              |
| #CONF_SWAPSIZE=100                                                                        |
| #CONF_SWAPSIZE=1024                                                                       |
| CONF_SWAPSIZE=0                                                                           |
|                                                                                           |
| # set size to computed value, this times RAM size, dynamically adapts,                    |
| # guarantees that there is enough swap without wasting disk space on excess               |
| #CONF_SWAPFACTOR=2                                                                        |
|                                                                                           |
| F restrict size (computed and absolute!) to maximally this limit                          |
| F can be set to empty for no limit, but beware of filled partitions!                      |
| # this is/was a (outdated?) 32bit kernel limit (in MBytes), do not overrun it             |
| # but is also sensible on 64bit to prevent filling /var or even / partition               |
| #CONF_MAXSWAP=2048                                                                        |
|                                                                                           |
|                                                                                           |
|                                                                                           |
|                                                                                           |
| v<br>Moto/dmbuse_suppfile#_2011127C                                                       |
| "/etc/dpnys-swapilie" 201, 115/6                                                          |

| pi@raspbe<br>pi@raspbe<br>want /var<br>generatin<br>/sbin/dph<br>/sbin/dph<br>pi@raspbe | rrypi:~\$ sud<br>rrypi:~\$ sud<br>/swap=OMByte,<br>g swapfile<br>ys-swapfile:<br>ys-swapfile s<br>rrypi:~\$ fre | o vi /etc/dp<br>o dphys-swap<br>checking ex<br>.pi@raspberr<br>ERROR: swap<br>etup to gen<br>e | hys-swapfile<br>file install<br>isting: dele<br>ypi:~ \$ sudo<br>file /var/sw<br>erate one | ting wrong<br>dphys-swa<br>ap missing | ; size file (<br>pfile swapon<br>! you need to | 1073741824),<br>pfirst run |  |
|-----------------------------------------------------------------------------------------|----------------------------------------------------------------------------------------------------|------------------------------------------------------------------------------------------------|--------------------------------------------------------------------------------------------|---------------------------------------|------------------------------------------------|----------------------------|--|
| Mem:                                                                                    | total<br>949444                                                                                                 | used<br>100756                                                                                 | free<br>505916                                                                             | shared<br>23388                       | buff/cache<br>342772                           | available<br>773864        |  |
| Swap:                                                                                   | 0                                                                                                    | 0                                                                                              | 0                                                                                          | 20000                                 | 012112                                         | 770004                     |  |
| pi@raspbe                                                                               | rrypi:~\$                                                                                                    |                                                                                                |                                                                                            |                                       |                                                |                            |  |

- 0

Х

# 第11章サーバ電源投入時・Rmenu 起動スクリプトの自動化

|   | 1. 起動スクリプト                                                            |
|---|-----------------------------------------------------------------------|
| / | etc/rc. d/rc. local の exit0 直前に次の1行を追記                                |
| ~ | u - rmonu upor -o "od Pmonu/Suptom : /rootort opruor toph"            |
| 5 | u - Imeriu_user -c cu nmeriu/system ; ./restart_server.tosh           |
|   | pi@raspberrypi:`\$ sudo vi /etc/rc.local                              |
|   | #!/bin/sh -e                                                          |
|   | #                                                                     |
|   | # rc. local                                                           |
|   | #                                                                     |
|   | # This script is executed at the end of each multiuser runlevel.      |
|   | # Make sure that the script will "exit O" on success or any other     |
|   | # value on error.                                                     |
|   | #                                                                     |
|   | # In order to enable or disable this script just change the execution |
|   | # bits.                                                               |
|   | #                                                                     |
|   | # By default this script does nothing.                                |
|   |                                                                       |
|   | # Print the IP address                                                |
|   | IP=\$(hostname -I)    true                                            |
|   | if [ "\$ IP" ]; then                                                  |
|   | printf "My IP address is %s¥n" "\$ IP"                                |
|   | fi                                                                    |
|   | su – rmenu_user –c ″cd Rmenu/System ; ./restart_server.tcsh″          |
|   | exit O                                                                |

# 2. 起動設定

RaspberryPI では rc. local は初期状態では使えない

参考 URL: 【Raspberry Pi】 /etc/rc. local が実行されない問題について http://peacejet.hatenablog.com/entry/2017/07/08/000907

# 3. コンフィグ画面起動

pi@raspberrypi:~\$ sudo raspi-config

- 4. 「Boot Options」を選択します。
- 5. 「B2 Wait for Network at boot」を選択します。
- 6. <はい>を選択します。
- 7. <了解>を選択します。

8. リブートしてください。 pi@raspberrypi:<sup>~</sup>\$ sudo reboot

# 第12章 Rmenu Application のインストールと起動

rmenu user フォルダの所有グループ・パーミションを変更 1. [ユーザ root で行います] /home/rmenu\_user フォルダの所有グループを変更します user : rmenu\_user pi@raspberrypi:~ \$ cd /home/rmenu user/ pi@raspberrypi:/home/rmenu\_user\$ ls -al 合計 24 drwxr-xr-x 3 rmenu user www-data 4096 10 月 2 20:42 . drwxr-xr-x 5 root 4096 10 月 2 17:16 ... root <u>220 10 月</u> 2 17:16 . bash\_logout -rw-r--r-- 1 rmenu\_user www-data <u>-rw-r--r-- 1 rmenu\_user www-data 3523 10 月 2 17:16 .bashrc</u> -rw-r--r-- 1 rmenu\_user www-data 675 10 月 2 17:16 .profile drwxr-xr-x 7 rmenu user rmenu user 4096 10 月 2 20:42 Rmenu pi@raspberrypi:/home/rmenu\_user\$ sudo chown -R rmenu\_user:www-data /home/rmenu\_user pi@raspberrypi:/home/rmenu\_user\$ ls -al 合計 24 drwxr-xr-x 3 rmenu user www-data 4096 10 月 2 20:42. drwxr-xr-x 5 root 4096 10 月 2 17:16 ... root -rw-r--r-- 1 rmenu\_user www-data 220 10 月 2 17:16 .bash\_logout -rw-r--r-- 1 rmenu user www-data 3523 10 月 2 17:16 .bashrc -rw-r--r-- 1 rmenu\_user www-data 675 10 月 2 17:16 .profile drwxr-xr-x 7 rmenu\_user www-data 4096 10 月 2 20:42 Rmenu pi@raspberrypi:/home/rmenu\_user\$

#### /home/rmenu\_user フォルダのパーミションを変更します

```
pi@raspberrypi:/home/rmenu_user$ sudo chmod -R g+wx /home/rmenu_user
pi@raspberrypi:/home/rmenu_user$ ls -al
合計 24
drwxrwxr-x 3 rmenu_user www-data 4096 10 月 2 20:42 .
drwxr-xr-x 5 root root 4096 10 月 2 17:16 ..
-rw-rwxr-- 1 rmenu_user www-data 220 10 月 2 17:16 .bash_logout
-rw-rwxr-- 1 rmenu_user www-data 3523 10 月 2 17:16 .bashrc
-rw-rwxr-- 1 rmenu_user www-data 675 10 月 2 17:16 .profile
drwxrwxr-x 7 rmenu_user www-data 4096 10 月 2 20:42 Rmenu
pi@raspberrypi:/home/rmenu_user$
```

#### 〔ユーザ rmenu\_user で行います〕 /home/rmenu\_user/Rmenu/System 実行権限を付与します

```
pi@raspberrypi:/home/rmenu user$ sudo su - rmenu user
rmenu_user@raspberrypi:~ $ ls -al
合計 24
drwxrwxr-x 3 rmenu user www-data 4096 10 月 2 20:42.
drwxr-xr-x 5 root
                       root
                                4096 10 月
                                          2 17:16 ...
-rw-rwxr-- 1 rmenu_user www-data 220 10 月 2 17:16 .bash_logout
-rw-rwxr-- 1 rmenu user www-data 3523 10 月 2 17:16 .bashrc
-rw-rwxr-- 1 rmenu user www-data 675 10 月 2 17:16 .profile
drwxrwxr-x 7 rmenu_user www-data 4096 10 月 2 20:42 Rmenu
rmenu_user@raspberrypi:~ $ find . ¥( -name '*.sh' -o -name '*.tcsh' ¥) -exec chmod
+x {} ¥;
rmenu_user@raspberrypi:~ $ ls -al Rmenu/System/
合計 132
drwxrwxr-x 4 rmenu_user www-data 4096 10 月 2 20:42 .
```

| drwxrwxr-x 7  | rmenu_user  | www-data    | 4096 | 10月  | 2 | 20:42 |                                           |
|---------------|-------------|-------------|------|------|---|-------|-------------------------------------------|
| drwxrwxr-x 5  | rmenu_user  | www-data    | 4096 | 10月  | 2 | 20:42 | Html                                      |
| -rw-rwxr 1    | rmenu_user  | www-data    | 159  | 10 月 | 2 | 20:42 | MainJsonEditor.bat                        |
| drwxrwxr-x 4  | rmenu_user  | www-data    | 4096 | 10月  | 2 | 20:43 | Server                                    |
| -rw-rwxr 1    | rmenu_user  | www-data    | 89   | 10月  | 2 | 20:42 | no0_Rackup. bat                           |
| -rw-rwxr 1    | rmenu_user  | www-data    | 147  | 10 月 | 2 | 20:42 | no11_TupleSpace.bat                       |
| -rwxrwxr-x 1  | rmenu_user  | www-data    | 1000 | 10 月 | 2 | 20:42 | no11_TupleSpace.sh                        |
| -rw-rwxr 1    | rmenu_user  | www-data    | 144  | 10月  | 2 | 20:42 | no12_TupleServer.bat                      |
| -rwxrwxr-x 1  | rmenu_user  | www-data    | 888  | 10 月 | 2 | 20:42 | no12_TupleServer.sh                       |
| -rw-rwxr 1    | rmenu_user  | www-data    | 156  | 10 月 | 2 | 20:42 | no13_TupleClient.bat                      |
| -rwxrwxr-x 1  | rmenu_user  | www-data    | 984  | 10 月 | 2 | 20:42 | no13_TupleClient.sh                       |
| -rw-rwxr 1    | rmenu_user  | www-data    | 149  | 10 月 | 2 | 20:42 | no18_TupleServerEnd.bat                   |
| -rwxrwxr-x 1  | rmenu_user  | www-data    | 401  | 10 月 | 2 | 20:42 | no18_TupleServerEnd.sh                    |
| -rw-rwxr 1    | rmenu_user  | www-data    | 161  | 10 月 | 2 | 20:42 | no19_TupleClientEnd.bat                   |
| -rwxrwxr-x 1  | rmenu_user  | www-data    | 410  | 10月  | 2 | 20:42 | no19_TupleClientEnd.sh                    |
| -rw-rwxr 1    | rmenu_user  | www-data    | 155  | 10 月 | 2 | 20:42 | no1_MainController.bat                    |
| -rwxrwxr-x 1  | rmenu_user  | www-data    | 1081 | 10 月 | 2 | 20:42 | no1_MainController.sh                     |
| -rw-rwxr 1    | rmenu_user  | www-data    | 142  | 10月  | 2 | 20:42 | no2_MainModel.bat                         |
| -rwxrwxr-x 1  | rmenu_user  | www-data    | 996  | 10 月 | 2 | 20:42 | no2_MainModel.sh                          |
| -rw-rwxr 1    | rmenu_user  | www-data    | 135  | 10 月 | 2 | 20:42 | no3_MainView.bat                          |
| -rwxrwxr-x 1  | rmenu_user  | www-data    | 995  | 10月  | 2 | 20:42 | no3_MainView.sh                           |
| -rw-rwxr 1    | rmenu_user  | www-data    | 148  | 10 月 | 2 | 20:42 | no4_PrintServer.bat                       |
| -rwxrwxr-x 1  | rmenu_user  | www-data    | 1175 | 10 月 | 2 | 20:42 | no4_PrintServer.sh                        |
| -rw-rwxr 1    | rmenu_user  | www-data    | 147  | 10 月 | 2 | 20:42 | nobat11_TupleSpace .bat                   |
| -rwxrwxr-x 1  | rmenu_user  | www-data    | 1000 | 10 月 | 2 | 20:42 | nobat11_TupleSpace.sh                     |
| -rw-rwxr 1    | rmenu_user  | www-data    | 144  | 10 月 | 2 | 20:42 | nobat12_TupleServer.bat                   |
| -rwxrwxr-x 1  | rmenu_user  | www-data    | 888  | 10 月 | 2 | 20:42 | nobat12_TupleServer.sh                    |
| -rw-rwxr 1    | rmenu_user  | www-data    | 164  | 10 月 | 2 | 20:42 | nobat13_TupleParallelServer.bat           |
| -rwxrwxr-x 1  | rmenu_user  | www-data    | 992  | 10 月 | 2 | 20:42 | <pre>nobat13_TupleParallelServer.sh</pre> |
| -rw-rwxr 1    | rmenu_user  | www-data    | 164  | 10月  | 2 | 20:42 | nobat14_TupleParallelClient.bat           |
| -rwxrwxr-x 1  | rmenu_user  | www-data    | 992  | 10月  | 2 | 20:42 | nobat14_TupleParallelClient.sh            |
| -rwxrwxr-x 1  | rmenu_user  | www-data    | 1551 | 10 月 | 2 | 20:42 | restart_server.tcsh                       |
| rmenu_user@ra | aspberrypi: | <b>`</b> \$ |      |      |   |       |                                           |

# restart\_server.tcsh を起動する

rmenu\_user@raspberrypi:~ \$ cd Rmenu/System/
rmenu\_user@raspberrypi:~/Rmenu/System \$ ./restart\_server.tcsh カレントディレクトリ変更 /home/rmenu\_user/Rmenu/System/Server/Libraries/Main タプルクライアントを終了させる druby://localhost:12349 - #<Errno::ECONNREFUSED: Connection refused - connect(2)</pre> for "localhost" port 12349> カレントディレクトリ変更 /home/rmenu\_user/Rmenu/System/Server/Libraries/Main タプルサーバを終了させる druby://localhost:12349 - #<Errno::ECONNREFUSED: Connection refused - connect(2)</pre> for "localhost" port 12349> [1] 1620 カレントディレクトリ変更 /home/rmenu\_user/Rmenu/System/Server/Libraries/Main タプルスペースを起動する URI:druby://localhost:12349 TapleSpace ready [2] 1625

# カレントディレクトリ変更

/home/rmenu\_user/Rmenu/System/Server/Libraries/Main タプルサーバを起動する [3] 1631 カレントディレクトリ変更 /home/rmenu\_user/Rmenu/System/Server/Libraries/Main タプルクライアントを起動する TapleServer ready [4] 1641 カレントディレクトリ変更 /home/rmenu\_user/Rmenu/System/Server/Libraries/Main プリントサーバを起動する TapleClient ready [5] 1653 rmenu\_user@raspberrypi:~/Rmenu/System \$ カレントディレクトリ変更 /home/rmenu\_user/Rmenu/System/Server/Libraries/Main メインコントローラを起動する druby://localhost:12347 PrintServer ready druby://localhost:12345 MainController ready

rmenu\_user@raspberrypi:~/Rmenu/System \$

| 10102231/memu_user/PopUlation/Setub/Heil/AppLagn/IndexAtel                                                                                                    |
|----------------------------------------------------------------------------------------------------|
| C       Q.42/41         E       D         1/20-F                                                                                                    |
| ログインD puest         パスワード         パスワード         マーン         オージェー         マーン         マーン                                                                                                    |
| ログインID puest1         パスワード         パスワード         マース示         マース・         マース・         マース・         マース・         マース・         マース・         マース・         マース・         アドボンジャー         アボン・         アボン・         アボン・         アボン・         アボン・         アボン・         アボン・         アボン・         アボン・         アボン・         アボン・         アボン・         アボン・         アボン・         アボン・         アボン・         アボン・         アボン・         アボン・         アボン・         アメン・         アメン・         アメン・         アメン・         アメン・         アメン・         アメン・         アメン・         アメン・         アメン・         アメン・         アメン・         アメン・         アメン・         アメン・         アメン・         アメン・         アメン・         アメン・                                                                                                    |
| - 次ワード ······<br>· スワード ·····・<br>· スワード ····・・<br>· スワード ····・・<br>· スワード ····・・<br>· スワード ····・・<br>· スワード ····・・<br>· スワード ····・・<br>· スワード ····・・<br>· スワード ····・・<br>· スワード ····・・<br>· スワード ····・・<br>· スワード ····・・<br>· スワード ···・・・<br>· スワード ···・・・<br>· スワード ···・・・<br>· スワード ···・・・<br>· スワード ···・・・<br>· スワード ···・・・<br>· スワード ···・・・<br>· スワード ···・・・<br>· スワード ···・・・・<br>· スワード ···・・・・<br>· スワード ···・・・・・・・・・・・・・・・・・・・・・・・・・・・・・・・・・・                                                                                                    |
| - 表示<br>= 大 × +                                                                                                    |
| - <b>表示</b><br>■ メニ・ × + ・ ・ ・ ・ ・ ・ ・ ・ ・ ・ ・ ・ ・ ・ ・ ・ ・                                                                                                    |
| -表示<br>■ メニ・ × +                                                                                                    |
| -表示<br>■ K2- × + □<br>102231/menu_User/RmenuHtmLtb C Q & # ★ © Q * * ↑<br>102231/menu_User/RmenuHtmLtb C Q & # # © Q * * ↑<br>102231/menu_User/RmenuHtmLtb C Q & # # © Q * * ↑<br>102231/menu_User/RmenuHtmLtb C Q & # * © Q * * ↑<br>102231/menu_User/RmenuHtmLtb C Q & # * © Q * * ↑<br>102231/menu_User/RmenuHtmLtb C Q & # * © Q * * ↑<br>102231/menu_User/RmenuHtmLtb C Q & # * © Q * * ↑<br>102231/menu_User/RmenuHtmLtb C Q & # * © Q * * ↑<br>102231/menu_User/RmenuHtmLtb C Q & # * © Q * * ↑<br>102231/menu_User/RmenuHtmLtb C Q & # * © Q * * ↑<br>102231/menu_User/RmenuHtmLtb C Q & # * © Q * * ↑<br>102231/menu_User/RmenuHtmLtb C Q & # * © Q * * ↑<br>102231/menu_User/RmenuHtmLtb C Q & # * © Q * * ↑<br>102231/menu_User/RmenuHtmLtb C Q & # * © Q & * ↑<br>102231/menu_User/RmenuHtmLtb C Q & # * © Q & * ↑ *<br>102231/menu_User/RmenuHtmLtb C Q & # * © Q & * ↑ *<br>102231/menu_User/RmenuHtmLtb C Q & # * © Q & * ↑ *<br>102231/menu_User/RmenuHtmLtb C Q & # * © Q & * ↑ *<br>102231/menu_User/RmenuHtmLtb C Q & # * © Q & * ↑ *<br>102231/menu_User/RmenuHtmLtb C & Q & # * © Q & * ↑ *<br>102231/menu_User/RmenuHtmLtb C & Q & # * © Q & * ↑ *<br>102231/menu_User/RmenuHtmLtb C & Q & # * © Q & * ↑ * * * * * * * * * * * * * * * * *                                                                                                    |
| -表示<br>■ Zユ- × +                                                                                                    |
| -表示<br>■ メニュ × +                                                                                                    |
| -表示<br>2 X 2- × + C Q & 参 全 日 ● ● ● で ダ ● 0 = ● ● で ダ ● 0<br>10221/menu_user/Rmenu/timLtb C Q & 参 で 0<br>IDグイン日時: 2017/10/2 21:5<br>ユーザ氏名: ゲスト1<br>IDグイン日時: 2017/10/2 21:5<br>ユーザ氏名: ゲスト1<br>IDグイン日時: 2017/10/2 21:5<br>ユーザ氏名: ゲスト1<br>IDグイン日時: 2017/10/2 21:5<br>ユーザ氏名: ゲスト1                                                                                                    |
| -表示<br>■ Xコ- × +                                                                                                    |
| -表示<br>- □<br>- 223 J/menu_user/RmenuHmutb C Q & # ① ① ● ● ● ⑦ ② ② ● □<br>- 123 J/menu_user/RmenuHmutb C Q & #<br>- □ □<br>- 123 J/menu_user/RmenuHmutb C Q & #<br>- □ □<br>- 123 J/menu_user/RmenuHmutb C Q & #<br>- □ □<br>- 123 J/menu_user/RmenuHmutb C Q & #<br>- □ □<br>- 123 J/menu_user/RmenuHmutb C Q & #<br>- □ □<br>- 123 J/menu_user/RmenuHmutb C Q & #<br>- □ □<br>- □ □ □<br>- □ □<br>- □ □<br>- □ □<br>- □ □<br>- □ □<br>- □ □<br>- □ □<br>- □ □<br>- □ □<br>- □ □<br>- □ □<br>- □ □<br>- □ □<br>- □ □<br>- □ □<br>- □ □<br>- □ □<br>- □ □<br>- □ □<br>- □ □<br>- □ □<br>- □                                                                                                    |
| -表示<br>2.23.1/menu_user/RmenuRack/RmenuHtmldb C Q & 然 全自 そ 金 マ タ ペー<br>2.23.1/menu_user/RmenuRack/RmenuHtmldb C Q & 然 全自 そ 金 マ タ ペー<br>2.23.1/menu_user/RmenuFtmldb C Q & 然 全自 そ 金 マ タ ペー<br>2.23.1/menu_user/RmenuFtmldb C Q & 然 全自 そ 金 マ タ ペー<br>2.23.1/menu_user/RmenuFtmldb C Q & 然 全自 そ 金 マ タ ペー<br>2.23.1/menu_user/RmenuFtmldb C Q & 然 全自 そ 金 マ タ ペー<br>2.23.1/menu_user/RmenuFtmldb C Q & &<br>2.4.4FK名: ケスト1<br>2.24.5FK名: ケスト1<br>2.4.4FK名: ケスト1<br>2.24.5FK名: ケスト1<br>2.4.4FK名: ケスト1<br>2.24.5FK名: ケスト1<br>2.4.4FK名: ケスト1                                                                                                    |
| 表示         X1-       × +         23.1/menu_user/RmenuHack/RmenuHackk/RmenuHackk/RmenuHackk/                                                                                                    |
| -表示<br>2223.1/menu_user/Rmenu8ack/Rmenu4timLib<br>こ Q & #示<br>文 自 ◆ ▲ ♡ 交 ♥ ♪<br>2223.1/menu_user/Rmenu8ack/Rmenu4timLib<br>こ Q & #示<br>平成29年10月2日(月)<br>ログイン日時: 2017/10/2 21:5<br>ユーザ氏名: ゲスト1<br>診備保守 マスター管理 分散処理管理 サンプル<br>旅客 一覧表<br>旅客 一覧表<br>旅事 2                                                                                                    |
| -表示<br>スコ- × +   - □<br>0.2231/menu_user/Rmenu/Hat//Rmenu/Hat//Rmen                                                                                                    |
| - 表示<br>223- × +                                                                                                    |
| 大コー       ×       +       -       -       -         223.1/menu_user/RmenuHtmub       C       Q &#       ◆ 自 ◆ ◆ ②      ●        ● ②      ● ● ◆ ◆ ③      ● ● ◆ ◆ ③      ● ● ◆ ◆ ③      ● ● ◆ ◆ ③      ● ● ◆ ◆ ③      ● ● ◆ ◆ ③      ● ● ◆ ◆ ③      ● ● ◆ ◆ ③      ● ● ◆ ◆ ③      ● ● ◆ ◆ ③      ● ● ◆ ◆ ③      ● ● ◆ ◆ ③      ● ● ◆ ◆ ④      ● ● ◆ ◆ ④      ● ● ◆ ◆ ④      ● ● ◆ ◆ ④      ● ● ◆ ◆ ④      ● ● ◆ ◆ ④      ● ● ◆ ◆ ④      ● ● ◆ ◆ ● ● ◆ ◆ ● ● ◆ ◆ ● ● ◆ ◆ ● ● ◆ ◆ ● ● ◆ ◆ ● ● ◆ ◆ ● ● ◆ ◆ ● ● ◆ ◆ ● ● ◆ ◆ ● ● ◆ ◆ ● ● ◆ ◆ ● ● ◆ ◆ ● ● ◆ ◆ ● ● ◆ ◆ ● ● ◆ ◆ ● ● ◆ ◆ ● ● ◆ ◆ ● ● ◆ ◆ ● ● ◆ ◆ ● ● ◆ ◆ ● ● ◆ ◆ ● ● ◆ ◆ ● ● ◆ ◆ ● ● ◆ ◆ ● ● ◆ ◆ ● ● ◆ ◆ ● ● ◆ ◆ ● ● ◆ ◆ ● ◆ ● ● ● ◆ ● ● ● ◆ ● ● ● ◆ ● ● ● ◆ ● ● ● ● ● ● ● ● ● ● ● ● ● ● ● ● ● ● ● ●</th></tr><tr><th>- 表示<br>223 I/menu/Sack/Rmenu/Imi/b<br>223 I/menu/Sack/Rmenu/Imi/b<br>こ</th></tr><tr><td>- ま</td></tr><tr><td>- 表示<br>22 X2- × + C C Q 使家 全 自 ◆ ↑ ○ Q * * ↑<br>10223.1/menu_user//menu/ktml./b C Q 使家 全 自 ◆ ↑ ○ Q * * ↑<br>ご ● ⑦ (1) □ ⑦ (2) ○ (2) * ○ ○ (2) * ○ ○ (2) * ○ ○ (2) * ○ ○ ○ ○ ○ ○ ○ ○ ○ ○ ○ ○ ○ ○ ○ ○ ○ ○</td></tr><tr><td>-表示<br>■ X-2- × +</td></tr><tr><td>-表示<br>■ x-1 × +</td></tr><tr><th>-表示         B × L- × +         10.223.1/menu/Lact//Kmenu/Html/b       C Q & &          C Q & &        ① 白 ◆ ① ② ② *          Image: Comparison of the state of the state of the</th></tr><tr><th>-表示<br>■ X:1- × + C Q & & Q 自 → ▲ ♥ & Q e → ▲ ♥ & Q e → & Q e → & Q e → & Q</th></tr><tr><th>-表示         ■ メニ・・・・・・・・・・・・・・・・・・・・・・・・・・・・・・・・・・・・</th></tr><tr><th>- 表示<br>■ X:1- X + C Q & 然 Q 自 ◆ ↑ Q え * C<br>10.223.1/menu_user/Rmenu/HtmL/2 C Q & 然 Q 自 ◆ ↑ Q え * C<br>F 成 29:410月2日(月) ログイン日時: 2017/10/2 21:5<br>1- + 丁氏名: ケスト1<br>※備保守 マスター管理 分散処理管理 サンブル<br>原容 - 覧表<br>※若 - 覧表<br>※若 - 覧表<br>※若 - 覧表<br>(保守史約 - 覧表<br>(保守サービス指示 - 覧表</th></tr><tr><th>- 衣示      </th></tr><tr><th>変化2-       ×       +       C       Q 依示       ☆ 白 ◆ ☆ ♥ ♥ ♥       ○ 白 ◆ ☆ ♥ ♥         10.223.1/menu_user/Rmenu/Rack/Rmenu/HtmL/b       C       Q 依示       ☆ 白 ◆ ☆ ♥ ♥ ♥       ● ♥ ♥ ♥ ♥       ● ♥ ♥ ♥ ♥       ● ♥ ♥ ♥       ● ♥ ♥ ♥ ♥       ● ♥ ♥ ♥ ♥       ● ♥ ♥ ♥       ● ♥ ♥ ♥       ● ♥ ♥ ♥       ● ♥ ♥ ♥       ● ♥ ♥ ♥       ● ♥ ♥ ♥       ● ♥ ♥ ♥       ● ♥ ♥ ♥       ● ♥ ♥       ● ♥ ♥ ♥       ● ♥ ♥       ● ♥ ♥       ● ♥ ♥       ● ♥ ♥       ● ♥ ♥       ● ♥ ♥       ● ♥ ♥       ● ♥ ♥       ● ♥ ♥       ● ♥ ♥       ● ♥ ♥       ● ♥ ● ♥       ● ♥ ●       ● ♥       ● ♥ ●       ● ♥ ●       ● ♥ ●       ● ♥ ●       ● ♥ ●       ● ♥ ●       ● ♥ ●       ● ♥ ●       ● ♥ ●       ● ♥       ● ♥ ●       ● ♥ ●       ● ♥ ●       ● ♥ ●       ● ♥       ● ♥       ● ♥       ●       ●       ●       ●       ●       ●       ●       ●       ●       ●       ●       ●       ●       ●       ●       ●       ●       ●       ●       ●       ●       ●       ●       ●       ●       ●       ●       ●       ●       ●       ●       ●       ●       ●       ●       ●       ●       ●       ●       ●       ●       ●       ●       <</th></tr><tr><th>理 X-1- × +<br>10.223.1/menu_user/RmenuRack/RmenuHtmLrb C Q & 絵奈 Q 自 ◆ ♠ ♥ ♀ ♥<br>FRC299年10月2日(月) ログイン日時: 2017/10/2 21:5<br>ユーザ氏名: ケスト1<br>設備保守 マスター管理 分散処理管理 サンプル<br>原容 一覧表 保守契約 一覧表<br>業者 一覧表 保守サービス指示 一覧表</th></tr><tr><th>10.223.1/menu_user/RmenuRack/RmenuHtmLdb       C       Q. 使索       全 自 ◆ ♠ ♥ ⊋ ◆ ●</th></tr><tr><td>設備保守管理 メニュー 戻る:Esc       平成29年10月2日(月)       ログイノ日時: 2017/102 21:5         ユーザ氏名:       ゲスト1             設備保守       マスター管理 分散処理管理 サンブル             解容 一覧表       保守契約 一覧表         ※者 一覧表       保守サービス指示 一覧表</td></tr><tr><td>設備保守管理 メニュー 戻 る:Esc       単放29年10月2日(月)       ログイノ日時: 2017/10/221:3         設備保守管理 メニュー 戻 る:Esc       エーザ氏名: ゲスト1             設備保守管理 ケンプル             原音 一覧表       保守契約 一覧表         ※若 一覧表       保守サービス指示 一覧表</td></tr><tr><td>設備保守     マスター管理     分散処理管理     サンプル       服容     一覧表     保守契約     一覧表       送備タイプ     一覧表     保守サービス指示     一覧表</td></tr><tr><td>設備保守       マスター管理       分散処理管理       サンブル</td></tr><tr><td>設備保守       マスター管理       分散処理管理       サンブル         原容       一覧表       保守契約       一覧表         炭備タイプ       一覧表       保守サービス指示       一覧表</td></tr><tr><td>設備保守       マスター管理       分散処理管理       サンブル         麻客       「覧表       保守契約       「覧表         業者       「覧表       (保守サービス指示       「覧表         設備タイプ       「覧表       (保守サービス指示       「覧表         (       (       (       (       (         (       (       (       (       (       (         (       (       (       (       (       (       (       (       (       (       (       (       (       (       (       (       (       (       (       (       (       (       (       (       (       (       (       (       (       (       (       (       (       (       (       (       (       (       (       (       (       (       (       (       (       (       (       (       (       (       (       (       (       (       (       (       (       (       (       (       (       (       (       (       (       (       (       (       (       (       (       (       (       (       (       (       (       (       (       (       (       (</td></tr><tr><td>設備保守       マスター管理       分散処理管理       サンブル         解客       一覧表       保守契約       一覧表         米者       一覧表       保守サービス指示       一覧表         し             し             し             し             し             し             し             し             し              し                                                        <td</td></tr><tr><td>設備保守       マスター管理       分散処理管理       サンプル         原容       一覧表       保守契約       一覧表         業者       一覧表       保守サービス指示       一覧表         し             し             し             し             し             し             し             し</td></tr><tr><td>設備保守       マスター管理       分散処理管理       サンブル         服容       一覧表       保守契約       一覧表         業者       一覧表       保守サービス指示       一覧表         2       2       2       2         2       2       2       2         3       4       4       4         3       2       3       3         4       1       1       1         5       1       1       1         6       1       1       1         6       1       1       1         7       1       1       1       1         1       1       1       1       1         1       1       1       1       1         1       1       1       1       1         1       1       1       1       1       1         1       1       1       1       1       1       1         1       1       1       1       1       1       1       1         1       1       1       1       1       1       1       1       1       1       1       1</</td></tr><tr><td>顧客 一覧表       保守契約 一覧表         米者 一覧表          設備タイブ 一覧表       保守サービス指示 一覧表</td></tr><tr><td>暦客一覧表       保守契約一覧表         米者一覧表          設備タイブー覧表       保守サービス指示一覧表</td></tr><tr><td>顧客 一覧表       保守契約 一覧表         業者 一覧表          設備タイブ 一覧表       保守サービス指示 一覧表</td></tr><tr><td>米者 一覧表         設備タイブ 一覧表         保守サービス指示 一覧表         (保守サービス指示 一覧表         (         (         (         (         (         (         (         (         (         (         (         (         (         (         (         (         (         (         (         (         (         (         (         (         (         (         (         (         (         (         (         (         (         (         (         (         (         (         (         (         (         (         (         (         (         (         (         (         (         (         (         <</td></tr><tr><td>米者一覧表       保守サービス指示一覧表         設備タイブー覧表       保守サービス指示一覧表        </td></tr><tr><td>米者一覧表         設備タイブー覧表         保守サービス指示一覧表         ローロロー         ローロロー         ローロー         ローロー         ローロー         ローロー         ローロー         ローロー         ロー         ロー         ロー         ロー         ロー         ロー         ロー         ロー         ロー         ロー         ロー         ロー         ロー         ロー         ロー         ロー         ロー         ロー         ロー         ロー</td></tr><tr><td>米石一見衣       設備タイブー覧表       保守サービス指示一覧表</td></tr><tr><td>設備タイブー覧表       保守サービス指示 一覧表        </td></tr><tr><td>設備タイブー覧表       保守サービス指示 一覧表        </td></tr><tr><td>設備タイプ 一覧表   (保守サービス指示 一覧表</td></tr><tr><td></td></tr><tr><td></td></tr><tr><td></td></tr><tr><td></td></tr><tr><td></td></tr><tr><td></td></tr><tr><td></td></tr><tr><td></td></tr><tr><td></td></tr><tr><td></td></tr><tr><td></td></tr><tr><td></td></tr><tr><td></td></tr><tr><td></td></tr><tr><td></td></tr></tbody></table> |

| 顧客一覧表」                    | 画面<br>× +      |                   |             |               |          |                  | - 0                     | × |
|---------------------------|----------------|-------------------|-------------|---------------|----------|------------------|-------------------------|---|
| • ① 10.10.223.1/rmenu use | er/RmenuRack/F | lmenuHtml.rb      | C           | Q. 検索         | ☆自↓      | 2 m -            | 7 🕺 🦗 🗸                 | = |
| Concerve 顧客               | - 一覧表          | 展 る:Eso           |             | 平成29年10月2日(月) |          | ヴイン日時:<br>ユーザ氏名: | 2017/10/2 21:5<br>ゲスト 1 | Î |
|                           | 登録:F1          | 転用:F2 訂正:F3 削除:F4 | 照会:F5       | 保守契約一覧 保守サ    | - ビス指示一覧 |                  |                         |   |
|                           | 検 索 クリ         | 要容名称              | <b>郵便NO</b> | 住所            |          |                  |                         |   |
|                           | 顧客 I D         | 便容名称              | 郵便番号        | 住所            |          |                  |                         |   |
|                           | 1              | 顧容 1              | 111-1111    | 大阪市南区         |          | 1                |                         |   |
|                           | 2              | 顧客 2              | 222-222     | 大阪市北区         |          |                  |                         |   |
|                           | 3              | 顧客 3              | 333-333     | 大阪市中央区        |          |                  |                         |   |
|                           | 4              | 顧客 4              | 444-4444    | 大阪市住吉区        |          |                  |                         |   |
|                           | 5              | 顧客 5              | 555-5555    | 大阪市住之江区       |          | -                |                         |   |
|                           | 6              | テスト顧客A            | 999-9999    | テスト住所A        |          |                  |                         |   |
|                           | 7              | テスト顧客B            | 000-0000    | テスト住所B        |          |                  |                         |   |
|                           |                |                   |             |               |          |                  |                         |   |
|                           |                |                   |             |               |          |                  |                         |   |
|                           |                |                   |             |               |          |                  |                         |   |
|                           |                |                   |             |               |          |                  |                         |   |
|                           |                |                   |             |               |          |                  |                         |   |
|                           |                |                   |             |               |          |                  |                         |   |
|                           |                |                   |             |               |          |                  |                         |   |
|                           |                |                   |             |               |          |                  |                         |   |
|                           |                |                   |             |               |          |                  |                         |   |
|                           |                |                   |             |               |          |                  |                         |   |
|                           |                |                   |             |               |          |                  |                         |   |

# 第14章 注意事項

1. Raspberry PIの性能と互換性 初代の Raspberry PIと現行の Raspberry PI3では約6倍の性能差があります。 メモリの搭載量も512MByteと1GByteの違いがあるためCPU性能、メモリを必要とするコンパ イルでは、古い機種において性能不足で途中でフリーズする場合がありますが、SDカードに書 き込んだOSはどの機種でも問題なく動作します。